# **SQA-VISION**

## GUIA DO USUÁRIO

Version 104.13.15

August 6, 2019

| SECÃO 2: Vição Goral do Sistema                             |    |
|-------------------------------------------------------------|----|
| JELAV Z. VISAU VELALUV SISLEIJIA                            |    |
| Painel Frontal                                              | 7  |
| Teclado de Navegação                                        | 7  |
| Painel Traseiro                                             | 8  |
| Capilar para Análise                                        | 8  |
| Parâmetros do Sêmen                                         | 9  |
| Intervalo Dinâmico                                          | 9  |
| SEÇÃO 3: Tecnologia                                         |    |
| Concentração                                                | 10 |
| Motilidade                                                  | 10 |
| SEÇÃO 4: Inicialização / Configuração                       |    |
| Instalação                                                  | 11 |
| Auto-Calibração e Auto-Teste                                | 11 |
| Tela de Comunicação                                         | 11 |
| Menu de Serviço                                             | 11 |
| Adicionando testes com 1-button                             | 12 |
| SQA-Vision Software                                         | 12 |
|                                                             | 13 |
| Informações de Serviço (Service Data                        | 14 |
|                                                             | 10 |
| SEÇÃO 5: Teste                                              |    |
| Informações do Paciente / Amostra                           | 22 |
| Testando as Amostras de Semen                               | 24 |
| Volume normal e Diulido 1:2                                 | 25 |
| Amostra de 10uL - Resultados                                | 26 |
|                                                             | 26 |
| Analise Manual: Semen Analysis, Vitality, DNA Fragmentation | 28 |
| Detecção de detritos e outras celulas                       | 31 |
| Teste Pós-Vasectomia                                        | 32 |
|                                                             |    |
| Controle e Proeficiência                                    | 37 |
| Analisando o Controle                                       | 39 |
| Proeficiência                                               | 41 |
| CQ Interno                                                  | 42 |
| SECÃO 7: Visualização                                       |    |
| Instruções para Operção                                     | 12 |
| Contagem de Espermatozóides                                 |    |
| Análise Manual da Morfologia                                |    |
| Análise Manual da Vitalidade & DNA Fragmentation            |    |
| Camara de contagem de 10ul                                  | 50 |
| Morfologia e Vitalidade Manual, inserção dos dados          | 50 |
| Capturando Imagens                                          | 50 |
| SEÇÃO 8: Arquivo                                            | 51 |
| SECÃO 9: Mensagens de Erro e de Alertas                     |    |
| <u>55</u>                                                   |    |

2

| APÊNDICE 2:  | Preenchendo o Capilar SQA-V com Amostra de Baixo Volume | 60 |
|--------------|---------------------------------------------------------|----|
| APÊNDICE 3:  | Preparando Lâminas para Visualização no SQA-VISION      | 61 |
| APÊNDICE 4:  | Utilizando o Sistema de Visualização do SQA-V           | 62 |
| APÊNDICE 5:  | Limpando o Compartimento do Capilar                     | 63 |
| APÊNDICE 6:  | Valores de Referência das Variáveis do Sêmen            | 64 |
| APÊNDICE 7:  | Medindo as Células Brancas do Sangue (WBC) no Semen     | 65 |
| APÊNDICE 8:  | Meio de Diluição                                        | 66 |
| APÊNDICE 9:  | Tratamento de Amostras Viscosas                         | 67 |
| APÊNDICE 10: | Controle Testado: QwikCheck™ Beads                      | 68 |
| APÊNDICE 11: | QwikCheck <sup>™</sup> Vitality Kit                     | 69 |
| APÊNDICE 12: | QwikCheck™ Fixed Coverslip Slide                        | 70 |
| APÊNDICE 13: | Padrão de Concentração: Camaras de Contagem             | 71 |
| APÊNDICE 14: | Avaliação de Amostras Globozoospermicas                 | 72 |
| APÊNDICE 15: | Protocolo do kit DNA Fragmentation Kit                  | 73 |
| APÊNDICE 16: | Dados de desempenho do Produto                          | 75 |
| APÊNDICE 17: | Informações Regulatórias                                | 79 |
|              |                                                         |    |
|              |                                                         |    |

#### Especificações SEÇÃO 1: Requisitos e Especificações do Sistema

Dimensões: 32 X 30 X 24 cm Peso: 7 Kg

Fonte de Alimentação de Corrente Alternada : 100-240 VAC, 50-60 Hz, 20 VA

#### **Painel Frontal**

- Tela de apresentação de LCD e controles, tela LCD operacional
- Teste: Compartimento de Mensuração, Compartimentos de Visualização
- Outros: Teclado Multi-botão; Porta do I-Button; botão de foco

#### Teclado

- **Teclas Operacionais**: *I-Button, Service, Enter, Esc, Delete*, quatro botões de cursores e dez botões numéricos (0-9)
- Teclas Controle da Tela: ZOOM IN/OUT

Compartimento de Medição

- Fontes de energia luminosa dois LEDs para os canais de motilidade e concentração
- Sistema de Detecção dois foto-detectores motilidade e densidade óptica

Sistema Operacional

- **Tempo de Análise**: Teste Normal 75 segundos; Baixa Qualidade 2 minutos; Pós-Vasectomia 5 minutos
- **Software:** Executado a partir de uma memória flash, O sistema pode ser atualizado por um computador.
- Sinal de Entrada Canal de Motilidade: Analógico, até 5V.
- Sinal de Entrada Canal de Concentração: Modulado (kHz) analógico, até 5V

Painel Traseiro

• Conector de alimentação com porta-fusíveis (fusível 250V, 1A), 2 conectores para cabos de conexão macho USB 2.0 macho a macho B.

Left Side Panel

- On/Off botão de energia
- porta *I-Button*

Compartmento de Visualização

- Sistema de iluminação LED branco com intensidade luminosa 35000 mcd.
- CCD digital, resolução: pelo menos 1280 x 1024 pixels, alta resolução de imagens "ao vivo" e "congeladas" fornecidas capturando um alto número de quadros por segundo.
- Objetiva: Padrão, x40, correção de aberração cromática.
- Sistema de zoom para transição suave de ampliação entre x1188 e x1725
- Regulador de foco
- Botão para troca de campo de visualização

#### Programa de Manutenção

#### Requirementos

 Diário: Limpar compartimento de medida diariamente quando realizar análises e a cada 10-15 testes e/ou quando houver algum vazamento. Siga instruções de limpeza do fabricante usando apenas o kit de limpeza do fabricante. (Consulte a sessão do apêndice "Limpeza do Compartimento de Lâmina/Capilar" neste guia do usuário). Utilize apenas o kit de limpeza e o pincel de limpeza do Fabricante ou danos ocorrerão ao filme SQA-V e o sistema não funcionará!

#### Recomendações do Frabricante

- Operar o SQA-Vision longe de aparelhos que causem ruído eletrônico ou outros dispositivos que causam vibrações como centrífugas.
- Desligue o sistema quando não estiver em uso por um longo período de tempo.
- Ao executar um teste Pós-Vasectomia não interrompa o ciclo de ensaio ou interfira no capilar ou no sistema de maneira alguma – este teste é muito sensível a qualquer movimento e requer estabilidade completa do sistema durante os 5 minutos do ciclo de ensaio.
- Variações na temperatura ambiente podem alterar as amostras de sêmen. É essencial que as amostras de sêmen não sejam aquecidas para o ensaio. O SQA-Vision é calibrado para realizar ensaios à temperatura ambiente: 22-26°C (68-79°F).
- Sêmen é considerado um material biologicamente perigoso e o seu manuseio está sujeito a protocolos individuais de laboratório tais como:
  - Jaleco, máscara e luvas para proteção do operador
  - Manuseio de amostras e descarte em recipientes marcados com o sinal de contaminante.
  - Somente pessoal treinado a trabalhar com material contaminante como o sêmen podem manusear e executar o teste.

Temperature e umidade de trabalho

- Umidade operacional máxima é de 80% para temperaturas maiores que 31°C com decréscimo linear até 50% à 38°C.
- O sistema trabalha numa ampla variação de temperatura ambiente (15-38°C), entretanto está calibrado para analisar amostras de sêmen à temperatura da sala: 22-26°C (68-79°F). OBSERVAÇÃO: Temperaturas ambientes extremas podem causar impacto na precisão dos resultados dos ensaios de motilidade devido ao conhecido efeito da temperatura sobre o sêmen humano.

Condição Operacional do Ambiente:

 O sistema é indicado para uso em ambientes fechados em uma altitude máxima de 2000m, rede elétrica com flutuações de fornecimento ± 10%, de sobretensão de Categoria II, Grau de poluição II.

**Requisitos do Computador / Hardware** 

• **PC e dispositivo:** "*All in One*" - computador com software e dispositivo SQA-Vision (fornecido pela MES).

#### Controle de Qualidade

- Interno: Auto-Calibração e Self-Teste Eletrônico. Executados automaticamente na inicialização. Valores de referência são verificados antes de cada ensaio.
- Externo: Execute diariamente antes do ensaio ou a cada protocolo laboratorial. Faça o ensaio do controle de Beads de látex "QwikCheck™beads" (produto da Medical Electronic Systems) para concentração e controle negativo motilidade/concentração ou para não testados: Beads de látex, ou esperma estabilizado CAP ou NEQAS para concentração.

#### Ensaio da Amostra

- Temperatura do Ensaio da Amostra: Calibrado apenas para temperatura ambiente. Resultados de Motilidade sofrerão impacto por aquecimento da amostra.
- Sistema calibrado para testar apenas sêmen HUMANO e amostras CONTROLE específicas. Não é para uso de sêmen animal.
- Medição do capilar SQA-Vision: Capilar plástico, descartável. Necessário 500µl de amostra para ensaio de volume normal, 10µl para ensaio de baixo volume, 300µl no modo diluído. Use apenas capilar certificado pelo fabricante no sistema automatizado e de visualização.
- Campos de visualização: estes campos são parte integrante do compartimento de visualização do SQA-VISION. As lâminas de lamínulas fixas VISION ™ (obrigatórias para resultados de testes precisos quando a contagem manual de espermatozóides é necessária) e as lâminas padrão (para varredura de detritos e captura de imagens) são aceitas no compartimento de visualização SQA-VISION.

#### Visão Geral | SEÇÃO 2: Visão Geral do Sistema

O SQA-VISION é um dispositivo médico analítico de alto desempenho que combina tecnologia em optoeletrônica, algoritmos de computador e microscopia de vídeo. O SQA-VISION e um computador totalmente integrado (opção TOUCH-SCREEN) trabalham juntos para fornecer testes de análise de sêmen fáceis de usar. As amostras são executadas no SQA-VISION e todas as entradas de dados e interface do usuário são baseadas em computador.

Amostras de sêmen FRESCO, POSTVASECTOMIA, LAVADO, SWIM-UP, GRADIENTE DE DENSIDADE e sêmen CONGELADO, bem como LONGEVITY, MORFOLOGIA manual e VITALIDADE podem ser realizados no SQA-VISION. Além disso, o teste MANUAL pode ser realizado utilizando o CONTADOR MANUAL na tela. Amostras de FIV oligospermic e de má qualidade podem ser visualizadas e avaliadas usando o recurso de visualização de alta resolução VISION e contadores de cliques de fácil utilização.

Quando os resultados ficam abaixo da faixa dinâmica automatizada do sistema, um aviso *LOW QUALITY COUNT*ER abre automaticamente para a contagem manual de espermatozóides. A avaliação de resíduos e células redondas é realizada usando o SCANNER DEBRIS / ROUND CELLS. O % morfológico normal é avaliado automaticamente junto com outros parâmetros de sêmen. Contagens diferenciais de vitalidade e morfologia podem ser avaliadas manualmente usando o sistema de visualização aprimorado e contadores *on-line*.

O tempo de análise do modo automatizado: Amostras de qualidade normal ~ 75 segundos; Baixa qualidade ~ 75 segundos + 2 minutos adicionais; Pós-vasectomia ~ 5 minutos.

O sistema é autoteste e autocalibrante e executa ou controles de qualidade de esperma estabilizados e *beads* de látex. Dois compartimentos: teste automatizado e visualização permitem ao usuário a flexibilidade de analisar todos os tipos de amostras de sêmen.

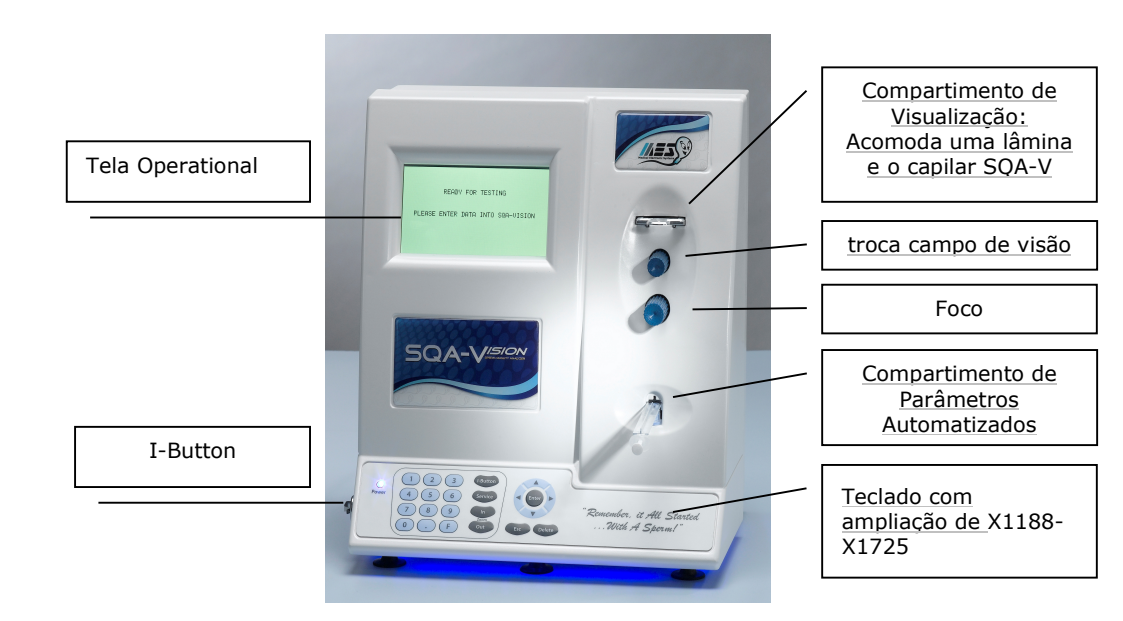

#### Painel Frontal

#### Teclado de Naveigação

- Tecla Numéricas, Enter, Esc, Delete e Setas são para uso de serviço de manutenção.
- Pressione a tecla I-Button e adicione mais testes (consulte a seção I-Button).
- Pressione a tecla Service para abrir o Menu de Serviço (consulte a seção correspondente do Guia do Usuário)

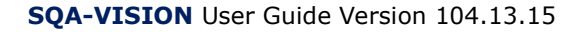

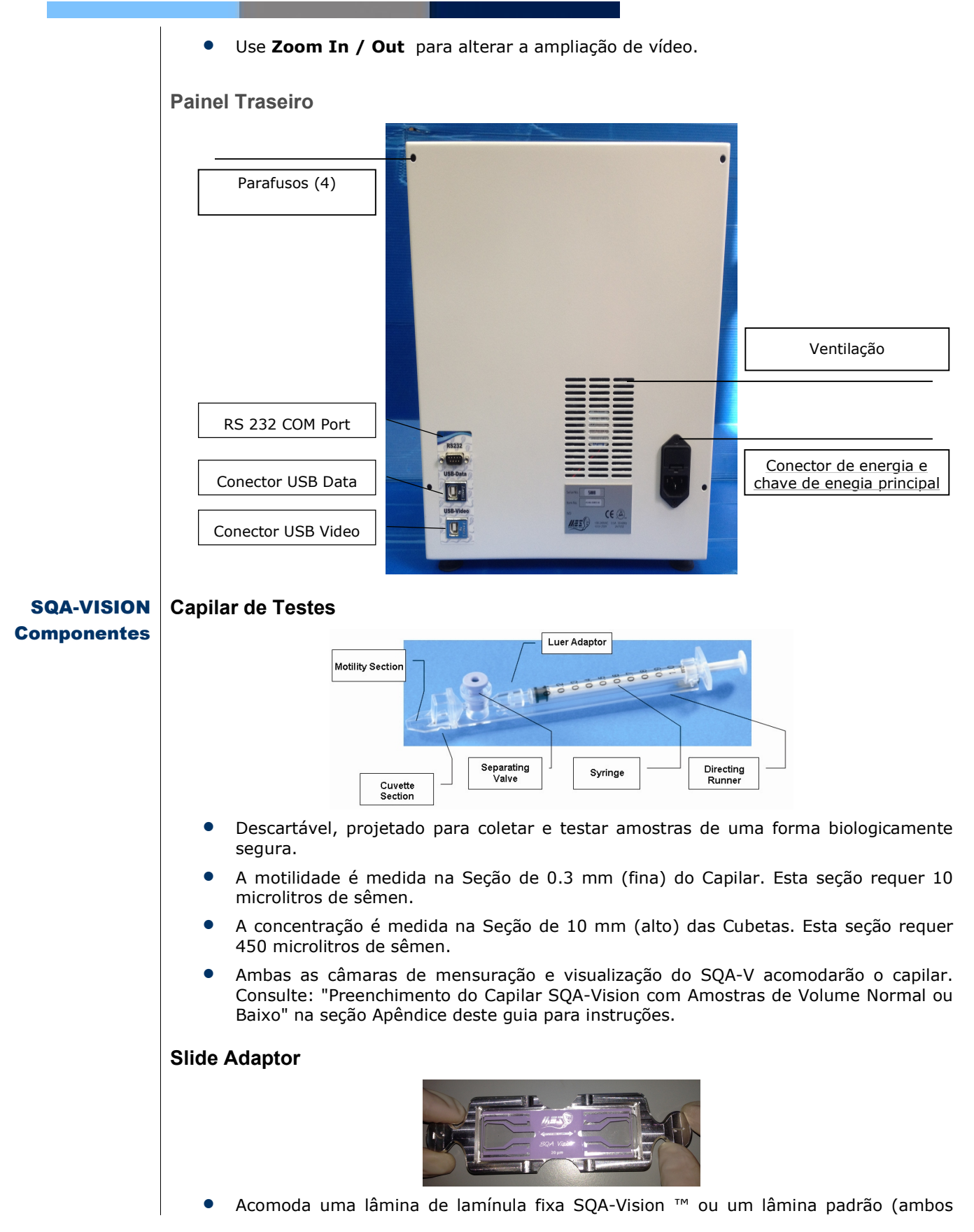

8

com 20 mícrons de profundidade)

 Por favor, consulte o Apêndice 3 para instruções completas sobre como usar o adaptador de lâminas.

### **Resultado dos** Parâmetros Seminais Reportados pelo SQA-Vision

#### Testes

| Resultados automatizados        |            |                                                                                                    |             |  |  |  |  |  |
|---------------------------------|------------|----------------------------------------------------------------------------------------------------|-------------|--|--|--|--|--|
| Concentração                    | M/ml       | Concentração de Espermatozóides<br>Móveis (MSC)                                                                          | M/ml        |  |  |  |  |  |
| Motilidade Total PR+NP          | %          | Concentração de Espermatozóides<br>Progressivamente Móveis<br>(PMSC)                                                     | M/ml        |  |  |  |  |  |
| Motilidade Progressiva PR       | %          | Concentração de Espermatozóides<br>funcionais: Espermatozóides<br>Progressivamente Móveis com<br>Morfologia Normal (FSC) | M/ml        |  |  |  |  |  |
| Motilidade Não Progressiva NP   | %          | Velocidade                                                                                                    | mic<br>/sec |  |  |  |  |  |
| Imotilidade IM                  | %          | Índice de Motilidade Espermática (SMI)                                                                                   | #           |  |  |  |  |  |
| Formas normais, OMS 5ed.        | %          |                                                                                                    | М           |  |  |  |  |  |
| Totais                          | pelo vol   | lume de sêmen                                                                                                    |             |  |  |  |  |  |
| Esperma                         | M/eja<br>c | Esperma Funcional                                                                                                    | M/eja<br>c  |  |  |  |  |  |
| Espermas Móveis                 | M/eja<br>c | Esperma com Morfologia Normal                                                                                            | M/eja<br>c  |  |  |  |  |  |
| Esperma Progressivamente móveis | M/eja<br>c |                                                                                                    |             |  |  |  |  |  |
|                                 | Pós Vas    | ectomia                                                                                                    |             |  |  |  |  |  |
| Móvel, Imóvel e Tota            | M/ml       | #Móvel, #Imóvel e #Total                                                                                                 | М           |  |  |  |  |  |

#### Intervalo Dinâmico

#### Tabela de Intervalo Dinâmico do SQA-V

| Intervalo                                                | Intervalo Dinâmico do SQA-Vision (Resultados Automatizados) |                     |                      |             |              |                                      |  |  |  |
|----------------------------------------------------------|-------------------------------------------------------------|---------------------|----------------------|-------------|--------------|--------------------------------------|--|--|--|
| AMOSTRA                                                  | Conc.<br>Esperm<br>a M/ml                                   | %<br>Motilida<br>de | Morf.<br>Normal<br>% | MSC<br>M/ml | PMSC<br>M/ml | Móveis/<br>Imóveis/<br>Total<br>M/ml |  |  |  |
| Fresco                                                   | 2-400                                                       | 0-100               | 2-30                 | <0,2-400    | <0,2-400     | -                                    |  |  |  |
| Lavado                                                   | 2-200 +                                                     | 0-100               | 2-30                 | <0,2-200+   | <0,2-200+    | -                                    |  |  |  |
| <i>Swim-up</i> , Gradiente<br>de Densidade,<br>Congelado | -                                                           | -                   | -                    | <0,2-200+   | <0,2-200+    | -                                    |  |  |  |
| Pós Vasectomia                                           | -                                                           | -                   | -                    | -           | -            | 0-400                                |  |  |  |

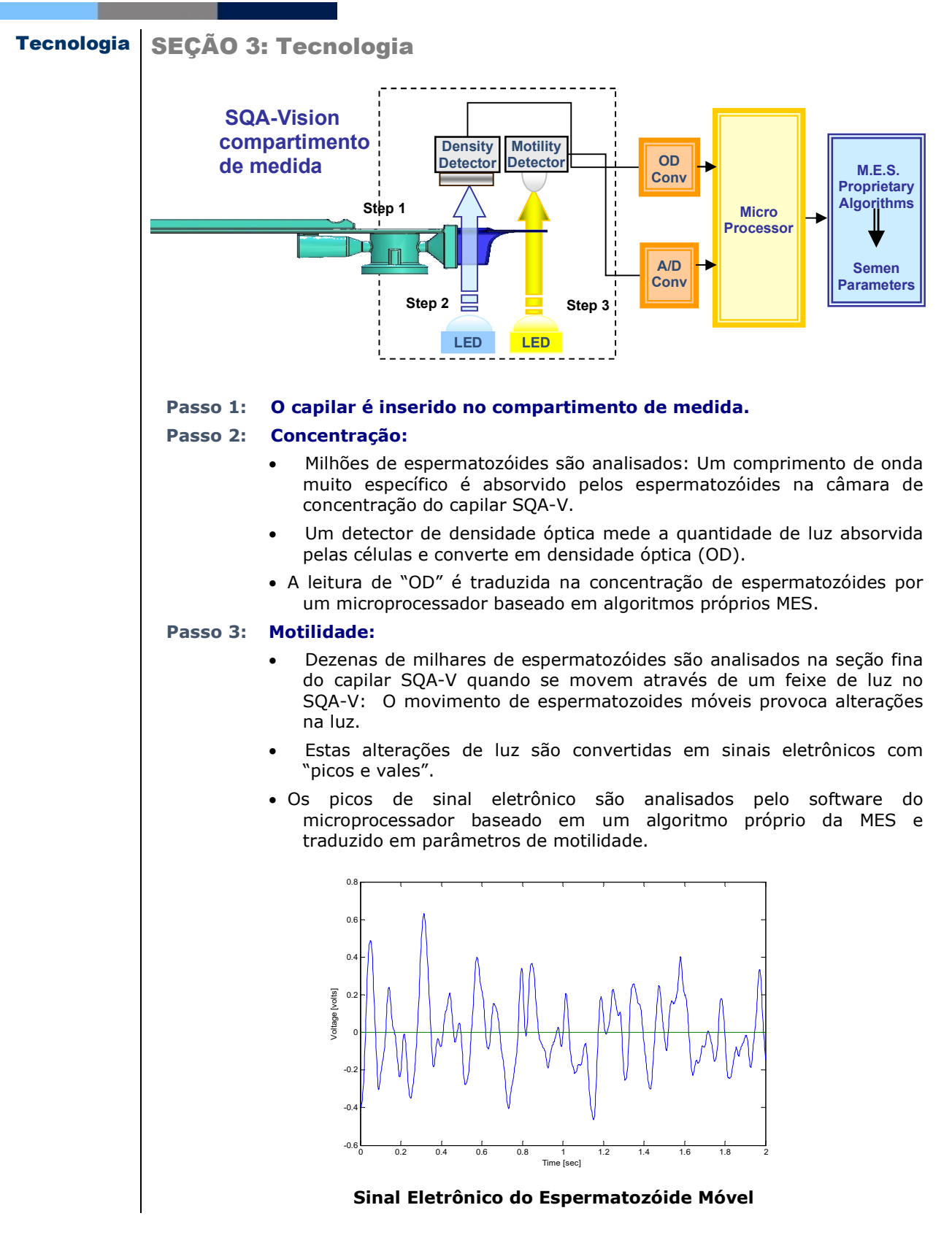

CE

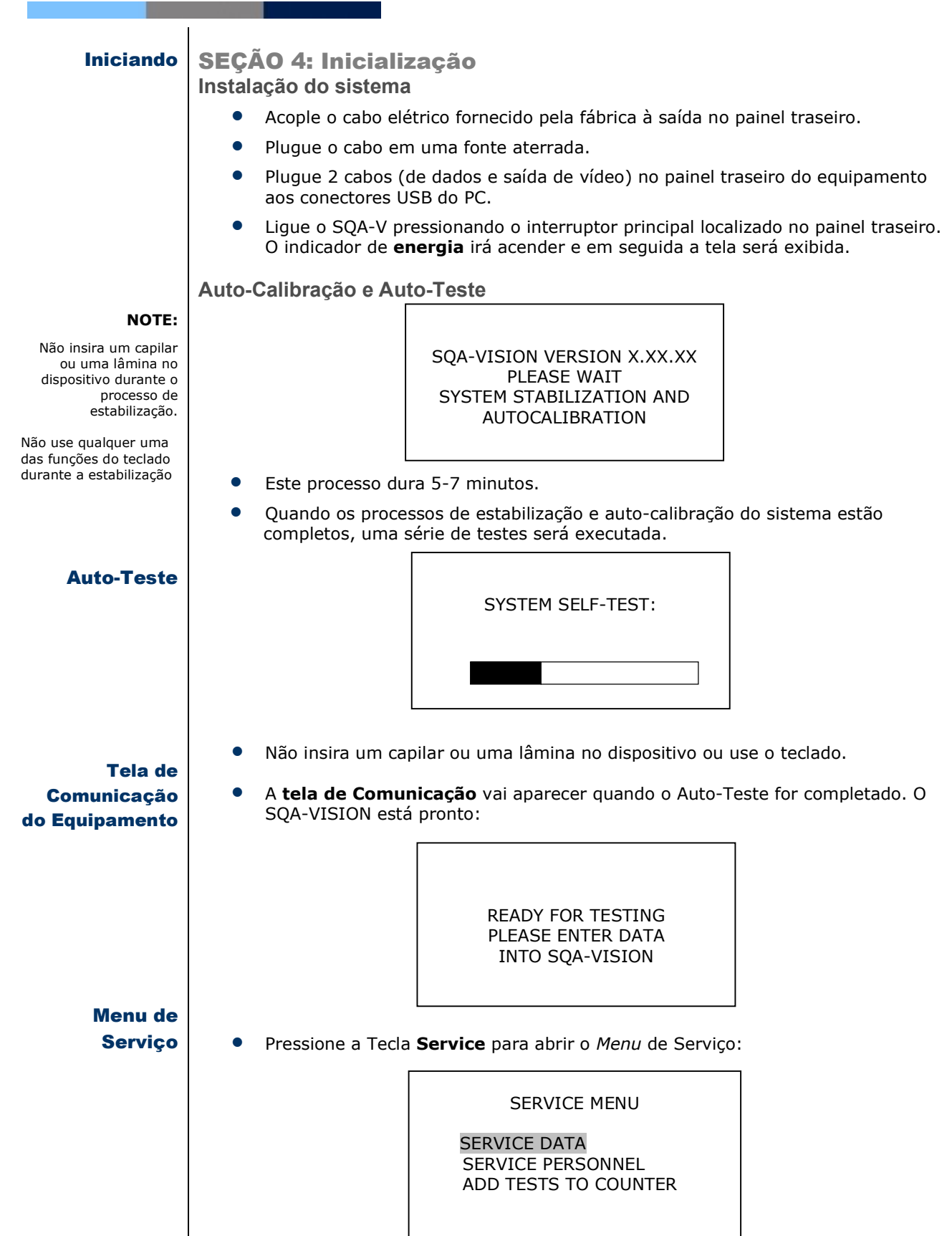

CE

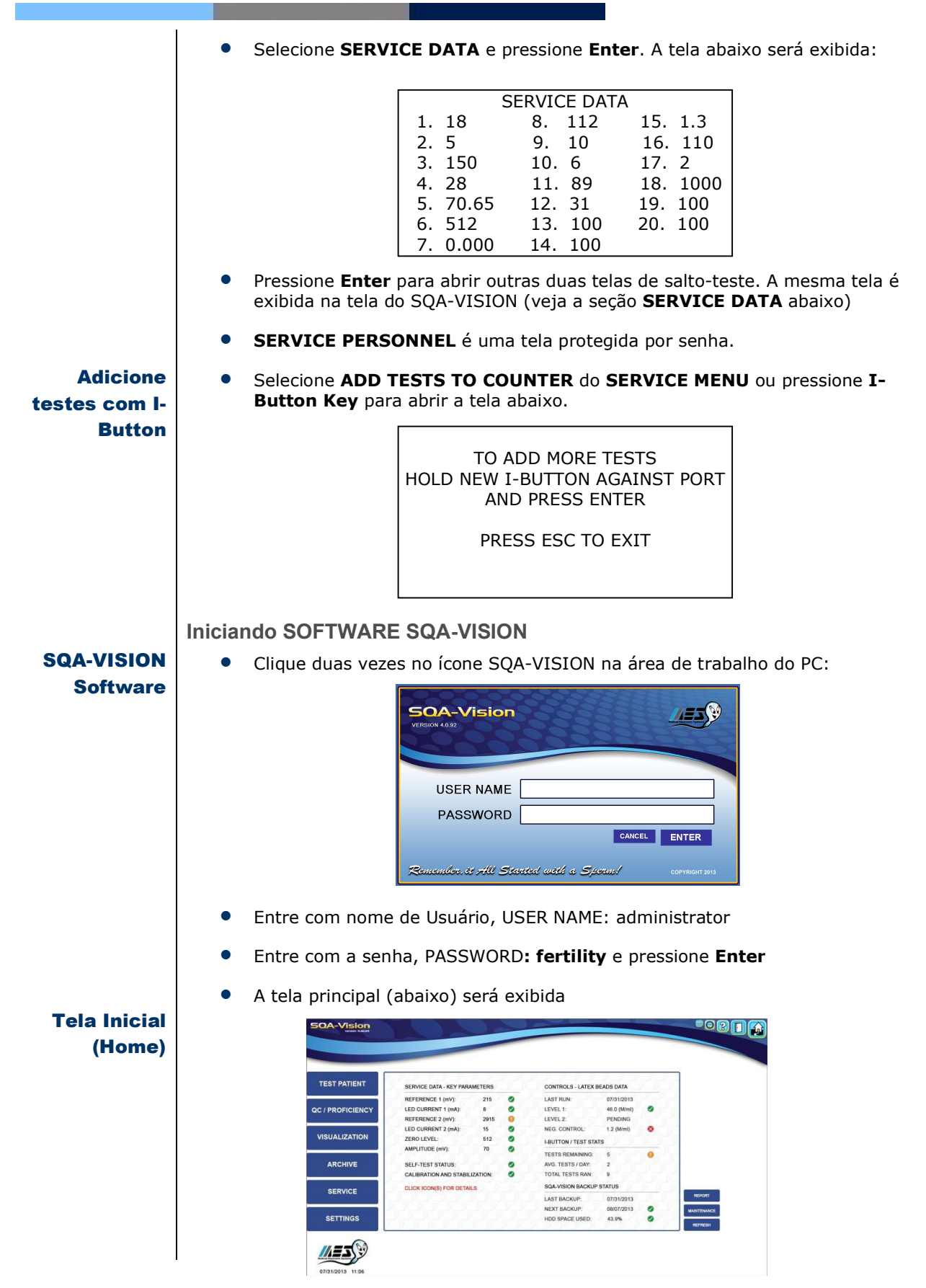

|             | SQA-VISION Navigation from the Touch-Screen PC                                                                                                    |
|-------------|----------------------------------------------------------------------------------------------------|
| SQA-VISION  | The SQA-Vision user interface is mouse click or touch-screen interactive. Six <b>Main Menu</b> navigation buttons are displayed on the left side of the screen:                                      |
| Navigation  | • TEST PATIENT (Testar paciente)                                                                                                    |
|             | <ul> <li>QC/PROFICIENCY (CQ/Proeficiência)</li> </ul>                                                                                                    |
|             | <ul> <li>VISUALIZATION (Visualização)</li> </ul>                                                                                                    |
|             | • ARCHIVE (Arquivo)                                                                                                    |
|             | • SERVICE (Serviço)                                                                                                    |
|             | <ul> <li>SETTINGS (Configurações)</li> <li>Os seguintes ícones são exibidos no canto superior direito:</li> </ul>                                                                                    |
|             | Minimizar: minimiza o programa.                                                                                                    |
|             | Alarme da Longevidade: ativo enquanto testa Longevidade                                                                                                    |
|             | Ajuda: Abre o manual                                                                                                    |
|             | Sair: Desliga o Software                                                                                                    |
|             | HOME: abre o status de SeRVIÇO, Controle, <i>I-button</i> e status de <i>backup</i> .                                                                                                    |
|             | <ul> <li>Clique no botão Home para as seguintes informações: Seviço, Parâmetros<br/>Chaves, Controles – Beads de Latex – I-Button / Stauts do teste e status<br/>de backup do SQA-VISION.</li> </ul> |
|             | • Parâmetros que passaram no auto-teste fica vberde e marcado ( $$ )                                                                                                    |
|             | <ul> <li>Parâmetro problemáticos são marcados em amarelo com uma exclamação.</li> </ul>                                                                                                    |
|             | <ul> <li>Todos os parâmetros que falharam são marcados em vermelho na tela HOME:</li> </ul>                                                                                                    |
|             |                                                                                                    |
|             |                                                                                                    |
| HOME Screen | TEST PATIENT SERVICE DATA - KEY PARAMETERS CONTROLS - LATEX BEADS DATA                                                                                                    |
| TOME Screen | REFERENCE 1 (mV):         215         LAST RUN:         07/31/2013           QC / PROFICIENCY         LED CURRENT 1 (mA):         8         LEVEL 1:         46.0 (Mmi)         Proficience          |
|             | VISUALIZATION ZERO LEVEL: 533 S Lauritron trees stars                                                                                                    |
|             | AMPLITUDE (mV): 70 TESTS REMAINING: 5 O<br>ARCHIVE SELF-TEST STATUS: Q AVG TESTS / DAY, 2                                                                                                    |
|             | CALIBRATION AND STABILIZATION: O TOTAL TESTS RAN: 9 CLICK (ICON(5) FOR DETAILS SQA-VISION BACKUP STATUS                                                                                              |
|             | SERVICE         LAST BACKUP:         07/31/2013         REPORT           NEXT BACKUP:         08/07/2013         MMITEMACE                                                                           |
|             | SET TINGS HOU SHALE USED: 43.976                                                                                                    |
|             | 07/31/2013 11.06                                                                                                    |
|             | • Clique no ícone 😣ou 🕕 para ler a explicação do problema.                                                                                                    |
|             |                                                                                                    |

• Clique TROUBLESHOOT em para ver detalhes da ação corretiva requerida

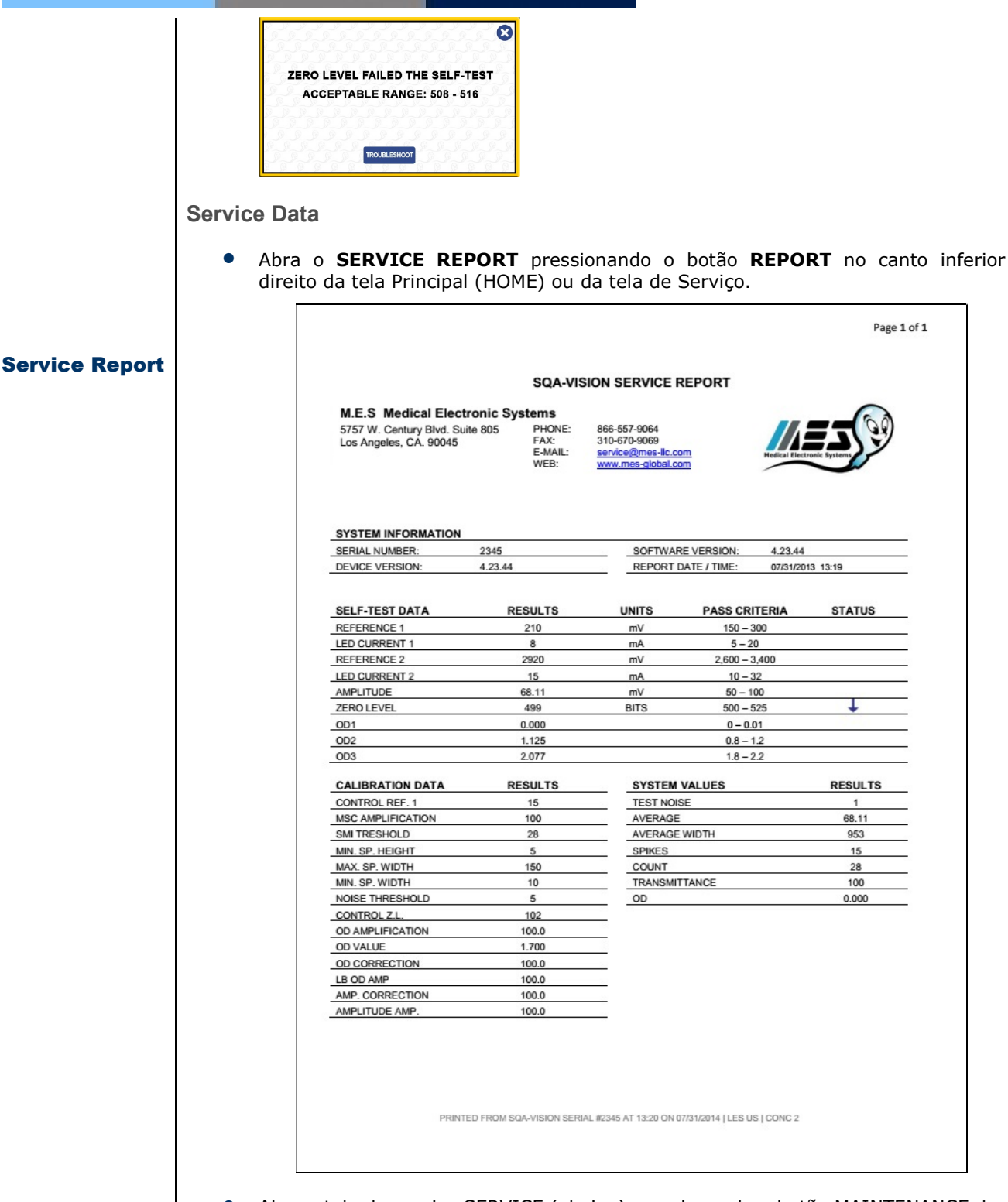

• Abra a tela de serviço SERVICE (abaixo) pressionando o botão MAINTENANCE da tela principal (esta tela também pode ser aberta no Menu Principal)

#### **Service Screen**

| EST PATIENT      | DAILY MAINTENAN     | ICE CHECKLIST       |         | SQA-VISI      | ON BACKU     | P STATUS   |    | SETTINGS        |
|------------------|---------------------|---------------------|---------|---------------|--------------|------------|----|-----------------|
|                  | VERIFY SUPPLY INVE  | NTORY               |         | LAST BACK     | UP:          | 07/29/2013 |    | RESTORE         |
|                  | CLEAN TESTING CHAI  | MBER (BLUE DOT BRUS | н) 🗌    | HDD SPACE     | USED:        | 5.6%       | õ  |                 |
| C / PROFICIENCY  | DRY TESTING CHAMB   | ER (FOAM BRUSH)     |         |               |              |            |    | BACRUP          |
|                  | DUST TESTING CHAM   | BER (WOODEN BRUSH   |         | SERVICE       | DATA - KEY   | PARAMETEI  | RS |                 |
| VISUALIZATION    | CONFIRM SYSTEM PA   | SSES SELF-TEST      |         | PEFERENCI     | E 1 /m///    | 215        |    | REFRESH         |
|                  | RUN DAILY QC (AS NE | CESSARY)            |         | LED CURRE     | ENT 1 (mA):  | 8          | ŏ  | SERVICE REPORT  |
|                  | RUN WBC/PH STRIP G  | C (AS NECESSARY)    |         | REFERENCI     | E 2 (mV):    | 2915       | 0  |                 |
| ARCHIVE          | VERIFY DATE AND TIM | E                   | Ē       | LED CURRE     | ENT 2 (mA):  | 15         | 9  | SETTINGS REPORT |
|                  |                     |                     |         | ZERO LEVE     | L:           | 533        | 8  | ANALYSIS        |
|                  | PERFORMED BY:       |                     |         | OCIE-TEOT     | 0117).       | 10         |    |                 |
|                  | CALENDAR            | REPORT              | SAVE    | CLICK ICON    | (S) FOR DETA | NLS        | •  | SELF-TEST       |
|                  | CONTROLS - LATE     | X BEADS DATA        | I-BUT   | ION / TEST ST | ATS          |            |    |                 |
| SETTINGS         | LAST RUN:           | 07/29/2013          | TESTS   | REMAINING:    | 5            | 0          |    |                 |
|                  | LEVEL 1:            | PENDING             | AVG. TI | STS / DAY:    | 2            |            |    |                 |
| ~                | LEVEL 2:            | PENDING             | TOTAL   | TESTS RAN:    | 9            |            |    |                 |
| <i></i>          | NEG. CONTROL:       | 0.0 (M/ml)          | 0       |               |              |            |    |                 |
|                  |                     |                     |         |               |              |            |    |                 |
| $\sim$           |                     |                     |         |               |              |            |    |                 |
| 07/31/2013 11:06 |                     |                     |         |               |              |            |    |                 |

- CHECK LIST da manutenção diária documenta a manutenção diária.
- Control Latex Beads data reporta os últimos resultados de CQ
- SQA-Vision Backup Status apresenta a última e o próximo backup no HD do computador, baseado nas configurações de usuário.
- Service Data Dados de serviço Parâmetros principais exibe o status dos parâmetros de serviço mais críticos.
- **I-Button/Status** do teste exibe: Número de testes restantes, média de testes executados por dia e número total de testes executados.
- Parâmetros críticos para a função do VISION são exibidos com um ícone de status.
- Clique no ícone para obter informações detalhadas / ações corretivas se a marca de seleção for amarela ou vermelha.
- Na tela SERVIÇO **SERVICE**, clique (pressione) nos botões apropriados:
- SETTINGS CONFIGURAÇÕES: abre uma tela que exibe todas as configurações do VSION
- **RESTORE** RESTAURE: restaura os dados de backup
- BACKUP: inicia o processo de backup
- REFRESH: executa um novo teste dos dados de serviço
- SERVICE REPORT RELATÓRIO DE SERVIÇO: obtenha um Relatório de Serviço
- SETTINGS REPORT RELATÓRIO DE CONFIGURAÇÕES: obtenha um relatório de configurações
- ANALYSIS ANÁLISE: monitora parâmetros críticos de serviço. Selecione os parâmetros no menu suspenso fornecido.
- **SELF-TEST -** AUTO-TESTE: inicia uma verificação dos parâmetros de autoteste

Clique no botão ANALYSIS para exibir a tela abaixo, monitora os parâmetros de serviço em tempo real e pode ser usada para solução de problemas / suporte de serviço

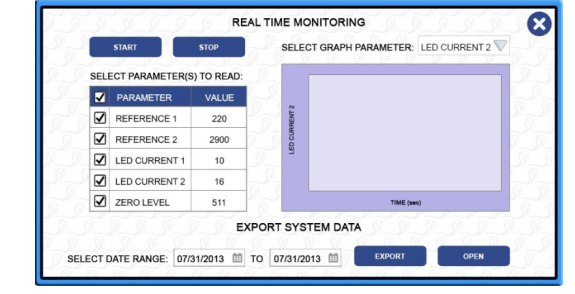

Se houver um problema na conexão do PC Vision com o dispositivo SQA-Vision, a seguinte mensagem será exibida:

Configurações-SQA-VISION

| PATIENT  |                                          | CONTROLS - LATEX B   | EADS DATA   | A B B    |             |
|----------|------------------------------------------|----------------------|-------------|----------|-------------|
|          |                                          | LAST RUN:            | 07/31/2013  | 00       |             |
| FICIENCY | RECERCERCE                               | LEVEL 1:             | 46.0 (M/ml) | <b>S</b> |             |
|          |                                          | NEG CONTROL          | 1.2 (M/ml)  |          |             |
| ZATION   | VISION IS UNABLE TO                      | I-BUTTON / TEST STAT | s           | 000      |             |
|          | CONNECT WITH                             | TESTS REMAINING:     | NA          | R.S.     |             |
| IVE      | IESTING UNIT                             | AVG. TESTS / DAY:    | 2           | 222      |             |
|          |                                          | TOTAL TESTS RAN:     | 9           | 66       |             |
| ICE      | (OFFLINE MODE)                           | SQA-VISION BACKUP    | STATUS      | 0 9 0    |             |
| ICE      | L. L. L. L. L. L. L. L. L. L. L. L. L. L | LAST BACKUP:         | 07/31/2013  | J.S.S    | REPORT      |
|          |                                          | NEXT BACKUP:         | 08/07/2013  | 0        | MAINTENANCE |
| NGS      | REIRY                                    | HDD SPACE USED:      | 43.9%       | 0        |             |

#### **Settings**

Abra **Settings** (Configurações) na tela **Service** (Serviço) ou **Main Menu** (Menu principal) para configurar o sistema e testar os padrões. Sete botões serão exibidos na parte superior da tela: **Controls, Proficiency, Test Patient, Visualization, System, Service** and **Lab Interface**. (Controles, Proficiência, Paciente em teste, Visualização, Sistema, Serviço e Interface do laboratório.)

| TEST PATIENT    | CONTROLS                |               | ST PATIENT     | VISUALIZA | TION SYS       | ТЕМ             | SERVICE | LAB INTERF.     | ACE              |
|-----------------|-------------------------|---------------|----------------|-----------|----------------|-----------------|---------|-----------------|------------------|
|                 | LATEX BEADS SETUP:      | QC: LATEX BE  | ADS - LEVEL 1  |           | QC: LATEX BEAR | 08 - LEVEL 2    |         | QC: LATEX BEAD  | S - NEG. CONTROL |
| C / PROFICIENCY |                         | LOT #:        | 280713001      |           | LOT #:         | 280713002       |         | LOT #:          | 280713003        |
|                 |                         | EXP. DATE:    | 07/2014        | 雦         | EXP. DATE:     | 07/2014         | ш       | EXP. DATE:      | 07/2014          |
| VISUALIZATION   |                         | TARGET (M/ml) | : 44           |           | TARGET (M/ml): | 22              |         | TARGETS (M/ml): | 0.0              |
|                 | 123456                  | RANGE (+/-):  | 6.2            |           | RANGE (+/-):   | 4.4             |         | RANGES (+/-):   | 0.0              |
| ARCHIVE         |                         | GRAPH COL     | .OR            | CLEAR     | GRAPH COLO     | R               | CLEAR   | CONC. GRAPH     | MSC GRAPH CLEAR  |
|                 | STABILIZED SPERM SETUP: | QC: STABILIZE | D SPERM - LEVE | L1        | QC: STABILIZED | SPERM - LEVEL 2 | 2       | QC: STABILIZED  | SPERM - LEVEL 3  |
| SERVICE         |                         | LOT #:        | 2907130001     |           | LOT #:         | 2907130002      |         | LOT #:          | 2907130003       |
|                 |                         | EXP. DATE:    | 10/2013        | 曲         | EXP. DATE:     | 10/2013         | 曲       | EXP. DATE:      | 10/2013          |
| OFTTINOO        |                         | TARGET (M/ml) | 95             |           | TARGET (M/ml): | 70              |         | TARGET (M/ml):  | 42               |
|                 |                         | DANCE (       | 0.4            |           | DANCE (AL)     | 7.4             |         | DANCE (a) h     | 6.0              |

#### Controls Settings

#### OBSERVE:

All Set-up fields must have data. Enter the Control information from the QwikCheck™ or other assayed control kits. If CONTROL settings are not known, enter "0" for LOT #, TARGET and RANGE and enter A tela para configurar os controles '**Controls'** é mostrada acima. Dois materiais de CQ, contas de látex ou esperma estabilizado, podem ser ajustados manualmente. As informações de controle analisadas das QwikCheck™beads podem ser configuradas manualmente ou usando um leitor de código de barras (digitalize o código de barras mostrado em "Configuração das esferas de látex" e, em seguida, digitalize o código de barras na QwikCheck™Beads).

As informações abaixo serão atualizadas automaticamente:

 Lot #, Expiry Date, Target, Range - N<sup>o</sup> do lote, data de validade, meta, intervalo.

Defina a Cor do gráfico '**Graph Color'** preferida para cada nível clicando no círculo colorido. Pressione: Limpar '**Clear'** para excluir as configurações ou Salvar '**Save'** para

the current date for the mantê-las. EXP. DATE field. Imprima o Relatório de configurações 'Settings Report' usando o botão Relatório 'Report button' quando as configurações forem concluídas. Configuração Set-Up: material não analisado para estabelecer o valor teórico e o intervalo +/-: Digite as seguintes informações na etiqueta do produto: LOT # - número que identifica o lote da mídia de controle **OBSERVE: EXP. DATE** - data de validade da mídia de controle (MM = mês, AA = ano) Digite o VALOR ALVO 'TARGET VALUE' e +/- INTERVALO 'RANGE': To run 10 replicates: After each completed test, remove the Digite 0 para o valor alvo capillary and initiate the CONTROL test Digite 0,0 para o intervalo +/again using the same capillary. Salvar configurações Estabeleça o valor alvo e o intervalo +/- para cada nível: Preencha um capilar de teste e execute 10 repetições no modo **Proficiency** QC/PROFICIENCY, seguindo as instruções na tela Settings Calcular o valor alvo médio. Com base em protocolos de laboratório, determine o intervalo +/- (Exemplo: 2SD) Abra Configurações dos controles novamente e atualize o VALOR ALVO 'TARGET VALUE' e +/- RANGE para o controle Se as configurações tiverem sido inseridas incorretamente, será exibida uma mensagem: "ERRO DE ENTRADA DE DADOS / INTRODUZIR O VALOR."DATA INPUT ERROR / RE-ENTER THE VALUE. Para laboratórios que participam de esquemas de desafios de proficiência revisados por pares Proficiency Challenge Schemes (como o CAP), insira manualmente: Número da amostra, data e notas para até quatro níveis de amostras quando recebidos do fornecedor. Solicite protocolos ao seu distribuidor para executar amostras diferentes do CAP no SQA-VISION. SQA-Vision CONTROLS TEST PATIENT TEST PATIENT QC / PROFICIENCY SAMPLE ID: 300713000 SAMPLE ID: 3007130002 ISSUE DATE: 07/31/2013 ៣ ISSUE DATE: 07/31/2013 NOTE: NOTE: VISUALIZATION CLEAR

VISUALIZATION SYSTEM LAB INTERFACE SAMPLE ID: 3007130003 SAMPLE ID: 3007130004 ISSUE DATE: 07/31/2013 曲 ISSUE DATE: 07/31/2013 m m NOTE: NOTE: CLEAR CLEAR CLEAR STANDARD: 
 CAP O NEQAS ARCHIVE SERVICE CLEAR ALL REPORT SAVE 07/31/2013 11:06

Vá para: Test Patient Settings to - Testar configurações do paciente- para definir preferências padrão para teste de sêmen

CE

880

|                      |       | SERVICE LA                                                                                                    | VISUALIZATION SYSTEM                                                                           | ENCY TEST PATIENT                                            |                                                | TEST PATIENT     |
|----------------------|-------|----------------------------------------------------------------------------------------------------|------------------------------------------------------------------------------------------------|--------------------------------------------------------------|------------------------------------------------|------------------|
| ANGE TYPE REF. VALUE | UNITS | PARAMETER                                                                                                    | PATIENT DATA ENTRY PATIENT AGE ONLY (NO BIRTH DATE)                                            | TESTING CRITERIA<br>WHO 3RD EDITION                          | CONC. STANDARD<br>CONC. STANDARD 1             |                  |
| (none)               |       | # Sperm Counted                                                                                                    | OPTIONAL INPUT 1:                                                                              | WHO 5TH EDITION                                              | CONC. STANDARD 2                               | QC / FROFICIENCY |
| (none)               | _     | DEBRIS / ROUND CELLS                                                                                                    | OPTIONAL INPUT 2:                                                                              | LES                                                          | 10 MICROLITER COUNTER<br>(MOTILITY ESTIMATION) |                  |
| >= 15                | Mirel |                                                                                                    | MANUAL DATA ENTRY - OPTIONAL FIELDS                                                            | us O                                                         | LOW QUALITY COUNTER                            | VISUALIZATION    |
| >= 40                | %     | TOTAL MOTILE PR + NP                                                                                                    | OPTIONAL INPUT 1:                                                                              | ROW                                                          | DEBRIS / ROUND CELLS SCAN CUTOFF               |                  |
| >= 32                | %     | PROGRESSIVE PR                                                                                                    | OPTIONAL INPUT 2:                                                                              | FRESH                                                        | CONC. <15 MINI OR MOTILITY < 40%               |                  |
| (none)               | %     | NON-PROGRESSIVE NP                                                                                                    | OPTIONAL INPUT 4:                                                                              | POST VASECTOMY                                               | SCAN FOR DEBRIS ON ALL SAMPLES                 | ARCHIVE          |
| (none)               | *     | IMMOTILE IM                                                                                                    |                                                                                                | WASHED O                                                     | NO DEBRIS SCANNING                             |                  |
| (none)               | *     | VITALITY                                                                                                    | LONGEVITY INTERVAL NAME / INTERVAL TIME (MIN)                                                  | GRADIENT O                                                   | MANUAL NORPHOLOGY DATA ENTRY                   | SERVICE          |
| (none)               |       | Non-Fragmented DNA (Halo)                                                                                                    | INITIAL: 0                                                                                     | FROZEN O                                                     |                                                | SERVICE          |
| (none)               |       | Fragmented DNA (No Halo)                                                                                                    | STEP 2. 60<br>STEP 3. 120                                                                      |                                                              | MANUAL VITALITY DATA ENTRY                     |                  |
|                      |       | SHOW RANGES                                                                                                    | STEP 4: 180                                                                                    | NO DEFAULT                                                   | POST VAS. FOV-CLICK                            | SETTINGS         |
|                      | 56    | VITALITY           V           Image: State of the state of the state of | LONGORUTY NTERVAL NME / INTERVAL TME (IMN)<br>NITIAL:<br>5TEP 2 00<br>2TEP 3 200<br>STEP 4 150 | SWIM UP GRACIENT GRACIENT PROZEN LONGEVITY MANUAL NO DEFAULT | MANUAL HORPHOLOGY DATA ENTRY                   | SERVICE          |

- Padrão de concentração Concentration Standard: selecione "1" para câmaras de contagem de 10-20 mícrons que não exijam diluição da amostra; Selecione "2" para os hemacitômetros (consulte a SEÇÃO de APÊNDICE para obter uma lista abrangente das câmaras de contagem).
- Contador de 10 microlitros 10 Microliter Counter (estimativa de motilidade): selecione para abrir automaticamente a tela de visualização. Estime a motilidade para testes de baixo volume (10 microlitros), a fim de fornecer um relatório completo (excluindo parâmetros morfológicos).
- Contador de baixa qualidade Low Quality Counter: selecione para abrir automaticamente uma tela de visualização para contagem manual quando os resultados do teste ficarem abaixo da faixa dinâmica do VISION.
- Valor de corte de varredura de detritos Debris Scan Cutoff: selecione para avaliar amostras que podem conter detritos suficientes para impactar os resultados automatizados. O VISION fornece critérios para identificar essas amostras e ativar automaticamente o scanner de detritos. Também é fornecida uma opção para avaliar TODAS as amostras, selecionando "scan for debris on all samples".
- Entrada manual de dados de morfologia: Selecione Manual Morphology Data Entry nas configurações do paciente de teste para exibir automaticamente uma grade para inserir a morfologia avaliada manualmente quando o botão de morfologia é clicado. Os resultados serão exibidos no relatório do paciente. Se essa opção estiver configurada, todos os outros contadores de morfologia do SQA-Vision serão desativados.
- Entrada manual de dados de vitalidade: selecione Manual Vitality Data Entry nas Configurações de teste do paciente para exibir automaticamente uma grade para inserir resultados Vitaly avaliados manualmente quando o botão Vitality é clicado. Os resultados serão exibidos no relatório do paciente. Se essa opção estiver configurada, todos os outros contadores de SQA-Vision Vitality serão desativados.
- POST VAS FOV-CLICK: Deixe essa caixa desmarcada para avaliar livremente 50 campos de visão por slide sem clicar em "próximo" para cada novo campo de visão. Para maior precisão, conte 50 campos de visão por slide.
- Critérios de teste Testing Criteria: É possível definir os critérios 3, 4 ou 5 da OMS.
- **LES:** definido pela fábrica com base na região.

- Tipo de teste padrão: selecione NO DEFAULT para selecionar um tipo de teste (Fresco, Lavado, Congelado etc.) sempre que um teste for executado. Como alternativa, um tipo de teste individual pode ser configurado como padrão. Então, quando TEST PACIENT for selecionado, a tela de entrada de teste relevante será apresentada.
- Entrada manual de dados campos opcionais Manual Data Entry -Optional Fields:: insira qualquer valor desejado em qualquer um desses campos. Eles aparecerão como listados no relatório de teste e na tela de entrada de dados / teste do paciente.
- Intervalo de longevidade Longevity Interval: defina os padrões do intervalo de tempo para o teste de longevidade.
- Lista de parâmetros List of Parameters: selecione os parâmetros do sêmen a serem incluídos no relatório de teste. Os valores de referência são predefinidos com base nos critérios da OMS, mas podem ser modificados substituindo-os. Use os botões de conveniência " Select All' Selecionar tudo" ou " Clear Al" Limpar tudo", se desejar

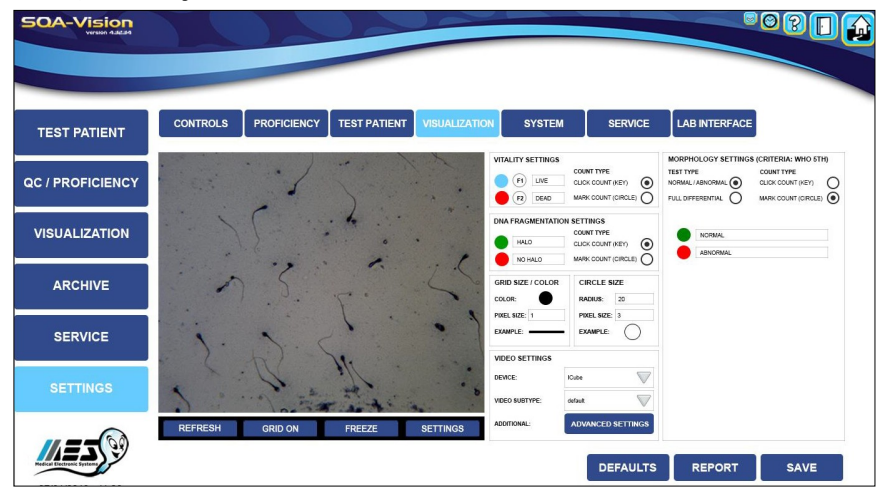

#### Configuração Visualização

**Configurações de visualização - Visualization Settings:** use a tela acima para definir e definir opções:

- Configurações de vídeo Video Settings: definidas pela fábrica.
- Configurações de vitalidade Vitality Settings: selecione Click Count (sem marcação de célula) ou Mark Count (um círculo marcará a célula) para avaliar as células espermáticas vivas / mortas.
- Configurações de morfologia: Normal vs. Anormal para diferenciar apenas a porcentagem de formas normais ou anormais ou Full Differential para conduzir um diferencial completo de morfologia completo com círculos codificados por cores que marcam as várias anormalidades dos espermatozóides (contagem de marcas) ou sem marcação (contagem de cliques).
- Configurações de fragmentação de DNA: selecione as cores padrão das contagens de marcas HALO / NO HALO; selecione o tipo de contagem: Click or Mark Count
- **Tamanho / cor da grade Grid Size / Color**: defina as configurações de grade desejadas para a tela de vídeo VISION.
- Tamanho do círculo Circle Size: defina o tamanho do círculo para marcar células nos contadores

Os seguintes botões estão localizados na parte inferior da tela do vídeo::

• **Refresh**: Reequilibre o fundo da câmera

19

- Grid On/Off: Clique Grid On para ativar a grade; Clique Grid Off para remover.
- Freeze/Real Time: Clique Freeze para parar o vídeo; Clique em Real Time para tempo real.
- **Full Screen**: Selecione para abrir uma tela inteira; pressione Esc no teclado do PC para fechar.
- **Settings**: Ajuste os parâmetros de vídeo mostrados abaixo:

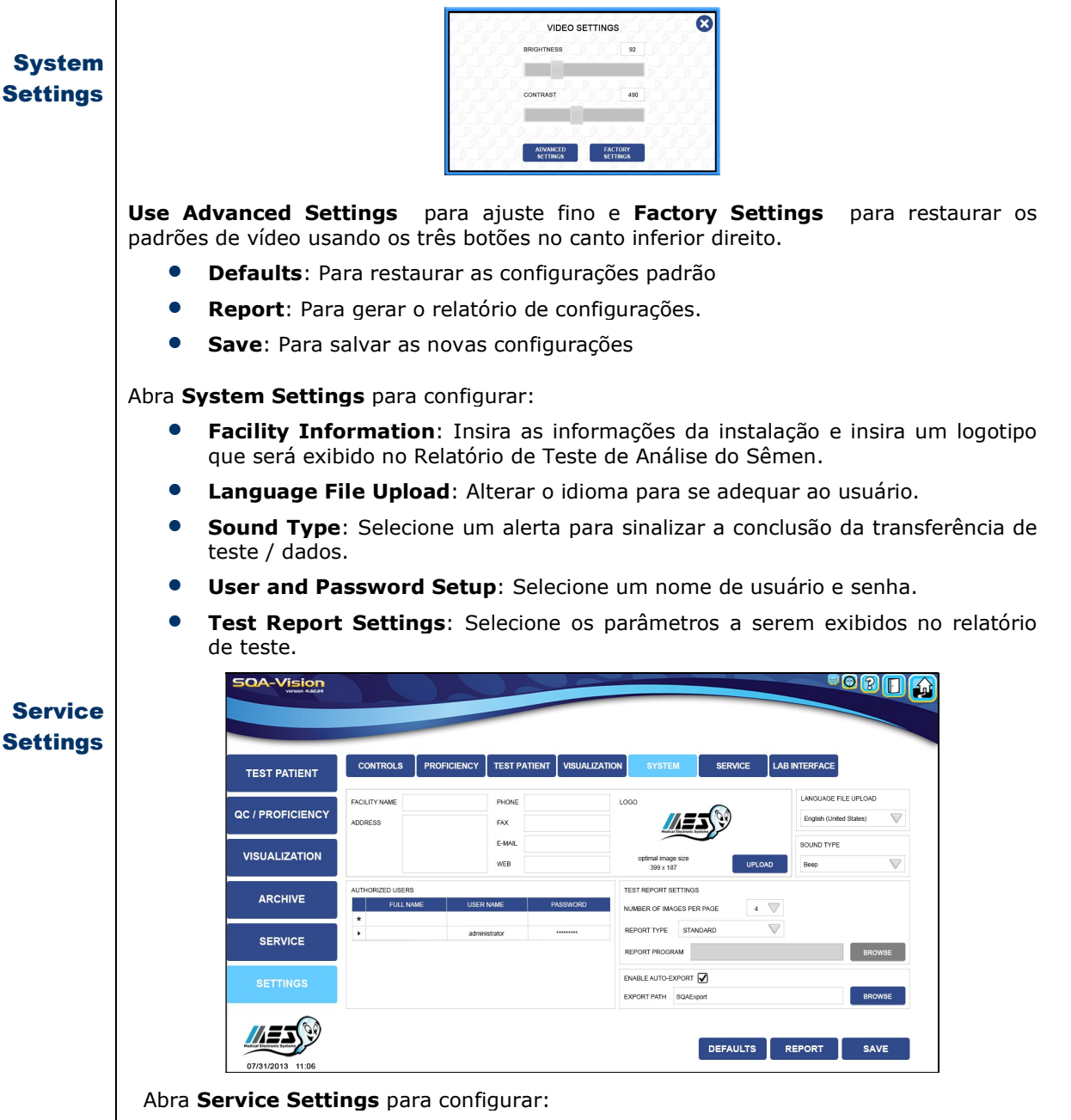

- Maintenance Activities: Aceitar / substituir as atividades listadas.
- Backup Frequency: Defina a programação de backup para o VISION. Um lembrete de backup do sistema será exibido com base na programação.
- Service Data (save to database): Salvar dados de serviço para solução de

CE

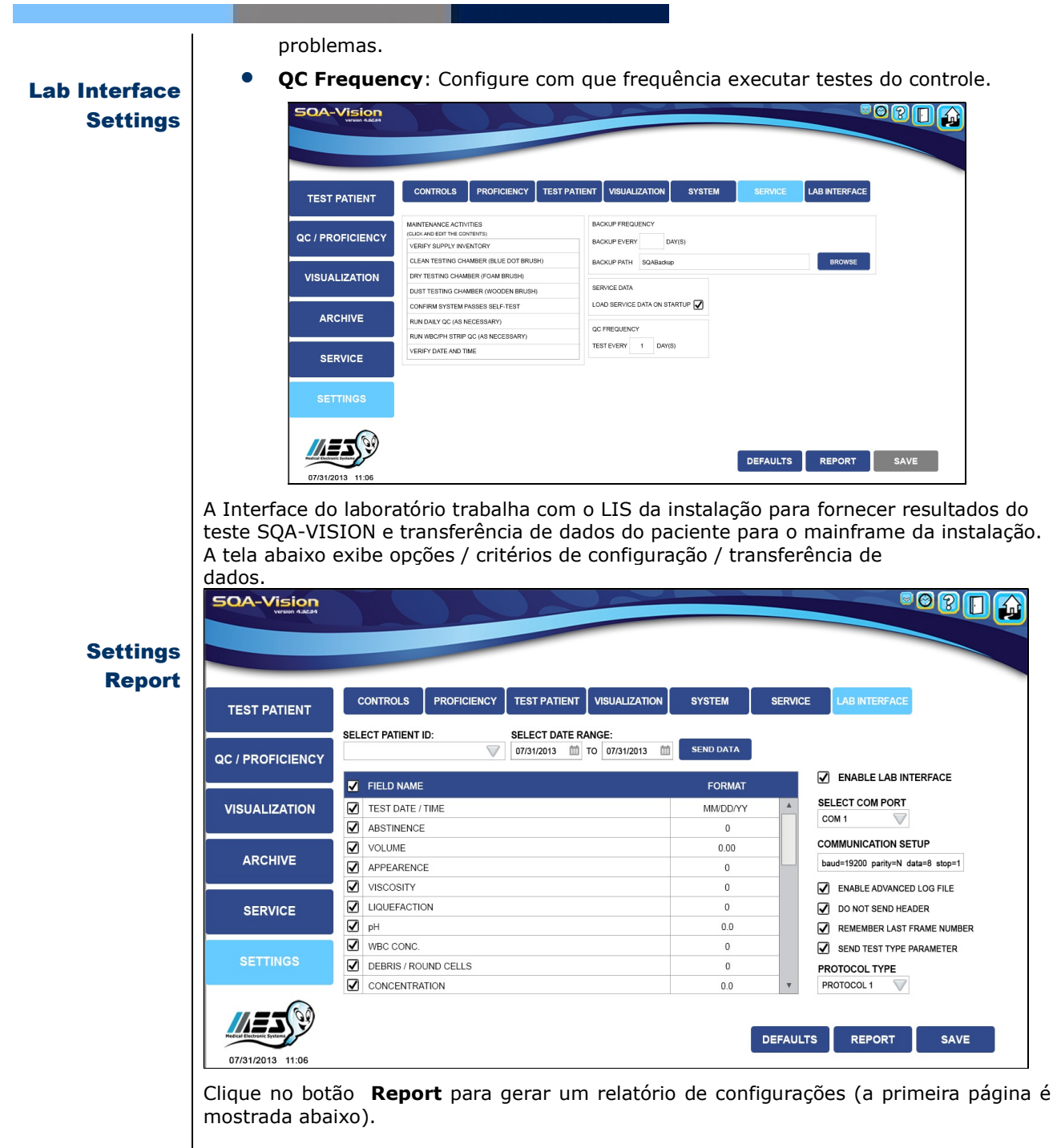

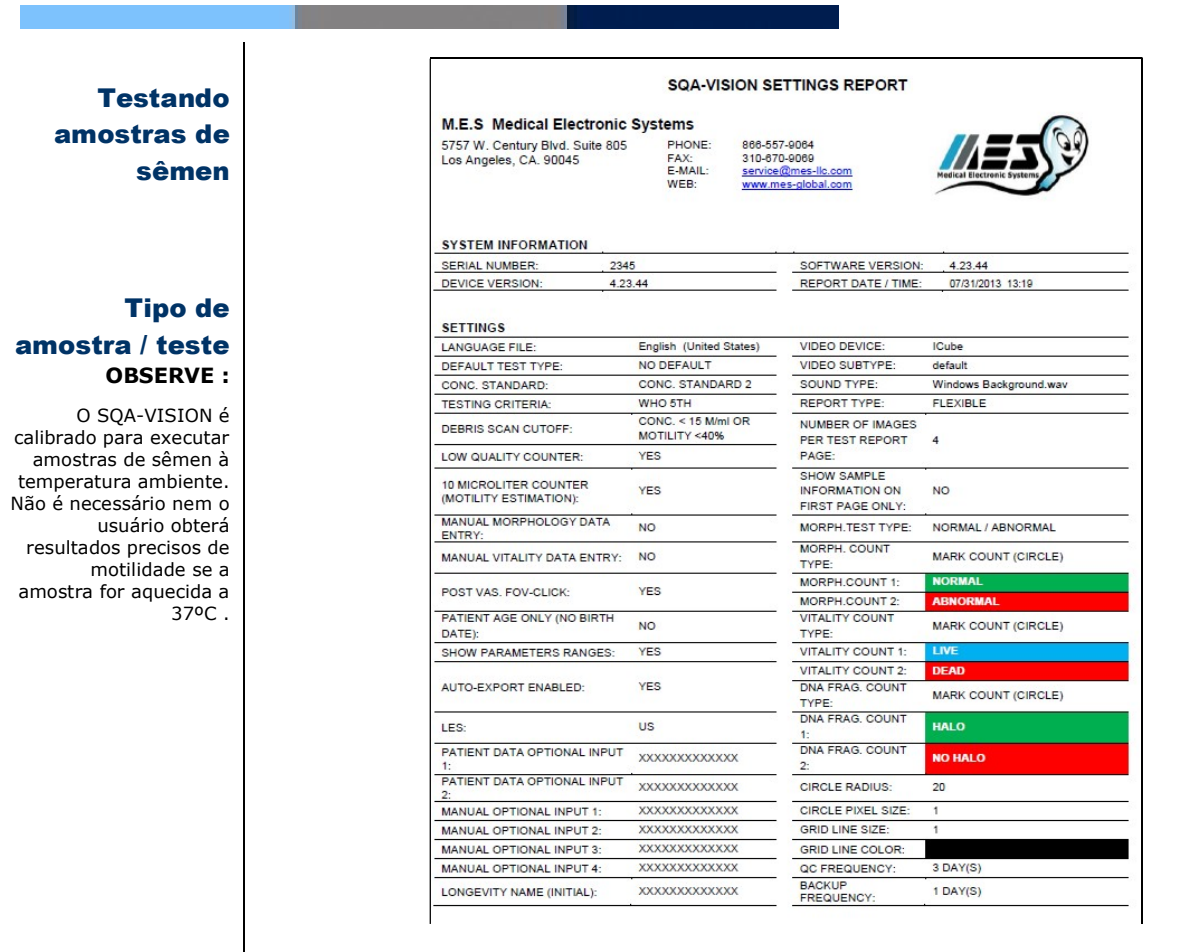

#### **SEÇÃO 5: Teste do Paciente**

#### Entrada de dados de pacientes / amostras

Insira informações sobre o paciente e a amostra antes de iniciar o processo de teste. Para "classificar" com precisão a amostra de sêmen por tipo e volume e entender as opções de teste, consulte as informações abaixo:

#### Sample Data

Se apenas um tipo de

amostra for executado constantemente, defina o padrão TEST TYPE em

SETTINGS. O tipo de

teste apropriado será

automaticamente (o

usuário ainda pode selecionar outro tipo de

teste nas opções de

teste exibidas)

aberto

Selecione: **SAMPLE / TEST TYPE** com base nas seguintes definições / opções de amostra :

- FRESH A amostra não é enriquecida, diluída ou tratada e fica dentro de 1 hora após a coleta. O volume de teste necessário é ≥0,5 ml (todo o capilar de teste precisa ser preenchido) ou, se houver menos amostra disponível, a amostra pode ser diluída 1: 2 [1 + 1] para obter um relatório completo de todos os parâmetros do sêmen. Uma amostra de 10 microlitros pode ser carregada apenas na seção fina do capilar para um relatório limitado de apenas parâmetros de motilidade.
- POSTVASECTOMY (POST VAS) Amostra fresca designada como pósvasectomia e testada dentro de uma hora após a coleta. Apenas espermatozóides móveis, imóveis e imóveis em M / ml e por volume ejaculado serão relatados. O volume de teste necessário é ≥0,5 ml
- WASHED A amostra é enriquecida ou preparada para inseminação artificial por centrifugação, usando um meio de lavagem para substituir o plasma seminal. Amostras congeladas contendo tampão de gema de ovo são excluídas deste modo. O volume de teste necessário é ≥ 0,5 ml ou menos (consulte os

| Informação do                                                                       | comentarios para Semen fresco).                                                                                                    |
|-------------------------------------------------------------------------------------|----------------------------------------------------------------------------------------------------|
| paciente                                                                            | <ul> <li>SWIM-UP – A amostra é preparada para inseminação artificial usando um<br/>procedimento de "irrigação". Somente parâmetros relacionados à motilidade<br/>serão relatados (MSC, PMSC, SMI e VELOCITY). O volume de teste necessário é<br/>≥ 10 µl.</li> </ul>                                                  |
|                                                                                     | <ul> <li>DENSITY GRADIENT (GRADIENT) – A amostra é preparada para inseminação<br/>artificial usando um procedimento de enriquecimento em gradiente de<br/>densidade. Somente parâmetros relacionados à motilidade serão relatados (MSC,<br/>PMSC, SMI e VELOCITY). O volume de teste necessário é ≥ 10 µl.</li> </ul> |
|                                                                                     | <ul> <li>FROZEN – Amostras congeladas e descongeladas recentemente. Somente<br/>parâmetros relacionados à motilidade serão relatados (MSC, PMSC, SMI e<br/>VELOCITY) para quantificar o impacto do processo de congelamento /<br/>descongelamento na motilidade. O volume de teste necessário é ≥ 10 µl.</li> </ul>   |
| Informações<br>da amostra                                                           | <ul> <li>LONGEVITY – Amostras frescas testadas ao longo de uma sequência de tempo<br/>predeterminada para avaliar a estabilidade da amostra ao longo do tempo. O<br/>volume de teste necessário é ≥ 0,5 ml. Um capilar de teste é necessário para<br/>cada teste sequencial.</li> </ul>                               |
| ua antostra                                                                         | <ul> <li>MANUAL (3 opcões):</li> </ul>                                                                                                    |
| <b>OBSERVE:</b><br>Consulte a SEÇÃO<br>APÊNDICE deste guia<br>do usuário para obter | <ul> <li>Análise de sêmen - Qualquer amostra testada manualmente usando o<br/>compartimento de visualização. NOTA: são necessários ~ 3 µl para cada câmara<br/>fixa de lamínula.</li> </ul>                                                                                                    |
| informações sobre                                                                   | <ul> <li>Vitality – % De espermatozóides vivos avaliados com a coloração do kit Vitality.</li> </ul>                                                                                                    |
| do sêmen e como                                                                     | DNA Fragmentation – Índice de fragmentação de DNA (DEL%) calculado pela                                                                                                    |
| manipular amostras<br>viscosas                                                      | avaliação de espermatozóides com DNA fragmentado (NO HALO) vs. não<br>fragmentado (HALO) (amostras preparadas usando o kit de fragmentação de<br>DNA).                                                                                                    |
|                                                                                     | Selecione: <b>TEST PATIENT</b> do Menu Principal - <b>Main Menu -</b> para exibir a tela abaixo<br>com 8 tipos de opções de teste de amostra: <b>Fresh, Postvasectomy, Washed, Swim-</b><br><b>up, Density Gradient, Frozen, Longevity</b> e <b>Manual</b> . Selecione <b>FRESH</b> para exibir a                     |
|                                                                                     | tela abaixo:                                                                                                    |
|                                                                                     |                                                                                                    |
|                                                                                     | tela abaixo:                                                                                                    |
|                                                                                     | tela abaixo:                                                                                                    |
|                                                                                     | tela abaixo:                                                                                                    |
|                                                                                     | tela abaixo:                                                                                                    |
|                                                                                     | tela abaixo:                                                                                                    |
|                                                                                     | tela abaixo:                                                                                                    |
|                                                                                     | tela abaixo:                                                                                                    |
|                                                                                     | tela abaixo:                                                                                                    |
|                                                                                     | tela abaixo:                                                                                                    |
|                                                                                     | tela abaixo:                                                                                                    |
|                                                                                     | tela abaixo:                                                                                                    |
|                                                                                     | <pre>tela abaixo:</pre>                                                                                                    |
|                                                                                     | <pre>tela abaixo:</pre>                                                                                                    |
| Modo de teste<br>OBSERVE:                                                           | <pre>tela abaixo:</pre>                                                                                                    |

23

CE

APÊNDICE deste guia para obter informações sobre mídias de diluição.

#### **OBSERVE:**

ntes de executar cada teste, o sistema executará a calibração automática (não insira um capilar até que a tela o instrua)

#### **OBSERVE:**

O SQA-VISION comecará automaticamente o teste quando um capilar for colocado na câmara de teste.

- LAST NAME Sobrenome que identifica o paciente
- SAMPLE ID (obrigatório para teste de longevidade) ID / número exclusivo da amostra (máximo de 20 caracteres).
- BIRTH DATE Data de nascimento do paciente
- **ABSTINENCE** Número de dias desde a última ejaculação do paciente.
- DATE/TIME COLLECTED Data e hora em que a amostra foi coletada .
- DATE/TIME RECEIVED Data e hora em que a amostra foi recebida .
- **VOLUME** (entrada obrigatória para Pós-Vas) Digite o volume do ejaculado inteiro (teste Fresco, Pós-Vas e Longevidade) ou amostra (outros tipos de testes) em mililitros. Não digite '0' para o volume. Digite> 0 ou deixe em branco.
- **INITIAL and FINAL SAMPLE VOLUME (ml)** Parâmetros obrigatórios para a amostra pós-vasectomia CENTRIFUGADA (o volume inicial deve ser> volume final).
- WBC CONC. selecione <1 M / ml (normal) OU> = 1 M / ml (anormal) leucócitos (Parâmetro obrigatório para testes de Fresco, Lavado e Longevidade).
- **PH** pH da amostra de sêmen (recomenda-se as QwickCheck<sup>™</sup> Test Strips).
- APPEARANCE Avaliação visual normal / anormal da amostra.
- VISCOSITY Normal / Anormal (OMS 5 define viscosidade NORMAL como sêmen, deixando a pipeta em pequenas gotas discretas ou formando um fio com menos de 2 cm de comprimento). A viscosidade reduzida pode ser selecionada para testes sêmen fresco e longevidade se o plasma seminal for muito fino e aguado.
- LIQUEFACTION Normal / Anormal (OMS 5 define liquefação como NORMAL se ocorrer dentro de 60 minutos após a coleta à temperatura ambiente).
- **COMMENTS** Digite comentários, se necessário.
- **OPTIONAL** Digite os campos opcionais, se desejar.

Testando amostras de sêmen

No canto inferior direito da tela Test Patient, existem três opções para testar o sêmen:

- 1:2 (1+1) DILUTION Para testar amostras de sêmen de baixo volume de 0,3 a 0,5 ml. Dilua a amostra 1: 2 (1 + 1) usando o kit de diluição QwikCheck <sup>™</sup>. Se a amostra de LOW VOLUME for viscosa, trate-a primeiro com o kit de liquefação QwikCheck <sup>™</sup> e depois dilua a amostra. O algoritmo SQA-VISION compensa a diluição da amostra, desde que a amostra tenha sido diluída com precisão (por exemplo, se o volume total da amostra for de 0,4 ml, será necessário adicionar 0,4 ml de meio de diluição).
- 10 MICRO Recomendado se apenas 10 µl de sêmen puderem ser usados para teste. Somente parâmetros relacionados à motilidade serão relatados (MSC, PMSC, SMI e VELOCITY).
- TEST NOW Selecione para começar a testar uma amostra de volume normal (≥ 0,5 ml) se os botões DILUTION e 10 MICRO não estiverem selecionados. Um relatório completo de análise do sêmen será gerado. Se uma das duas opções acima estiver selecionada, o TEST NOW iniciará o processo de teste de acordo com uma opção destacada.

Clique **TEST NOW** e aquarde o Vision se auto-calibrar. Durante esse período, não use o Teclado ou insira um capilar / slide de teste. Prepare uma amostra para teste quando a

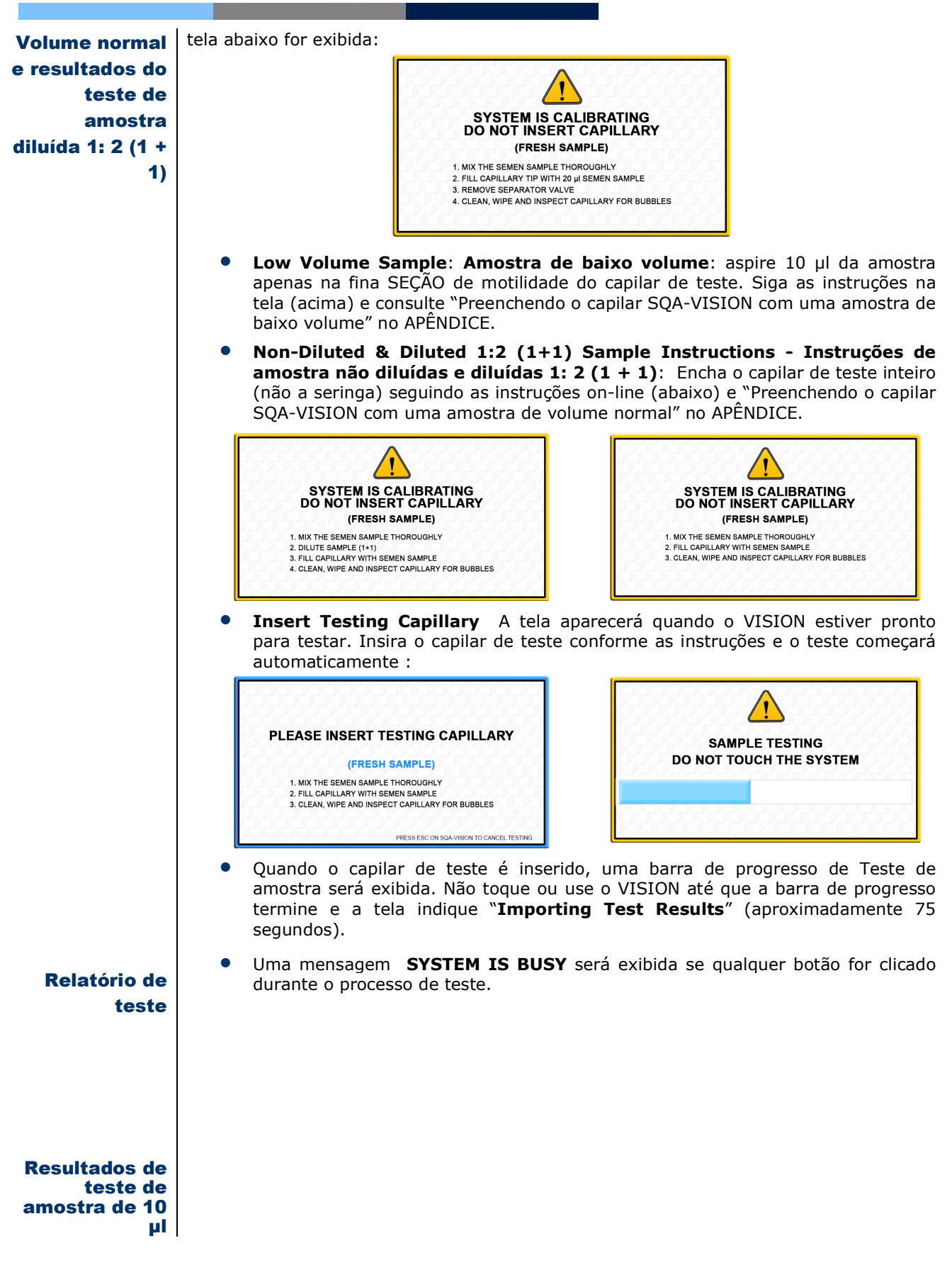

25

| TEST PATIENT                                                                                                    | PATIENT ID: PENDING   PA                                                                                          | TIENT NAME: PENDING   BIRTH DATE / AGE: PENDING | 2                                                                           |
|----------------------------------------------------------------------------------------------------|----------------------------------------------------------------------------------------------------|-------------------------------------------------|-----------------------------------------------------------------------------|
|                                                                                                    | PARAMETER                                                                                                    | RESULT                                          | SAMPLE INFORMATION                                                          |
| QC / PROFICIENCY                                                                                                    | MOTILE SPERM CONC. (Miml):<br>PROG. MOTILE SPERM CONC. a (<br>PROG. MOTILE SPERM CONC. b (<br>VELOCITY (mic/sec): | ENTER PATIENT DATA                              | FROZEN<br>1234567890123456789<br>TIME: 00/30/2017 10:35<br>00/30/2017 11:01 |
| VISUALIZATION                                                                                                    | SPERM MOTILITY INDEX:<br>VITALITY (LIVE,%):<br>NORMAL FORMS (Manual,%):<br>HEAD DEFECTS (%):                      | PATIENT ID:                                     | 10 MICROLITERS                                                              |
| ARCHIVE                                                                                                    | NECK AND MIDPIECE DEFECTS (*<br>TAIL DEFECT (%):<br>CYTOPLASMIC DROPLETS (%):                                     | LAST NAME:                                      |                                                                             |
| SERVICE                                                                                                    | OTHER (%):<br>PINHEAD (%):<br>MOTILE SPERM (M/volume):<br>PROG, MOTILE SPERM (M/volume                            |                                                 |                                                                             |
| NEXT OF A CASE OF A CASE O | VOLUME (ml):                                                                                                    | SAVE                                            | 000                                                                         |

A tabela acima será exibida após o teste de amostras de sêmen FRESH e WASHED com volume de teste normal ou diluído 1: 2 (1 + 1).

#### • Os resultados são salvos automaticamente (o botão Salvar será desativado).

 Clique em PENDING para inserir dados do paciente que não foram inseridos anteriormente. Uma caixa de dados será aberta. Digite os dados e clique em: SALVAR (veja a tela abaixo).

| PARAMETER                       | RESULT | 2   | SAMPLE INFORMATION     | 1                                                   |
|---------------------------------|--------|-----|------------------------|-----------------------------------------------------|
| MOTILE SPERM CONC. (M/ml):      | 19.8   | A 1 | EST TYPE:              | FROZEN                                              |
| PROG. MOTILE SPERM CONC. (M/ml) | 17.8   | 5   | SAMPLE ID:             | 145287693<br>12/4/2015 8:15 AN<br>12/30/2015 3:26 P |
| VELOCITY (mic/sec):             | 55     |     | COLLECTED DATE / TIME: |                                                     |
| SPERM MOTILITY INDEX:           | 204    | 1   | TEST DATE / TIME:      |                                                     |
| MOTILE SPERM (M/volume):        | 49.6   |     | CRITERIA:              | WHO 5TH                                             |
| PROG. MOTILE SPERM (M/volume):  | 44.5   |     | SAMPLE TESTED:         | 10 MICROLITERS                                      |
| VOLUME (ml):                    | 2.50   |     |                        |                                                     |

 Clique para abrir o Debris Scanner (se não estiver definido para abrir automaticamente), avaliar a morfologia Morphology, a vitalidade Vitality ou a fragmentação do DNA DNA Fragmentation manualmente, Capture para capturar imagens e / ou vídeos de vídeo, gerar gráficos, inserir gráficos Graphs adicionais, inserir parâmetros adicionais Additional Parameters ou Retest para testar novamente a amostra.

O Relatório de Teste de Análise do Sêmen **Semen Analysis Test Report** pode ser aberto clicando no botão **REPORT**. Pode ser exportado, impresso, ampliado e fechado usando a barra de tarefas.

- Ao testar uma amostra de 10 µl, apenas os parâmetros relacionados à motilidade serão relatados. O mesmo tipo de relatório será gerado para os testes Swim-up, Density Gradient e Frozen ou qualquer tipo de teste que use apenas 10 µl de sêmen. Veja os resultados abaixo:
- Se a opção Contador de 10 microlitros (estimativa da motilidade) estiver ativada nas Configurações do paciente de teste, estime a motilidade usando o contador de visualização para obter um relatório completo (excluindo os parâmetros morfológicos):

Contagem de baixa qualidade

Resultados de teste de baixa

qualidade

| PATIENT ID: 159753258413                                                                                      | PATIENT NAME: Mike Smith   BIRT | H DATE / AGE: 5/7/1975 40                                                                                                  |    |
|----------------------------------------------------------------------------------------------------|---------------------------------|----------------------------------------------------------------------------------------------------|----|
| PARAMETER                                                                                                    | RESULT                          | SAMPLE INFORMATION                                                                                                    |    |
| CONCENTRATION (M/ml):<br>TOTAL MOTILE PR + NP (%):<br>PROGRESSIVE PR (%):                                     | 66.1<br>30<br>27                | TEST TYPE: FROZEN     SAMPLE ID: 145287693     COLLECTED DATE / TIME: 12/4/2015 8:15     TEST DATE / TIME: 12/30/2015 9:35 | AM |
| NON-PROGRESSIVE NP (%):<br>IMMOTILE IM (%):<br>MOTILE SPERM CONC. (M/ml):<br>PROC. MOTILE SPERM CONC. (M/ml): | 3<br>70<br>19.8<br>17.8         | CRITERIA: WHO 5TH<br>SAMPLE TESTED: 10 MICROLITE                                                                           | RS |
| VELOCITY (mic/sec):<br>SPERM MOTILITY INDEX:                                                                  | 55<br>204                       |                                                                                                    |    |
| MOTILE SPERM (M/volume):<br>PROG. MOTILE SPERM (M/volume):                                                    | 49.6<br>44.5                    |                                                                                                    |    |
| VOLUME (ml):                                                                                                  | 2.50                            | COMMENTS:                                                                                                    |    |

Os resultados do teste de baixa qualidade podem ser reportados como <(menor que) ou> (maior que) quando um ou mais parâmetros caem abaixo da faixa dinâmica SQA-VISION e o contador de baixa qualidade não é usado. Somente os valores de concentração espermática, motilidade total, concentração espermática motil e SMI serão relatados automaticamente devido ao número limitado de células espermáticas, motilidade muito baixa e / ou morfologia ruim. Para obter valores mais precisos e um relatório completo, use o Contagem de baixa qualidade (consulte a SEÇÃO abaixo) para inserir resultados manuais.

| TEST PATIENT  | PATIENT ID: 5187469301   PA     |         | 1E: Mike Johnso | n   BIRTH DAT | E / AGE: 07/31/ | 1970 46                                                 | N                                                        |
|---------------|---------------------------------|---------|-----------------|---------------|-----------------|---------------------------------------------------------|----------------------------------------------------------|
|               |                                 | 12001   | REL VALUE       |               |                 |                                                         | 505011                                                   |
|               | CONCENTRATION (M/MI):           | <2.0    | >=20            | +             | <b>(</b>        | TEST TYPE:                                              | FRESH<br>E42874004                                       |
| / PROFICIENCY | TOTAL MOTILE PR + NP (%):       | ×02     |                 |               |                 | COLLECTED DATE / TIME:                                  | 03/30/2017 10:35                                         |
|               | PROGRESSIVE PR (%):             | NA      |                 |               |                 | RECEIVED DATE / TIME:<br>TEST DATE / TIME:<br>CRITERIA: | 03/30/2017 10:35<br>03/30/2017 10:47<br>03/30/2017 11:01 |
|               | NON-PROGRESSIVE NP (%):         | NA      |                 |               |                 |                                                         |                                                          |
|               | IMMOTILE IM (%):                | N/A     |                 |               |                 |                                                         | WHO 5TH                                                  |
| ISUALIZATION  | NORMAL FORMS (Auto, %):         | NA (0.2 |                 |               |                 | SAMPLE TESTED:                                          | NORMAL VOLUME                                            |
|               | DDDD NOTILE OPERM CONC. (M/mi). | NA.     |                 |               |                 | ABSTINENCE (days):                                      | 8                                                        |
|               | FUNCTIONAL ODEDM CONC. (Mmil):  | N/A     |                 |               |                 | APPEARANCE:                                             | NORMAL                                                   |
| ARCHIVE       | VELOCITY (ministers)            | NA      |                 |               |                 | VISCOSITY:                                              | NORMAL                                                   |
| ANGINE        | SDEDM MOTILITY INDEX            | 205     |                 |               |                 | LIQUEFACTION:                                           | NORMAL                                                   |
|               | SPERM MOTILITY INDEX.           | NA      | >=80            |               |                 |                                                         |                                                          |
|               | MOTH E SPERM (M/size):          | NA      |                 |               |                 |                                                         |                                                          |
| SERVICE       | PROG_MOTILE SPERM (M/ainc)      | NA      |                 |               |                 | COMMENTS:                                               |                                                          |
|               | FUNCTIONAL SPERM (M/ajac):      | NA      |                 |               |                 |                                                         |                                                          |
|               | MORPH NORMAL SPERM (M/einc):    | NA      |                 |               |                 |                                                         |                                                          |
| OFTIMO        | VOLUME (ml):                    | 3.00    |                 |               |                 |                                                         |                                                          |
| SETTINGS      | AGGLUTINATION (1.4 A-E):        | 1       |                 |               |                 |                                                         |                                                          |
|               | pH:                             | 7.0     | >7.2            | 1             |                 |                                                         |                                                          |
|               | P                               | 110     | 21.2            | •             |                 |                                                         |                                                          |

Configure o **Low Quality Counter** in **Test Patient Settings** para abrir automaticamente a tela de visualização quando os resultados do teste estiverem abaixo do intervalo dinâmico SQA-VISION. As instruções abaixo serão exibidas automaticamente nesta situação:

|     | LOW QUALITY COUNTER                                        |
|-----|------------------------------------------------------------|
|     | IIX THE SEMEN SAMPLE THOROUGHLY                            |
| • F | PREPARE SLIDE AND INSERT INTO VISUALIZATION SLOT           |
| • F | PRESS FULL ZOOM OUT AND ADJUST FOCUS                       |
| • E | ENTER THE SPERM COUNTS INTO THE APPROPRIATE FIELDS PROVIDE |
| • • | CHANGE THE FIELD OF VIEW AND REPEAT                        |
|     | DO NOT SHOW THIS MESSAGE AGAIN                             |

 Avalie o número de espermatozóides móveis, imóveis e progressivamente móveis (Motile, Immotile e Progressively Motile) em vários campos de visão e insira o número nos campos especificados, conforme exibido abaixo. O número de espermatozóides móveis deve ser> o número de espermatozóides progressivamente móveis. Clique no botão **NEXT FIELD** e gire o botão Estágio do campo de visão de visualização para avaliar um novo campo de visão.

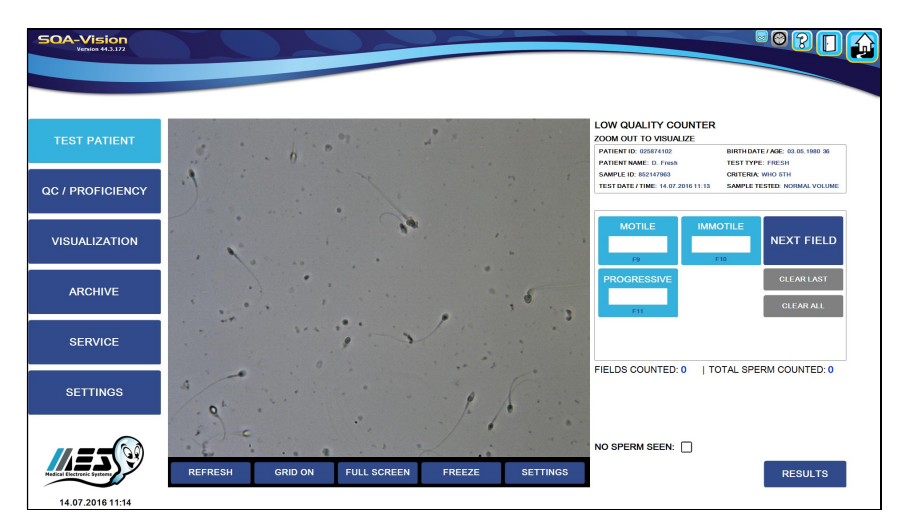

- Ative as funções GRID ON, FULL SCREEN e FREEZE para facilitar a contagem.
- Durante o processo de contagem, o número de campos contados FIELDS COUNTED e o total de contados TOTAL SPERM COUNTED serão exibidos na tela.
- Somente o último ou ALL TODOS os resultados da contagem podem ser LIMPADOS CLEARED clicando nos botões apropriados.
- Clique em NO SPERM SEEN se nenhum espermatozóide for encontrado em todos os campos de visão. A seguinte mensagem de aviso será mostrada neste caso:

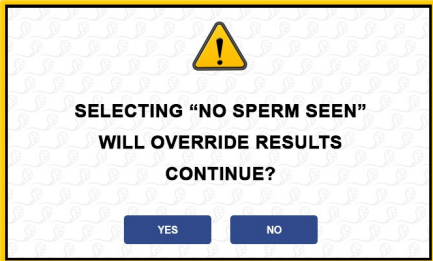

- Clique no botão **RESULTS** para finalizar a avaliação manual.
- Os resultados do teste serão exibidos como mostrado abaixo:

|                  | PATIENT ID: 5187469301   F      | PATIENT NAM | IE: Mike Johnso | n   BIRTH DATE | / AGE: 07/31/1 | 970 46                               |                                      |
|------------------|---------------------------------|-------------|-----------------|----------------|----------------|--------------------------------------|--------------------------------------|
| TEST PATIENT     | PARAMETER                       | RESULT      | REF. VALUE      | STATUS         |                | SAMPLE INFORMATION                   | 1                                    |
|                  | CONCENTRATION (M/ml):           | 6.8         | >=20            | +              |                | TEST TYPE:                           | FRESH                                |
|                  | TOTAL MOTILE PR + NP (%):       | 71          |                 |                |                | SAMPLE ID:                           | 542871901                            |
| QC / PROFICIENCY | PROGRESSIVE PR (%):             | 43          |                 |                |                | COLLECTED DATE / TIME:               | 03/30/2017 10:35                     |
|                  | NON-PROGRESSIVE NP (%):         | 28          |                 |                |                | RECEIVED DATE / TIME:                | 03/30/2017 10:47<br>03/30/2017 11:01 |
|                  | IMMOTILE IM (%):                | 29          |                 |                |                | TEST DATE / TIME:                    |                                      |
| VISUALIZATION    | NORMAL FORMS (Auto, %):         | NA          |                 |                |                | CRITERIA:                            | WHO 5TH                              |
| VISUALIZATION    | MOTILE SPERM CONC. (M/ml):      | 4.8         |                 |                |                | SAMPLE TESTED:<br>ABSTINENCE (daug): | NORMAL VOLUME                        |
|                  | PROG. MOTILE SPERM CONC. (M/ml) | 2.9         |                 |                |                | ADDEADANCE                           | NORMAL                               |
|                  | FUNCTIONAL SPERM CONC. (M/ml):  | NA          |                 |                |                | VISCOSITY                            | NORMAL                               |
| ARCHIVE          | VELOCITY (mic/sec):             | NA          |                 |                |                | LIQUEFACTION:                        | NORMAL                               |
|                  | SPERM MOTILITY INDEX:           | 0           | >=80            | +              |                |                                      |                                      |
|                  | SPERM # (M/ejac):               | 23.6        | >=40            | +              |                |                                      |                                      |
|                  | MOTILE SPERM (M/ejac):          | 16.8        |                 |                |                |                                      |                                      |
| SERVICE          | PROG. MOTILE SPERM (M/ejac):    | 10.2        | >=20            | +              |                | COMMENTS:                            |                                      |
|                  | FUNCTIONAL SPERM (M/ejac):      | NA          |                 |                |                |                                      |                                      |
|                  | MORPH. NORMAL SPERM (M/ejac):   | NA          |                 |                |                |                                      |                                      |
| SETTINGS         | VOLUME (ml):                    | 3.00        |                 |                |                |                                      |                                      |
|                  | AGGLUTINATION (1-4, A-E):       | 1           |                 |                |                |                                      |                                      |
|                  | pH:                             | 7.0         | >7.2            | +              |                |                                      |                                      |
|                  |                                 |             |                 |                |                |                                      |                                      |

#### Avaliação manual Análise de sêmen

A análise manual do sêmen pode ser realizada usando o contador manual, que é semelhante ao contador de baixa qualidade, e pode ser aberto selecionando **TEST PATIENT > MANUAL** no menu principal:

|                  | FRESH          | POST VAS   | WASHED   | SWIM UP        | GRADIENT     | FROZEN         | LONGEVITY        | MANUAL       |
|------------------|----------------|------------|----------|----------------|--------------|----------------|------------------|--------------|
| QC / PROFICIENCY | PATIENT ID:    |            | $\nabla$ | FIRST NAME:    |              | LAS            | ST NAME:         |              |
|                  | SAMPLE ID:     |            |          | AGE:           |              | ABS            | STINENCE (days): |              |
| VISUALIZATION    | COLLECTED DATE | 07/31/2013 | COLLECT  | ED TIME: 08:26 | ▼ RECEIVED [ | DATE: 07/31/20 | 13 🗰 RECEIVED T  | IME: 08:26 A |
| ARCHIVE          | VOLUME (ml)    |            |          | WBC CON        | C. (M/ml):   | $\nabla$       | pH:              |              |
|                  |                |            |          | VISCOSITY      | NORMAI       | $\nabla$       | IQUEFACTION N    | ORMAL        |
| SERVICE          | APPEARANCE     | NORMAL     |          |                |              |                |                  |              |

Insira dados do paciente / amostra. Clique: **Semen Analysis** para exibir as instruções abaixo:

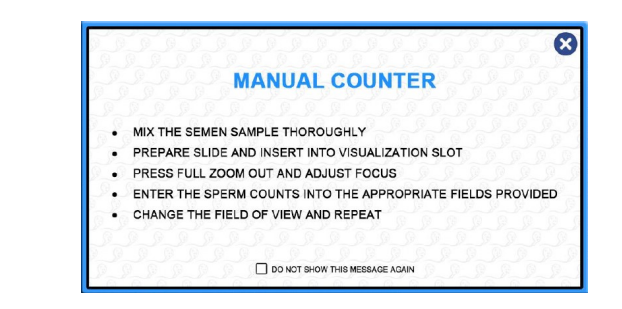

 Especifique a diluição da amostra usando o menu suspenso e avalie o número de espermatozóides móveis, imóveis e móveis progressivamente em vários campos de visão. Digite os números nos campos especificados, conforme exibido abaixo. Clique no botão NEXT FIELD e gire o botão Estágio do campo de visão de visualização para

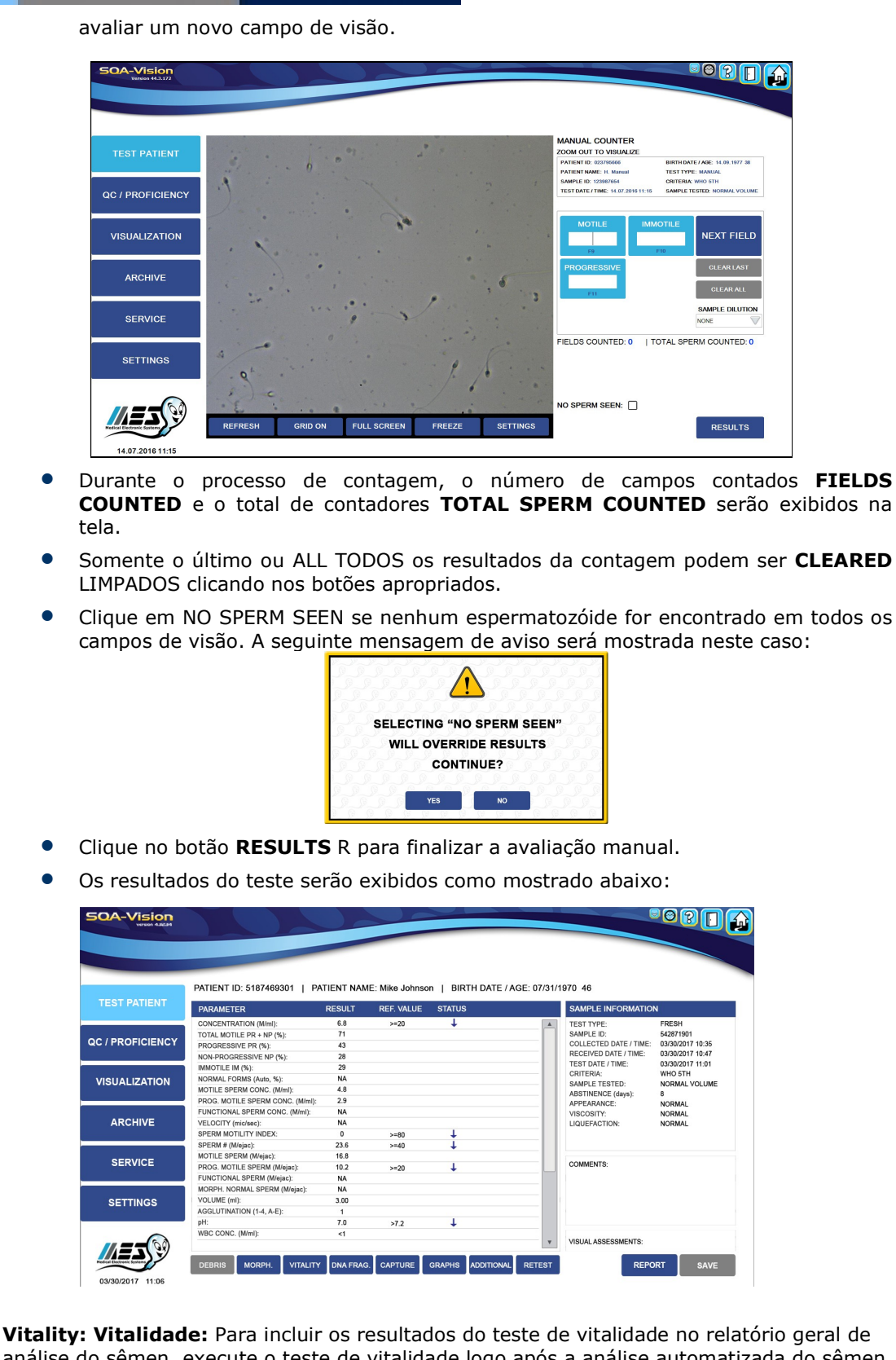

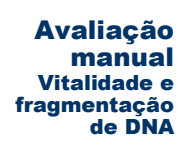

**Vitality: Vitalidade:** Para incluir os resultados do teste de vitalidade no relatório geral de análise do sêmen, execute o teste de vitalidade logo após a análise automatizada do sêmen. Ou use o recurso de avaliação MANUAL para executar um relatório separado do Vitaly a

qualquer momento. Clique em MANUAL e insira os Dados do paciente / amostra e clique em VITALITY para abrir a tela de avaliação de vitalidade. Siga as instruções na tela.

**DNA Fragmentation:** Fragmentação de DNA: Para incluir os resultados do teste de DNA no relatório geral de análise do sêmen, execute o teste logo após a análise automatizada do sêmen (clique no botão DNA FRAG. Na parte inferior da tela). Ou use o recurso de avaliação MANUAL para executar um relatório de DNA separado a qualquer momento. Clique em MANUAL e insira os Dados do Paciente / Amostra, depois clique em DNA FRAGMENTATION para abrir a tela abaixo. Siga as instruções na tela após a primeira preparação da amostra, seguindo a bula fornecida com o kit de Fragmentação de DNA.

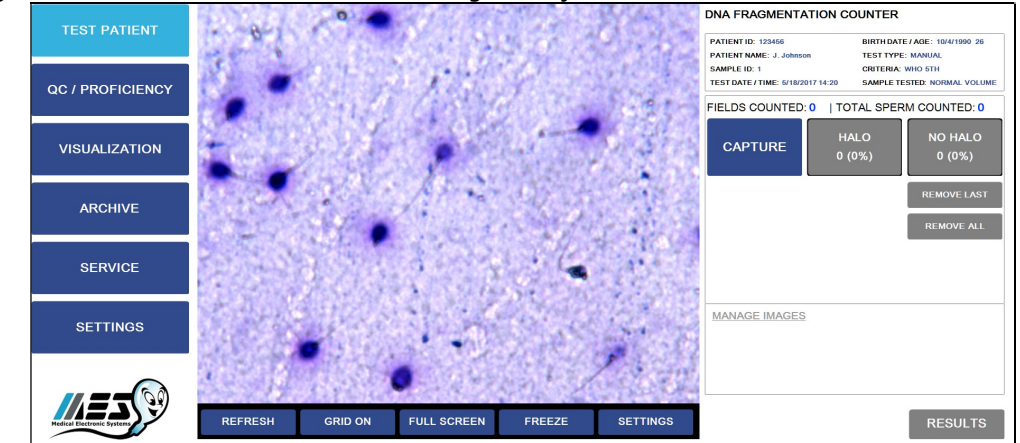

Conte ~ 200 espermatozóides da seguinte maneira:

- HALO:
- NO HALO:
- RESULTADOS:
  - HALO: DNA NÃO FRAGMENTADO (HALO de tamanho grande / médio> 1/3 do diâmetro menor do núcleo)
  - NO HALO: DNA FRAGMENTADO (pequeno / NO HALO / NO HALO e degradado <= 1/3 do diâmetro menor do núcleo)
  - Clique em **RESULTS**: o DFI% será gerado automaticamente. Clique em **REPORT** Um relatório imprimível será exibido com imagens se capturado.

Se os resultados do teste automatizado ficarem abaixo dos pontos de corte pré-definidos de **Debris/Round Cell Scan** Detritos / Células Arredondadas que o usuário estabeleceu em **SETTINGS** ou a verificação de detritos / células redondas estiver definida para todas as amostras, o Scanner de Detritos / Células Redondas **Debris/Round Cell Scanner** será aberto automaticamente durante o ciclo de testes.

- A tela **Debris/Round Cell Scanning** sempre pode ser aberta no final de um teste, independentemente dos resultados ou configurações do teste.
- Depois que o usuário tiver estabelecido o nível de detritos / células redondas na amostra, o software compensará automaticamente isso.

Varredura de detritos / células redondas

- A tela de instruções de preparação de amostras abaixo será exibida antes de ativar a tela Debris/Round Cell Scanning.
- Prepare a amostra seguindo as instruções nesta tela:

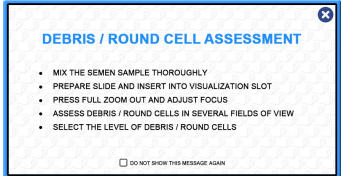

- Avalie vários campos de visão e selecione: NONE/FEW NENHUM / MODERATE POUCOS, MANY MUITOS ou GROSS Detritos / Células Redondas estimadas em % per centual em comparação com a quantidade de espermatozóides. OA-Vision BRIS / ROUND CELLS SCANNER BIRTH DATE / AGE: 0 TEST TYPE: FRESH 1970 43 QC / PROFICIENCY VISUALIZATION ARCHIVE SERVICE SETTINGS PERM SEEN: CONTINUE Clique: **CONTINUE** para abrir a tela de resultados: SOA-Vision PATIENT ID: 5187469301 | PATIENT NAME: Mike Johnson | BIRTH DATE / AGE: 07/31/1970 46 PARAMETER RESULT REF. VALUE SAMPLE PARAMETER CONCENTRATION (M/mil): TOTAL MOTILE PR + NP (%): PROGRESSIVE PR (%): IMMOTILE IM (%): MORMAL FORMS (Auto, %): MOTILE SPESSIVE NP (%): PROG. MOTILE SPESM CONC. (IN VELOCITY (micse): SPERM MOTILITY INDEX: SPERM MOTILITY INDEX: 40.5 100 90 QC / PROFICIENCY 11-01 WHO 5TH VISUALIZATION VOLUME 40.5 36.5 19.6 76 828 ARCHIVE >=5 >=80 >=40 SPERM MOTILITY INDEX: SPERM # (Mejac): MOTILE SPERM (Mejac): PROG. MOTILE SPERM (Meja PROG. MOTILE SPERM (Meja MORPH. NORMAL SPERM (M VOLUME (mi): AGGLUTINATION (1-4, A-E): 125. 125. 113. 60.8 40.2 SERVICE >=20 SETTINGS 1 7.4 >7.2 WBC CONC. (M/ml): DFBRIS / ROUND CELLS: MENTS = \_ DEBRIS MORPH. VITALITY DNA FRAG. CAPTURE GRAPHS ADDITIC NAL RETEST REPORT Selecione LONGEVITY para avaliar uma amostra FRESH em intervalos de tempo estabelecidos. Os intervalos de tempo podem ser predefinidos no SQA-Vision (consulte a seção CONFIGURAÇÕES): Clique no ícone TIMER no canto superior direito da tela para ativar o timer de longevidade, que exibe os intervalos de teste estabelecidos:  $oldsymbol{\mathbb{C}}$ Longevidade TIMER LIST TEST DATE / TIM 07/31/2013 09:24 07/31/2013 10:25 07/31/2013 11:25 07/31/2013 12:25 STEP MPLETED ✓
   ✓ STER TEST DATE / TIME 07/31/2013 09:49
  - Um capilar de teste por teste é necessário.
  - Após cada sequência de teste, levante a válvula azul do capilar de teste e expulsar o sêmen para armazená-lo fora do capilar de teste até o próximo ciclo de teste (isso

EDIT

preservará a motilidade).

 Após a conclusão da primeira sequência de teste, nenhuma alteração pode ser feita nas configurações de hora ou na tela de dados do paciente / amostra.

| TEST PATIENT                   | FRESH                                                                      | POST VAS      | WASHED   | SWIM UP                                      | GRADIENT                                     | FROZEN           | LONGEVITY                         | Y MANUAL                         |
|--------------------------------|----------------------------------------------------------------------------|---------------|----------|----------------------------------------------|----------------------------------------------|------------------|-----------------------------------|----------------------------------|
| C / PROFICIENCY                | PATIENT ID: 45                                                             | 78995132      |          | FIRST NAME: Mi                               | ke                                           | LAST             | NAME: Hill                        |                                  |
|                                | SAMPLE ID: 15                                                              | 466323        |          | BIRTH DATE: 05                               | /11/1977                                     | ABST             | INENCE (days                      | ): 5                             |
| ISUALIZATION I                 |                                                                            |               |          |                                              |                                              |                  |                                   |                                  |
|                                | COLLECTED DATE:                                                            | 07/31/2013 🗰  | COLLECTE | D TIME: 07:19 🔺                              | ▼ RECEIVED                                   | DATE: 07/31/201  | B III RECEIVE                     | D TIME: 07:30 🔺                  |
| ARCHIVE                        | COLLECTED DATE:                                                            | 3.5           | COLLECTE | D TIME: 07:19 ▲<br>WBC CONC.                 | ▼ RECEIVED                                   | DATE: 07/31/201  | B 🗰 RECEIVE                       | D TIME: 07:30 ▲                  |
| ARCHIVE                        | COLLECTED DATE:<br>VOLUME (ml):<br>APPEARANCE:                             | 3.5<br>NORMAL |          | D TIME: 07:19 ▲<br>WBC CONC.<br>VISCOSITY: 1 | ▼ RECEIVED<br>. (M/ml): <1<br>NORMAL         | DATE: 07/31/201: | 3 m RECEIVE<br>pH:<br>QUEFACTION: | D TIME: 07:30 ▲<br>7.9<br>NORMAL |
|                                | VOLUME (ml):<br>APPEARANCE:<br>OPTIONAL 1:                                 | 3.5<br>NORMAL |          | D TIME: 07:19 ▲<br>WBC CONC.<br>VISCOSITY: 1 | RECEIVED     (M/ml): <1 NORMAL     OPTIC     | DATE: 07/31/201: | pH:                               | D TIME: 07:30 ▲<br>7.9<br>NORMAL |
| ARCHIVE<br>SERVICE<br>SETTINGS | COLLECTED DATE:<br>VOLUME (ml):<br>APPEARANCE:<br>OPTIONAL 1:<br>COMMENTS: | 3.5<br>NORMAL |          | D TIME: 07:19 ▲<br>WBC CONC.<br>VISCOSITY: 1 | RECEIVED     (W/ml): <1     NORMAL     OPTIC | DATE: 07/31/201: | pH:                               | D TIME: 07:30 A<br>7.9<br>NORMAL |

#### **OBSERVE**:

Não é recomendável armazenar o sêmen no capilar, pois a motilidade cairá muito rapidamente!  A tela de resultados do teste de longevidade Longevity (por 4 intervalos) é exibida abaixo:

|                 | PATIENT ID: 23456785656   PA       | TIENT I | NAME: J | lohn Jo | hnson    | BIRTH DATE | E / AGE: | 07/31        | /1970 43               |                                                                                                    |
|-----------------|------------------------------------|---------|---------|---------|----------|------------|----------|--------------|------------------------|----------------------------------------------------------------------------------------------------|
| TEST PATIENT    | PARAMETER                          | INITIAL | STEP 2  | STEP    | 3 STEP 4 | REF. VALUE | STATUS   |              | SAMPLE INFORMATION     | N                                                                                                    |
|                 | STEP TIME:                         | 08:30   | 09:30   | 10:30   | 11:30    |            |          | A TEST TYPE: |                        | LONGEVITY                                                                                                    |
|                 | CONCENTRATION (M/ml):              | 57.8    | 57.8    | 57.8    | 57.8     | >=20       |          |              | SAMPLE ID:             | 15002483                                                                                                    |
| C / PROFICIENCY | MOTILITY (%):                      | 32.6    | 33.8    | 36.8    | 36.6     |            |          |              | COLLECTED DATE / TIME: | 07/31/2013 08:00<br>07/31/2013 08:25<br>07/31/2013 08:30<br>WHO 3RD<br>NORMAL VOLUME<br>8<br>NORMAL<br>NORMAL<br>NORMAL |
|                 | RAPID PROGRESSIVE a (%):           | 2.2     | 2.3     | 5.1     | 2.2      |            |          |              | RECEIVED DATE / TIME:  |                                                                                                    |
|                 | SLOW PROGRESSIVE b (%):            | 22.5    | 24.3    | 25.2    | 25.8     |            |          |              | TEST DATE / TIME:      |                                                                                                    |
| ISLIAL IZATION  | NON-PROGRESSIVE c (%):             | 7.9     | 7.2     | 6.5     | 8.6      |            |          |              | GRITERIA:              |                                                                                                    |
| ICOALIZATION    | IMMOTILITY d (%):                  | 67.4    | 66.2    | 63.2    | 63.4     |            |          |              | ABSTINENCE (down):     |                                                                                                    |
|                 | VITALITY (LIVE,%):                 | 60.9    | NA      | NA      | NA       |            |          |              | APPEARANCE:            |                                                                                                    |
|                 | NORMAL FORMS (Manual,%):           | 61.2    | 61.2    | 61.2    | 61.2     |            |          |              | VISCOSITY:             |                                                                                                    |
| ARCHIVE         | HEAD DEFECTS (%):                  | 7.5     | NA      | NA      | NA       |            |          |              | LIQUEFACTION:          |                                                                                                    |
|                 | NECK AND MIDPIESEC DEFECTS (%):    | 7.5     | NA      | NA      | NA       |            |          |              | OPTIONAL 1:            | Optional input                                                                                                    |
|                 | TAIL DEFECTS (%):                  | 9.7     | NA      | NA      | NA       |            |          |              | OPTIONAL 2:            | Optional input                                                                                                    |
|                 | CYTOPLASMIC DROPLETS (%):          | 7.5     | NA      | NA      | NA       |            |          |              |                        |                                                                                                    |
| SERVICE         | OTHER (%):                         | 6.7     | NA      | NA      | NA       |            |          |              | COMMENTS:              |                                                                                                    |
|                 | PINHEAD (%):                       | 12.4    | NA      | NA      | NA       |            |          |              |                        |                                                                                                    |
|                 | MOTILE SPERM CONC. (M/ml):         | 18.8    | 19.6    | 21.3    | 21.2     |            |          |              |                        |                                                                                                    |
| SETTINGS        | PROG. MOTILE SPERM CONC. a (M/ml): | 1.3     | 1.3     | 3.0     | 1.3      |            |          |              |                        |                                                                                                    |
|                 | PROG. MOTILE SPERM CONC. b (M/ml): | 13.0    | 14.0    | 14.6    | 14.9     |            |          |              |                        |                                                                                                    |
|                 | FUNCTIONAL SPERM CONC. (M/ml):     | 11.6    | 12.4    | 14.2    | 13.1     |            |          |              |                        |                                                                                                    |
| $\sim$          | VELOCITY (mic/sec):                | 27      | 28      | 31      | 27       | >=5        |          |              |                        |                                                                                                    |
|                 | ODEDIA MOTILITO (INDEX)            |         |         |         |          |            |          |              | VICTIAL ACCECCMENTE:   | M                                                                                                    |

- Se as configurações foram alteradas entre os testes de longevidade, a tela será exibida para alertar o operador (as alterações de configuração não são recomendadas).
- Clique em: **REPORT** para visualizar o relatório do Teste de Longevidade:

|            |                                                                                            |                                                                                                    |                                                           |                                                   | -                                           |                                        |                                                              | Page 1 of 2                                                         | ]                                                                         |
|------------|--------------------------------------------------------------------------------------------|----------------------------------------------------------------------------------------------------|-----------------------------------------------------------|---------------------------------------------------|---------------------------------------------|----------------------------------------|--------------------------------------------------------------|---------------------------------------------------------------------|---------------------------------------------------------------------------|
|            |                                                                                            |                                                                                                    | SEMEN A                                                   | NALYSIS                                           | TEST REP                                    | ORT                                    |                                                              |                                                                     |                                                                           |
|            |                                                                                            | M.E.S Medical Electron                                                                                  | ic Systems                                                |                                                   |                                             |                                        |                                                              |                                                                     |                                                                           |
|            |                                                                                            | 5757 W. Century Blvd. Suite 8<br>Los Angeles, CA. 90045                                                 | 05 PHONE:<br>FAX:<br>E-MAIL:                              | 866-557-90<br>310-670-90                          | 64<br>69<br>es-llc.com                      |                                        |                                                              | 3                                                                   |                                                                           |
|            |                                                                                            |                                                                                                    | WEB:                                                      | www.mes-g                                         | lobal.com                                   |                                        | Healcal Electronic Systems                                   | 7                                                                   |                                                                           |
|            |                                                                                            | PATIENT INFORMATION                                                                                     |                                                           |                                                   |                                             |                                        |                                                              |                                                                     |                                                                           |
|            |                                                                                            | PATIENT ID:                                                                                             | John<br>23456785656                                       | LA<br>BIF                                         | ST NAME:<br>RTH DATE / AG                   | GE:                                    | Johnson<br>07/31/1970 43                                     |                                                                     |                                                                           |
|            |                                                                                            | SAMPLE INFORMATION                                                                                      |                                                           |                                                   |                                             |                                        |                                                              |                                                                     |                                                                           |
|            |                                                                                            | TEST TYPE: I<br>SAMPLE ID:                                                                              | LONGEVITY<br>15002483                                     |                                                   | ST RUN BY:<br>QUEFACTION:                   |                                        | Rob Brown<br>NORMAL                                          |                                                                     |                                                                           |
|            |                                                                                            | COLLECTED DATE / TIME: 0                                                                                | 07/31/2013 08:00<br>07/31/2013 08:25                      |                                                   | AGES CAPTUR                                 | RED:<br>RED:                           | TOTAL: 3<br>TOTAL: 4                                         |                                                                     |                                                                           |
|            |                                                                                            | TEST DATE / TIME: 0                                                                                     | 07/31/2013 08:30                                          | MC                                                | RPH. TEST T                                 | YPE:                                   | FULL DIFFERENTIA                                             | AL CLE)                                                             |                                                                           |
|            |                                                                                            | SAMPLE TESTED:                                                                                          | NORMAL VOLUME                                             | VI                                                | ALITY COUNT                                 | T TYPE:                                | MARK COUNT (CIR                                              | RCLE)                                                               |                                                                           |
|            |                                                                                            | APPEARANCE:                                                                                             |                                                           | OF                                                | TIONAL 2:                                   |                                        | Optional Input                                               |                                                                     |                                                                           |
|            |                                                                                            | VISCOSITY:                                                                                              | NORMAL                                                    |                                                   |                                             |                                        |                                                              |                                                                     |                                                                           |
|            |                                                                                            | PARAMETER<br>STEP TIME:                                                                                 | INITIAL<br>08:30                                          | STEP 2<br>09:30                                   | STEP 3<br>10:30                             | STEP 4<br>11:30                        | REF. VALUE                                                   | STATUS                                                              |                                                                           |
|            |                                                                                            | CONCENTRATION (M/ml):<br>MOTILITY (%):                                                                  | 57.8<br>32.6                                              | 57.8<br>33.8                                      | 57.8<br>36.8                                | 57.8<br>36.6                           | >= 20                                                        |                                                                     |                                                                           |
|            |                                                                                            | RAPID PROGRESSIVE a (%):<br>SLOW PROGRESSIVE b (%):                                                     | 2.2<br>22.5                                               | 2.3<br>24.3                                       | 5.1<br>25.2                                 | 2.2<br>25.8                            |                                                              |                                                                     |                                                                           |
|            |                                                                                            | NON-PROGRESSIVE c (%):                                                                                  | 7.9                                                       | 7.2                                               | 6.5<br>63.2                                 | 8.6<br>63.4                            |                                                              |                                                                     |                                                                           |
|            |                                                                                            | VITALITY (LIVE, %):                                                                                     | 60.9                                                      | NA                                                | NA                                          | NA                                     | 00                                                           |                                                                     |                                                                           |
|            |                                                                                            | HEAD DEFECTS (%):                                                                                       | 7.5                                                       | 61.2<br>NA                                        | 61.2<br>NA                                  | 61.2<br>NA                             | >= 30                                                        |                                                                     |                                                                           |
|            |                                                                                            | TAIL DEFECTS (%):                                                                                       | S (%): 7.5<br>9.7                                         | NA                                                | NA                                          | NA<br>NA                               |                                                              |                                                                     |                                                                           |
|            |                                                                                            | CYTOPLASMIC DROPLETS (%):<br>OTHER (%):                                                                 | 7.5<br>6.7                                                | NA<br>NA                                          | NA<br>NA                                    | NA<br>NA                               |                                                              |                                                                     |                                                                           |
|            |                                                                                            | PINHEAD (%):<br>MOTILE SPERM CONC. (M/ml):                                                              | 12.4<br>18.8                                              | NA<br>19.6                                        | NA<br>21.3                                  | NA<br>21.2                             |                                                              |                                                                     |                                                                           |
|            |                                                                                            | PROG. MOTILE SPERM CONC.                                                                                | a (M/ml): 1.3                                             | 1.3                                               | 3.0                                         | 1.3                                    |                                                              |                                                                     |                                                                           |
|            |                                                                                            | PRINTED FROM SQA-VISION SE                                                                              | ERIAL #234 AT 13:20 ON                                    | 07/31/2014   LES                                  | S US   CONC 2                               | AVG 187   A                            | VGW 2654   CNT 108   C                                       | DD 0.980                                                            |                                                                           |
|            | Selecione <b>TES</b><br>pós-vasectomia<br>5a ed. recome<br>procurar espe<br>espermatozóide | <b>T PATIENT &gt; I</b><br>a. A amostra pode<br>anda a execução<br>armatozóides ma<br>a for encontrado, | POST VA<br>e ser exec<br>de amos<br>óveis (d<br>a amostra | <b>S</b> no<br>cutada<br>stras<br>e pro<br>a deve | menu<br>como<br>de sêi<br>eferên<br>e ser c | prino<br>está<br>men<br>cia)<br>entrif | cipal para<br>( <b>RAW</b> )<br>não cen<br>e não<br>fugada e | a executa<br>ou <b>CENTF</b><br>trifugadas<br>móveis.<br>re-testada | r uma amostra<br><b>RIFUGED</b> . OMS<br>primeiro para<br>Se nenhum<br>a. |
|            | Estão disponíve                                                                            | eis dois modos pa                                                                                       | ra testar                                                 | amost                                             | ras <b>P</b>                                | оѕт                                    | VAS: SE                                                      | EMI-AUTO                                                            | D e MANUAL.                                                               |
|            | <ul> <li>Insira a<br/>(abaixo</li> </ul>                                                   | s informações do                                                                                        | paciente                                                  | / amo                                             | ostra r                                     | na tel                                 | a de entr                                                    | ada de da                                                           | dos <b>POST VAS</b>                                                       |
|            | <ul> <li>selecior<br/>amostr.</li> </ul>                                                   | ,<br>ne o botão <b>RAV</b><br>a que será execut                                                         | SAMPL                                                     | <b>E</b> ou                                       | CENT                                        | RIFU                                   | <b>JGED</b> pa                                               | ira especi                                                          | ficar o tipo de                                                           |
| Tosto Bás- |                                                                                            |                                                                                                    | locionado                                                 | . Incir                                           |                                             | nitia                                  | l Volum                                                      |                                                                     | o Inicial (antos                                                          |
| Vasectomia | da cent<br>volume<br>final ex                                                              | rifugação) e o l<br>inicial usado par<br>ceder o volume in                                              | Final Vol<br>a centrifu<br>nicial, um                     | ume<br>Igação<br>a men                            | - Volu<br>exceo                             | me F<br>der o<br>n de a                | inal (apć<br>volume e<br>aviso sera                          | é a centr<br>ejaculado<br>á exibida:                                | ifugação). Se o<br>ou se o volume                                         |
|            |                                                                                            |                                                                                                    | THE FINA<br>THAN 1<br>PL                                  | L VOLUN<br>FHE INITI<br>EASE RE                   | IE IS GRI<br>AL VOLU<br>-ENTER              | EATER<br>JME                           |                                                              |                                                                     |                                                                           |

34

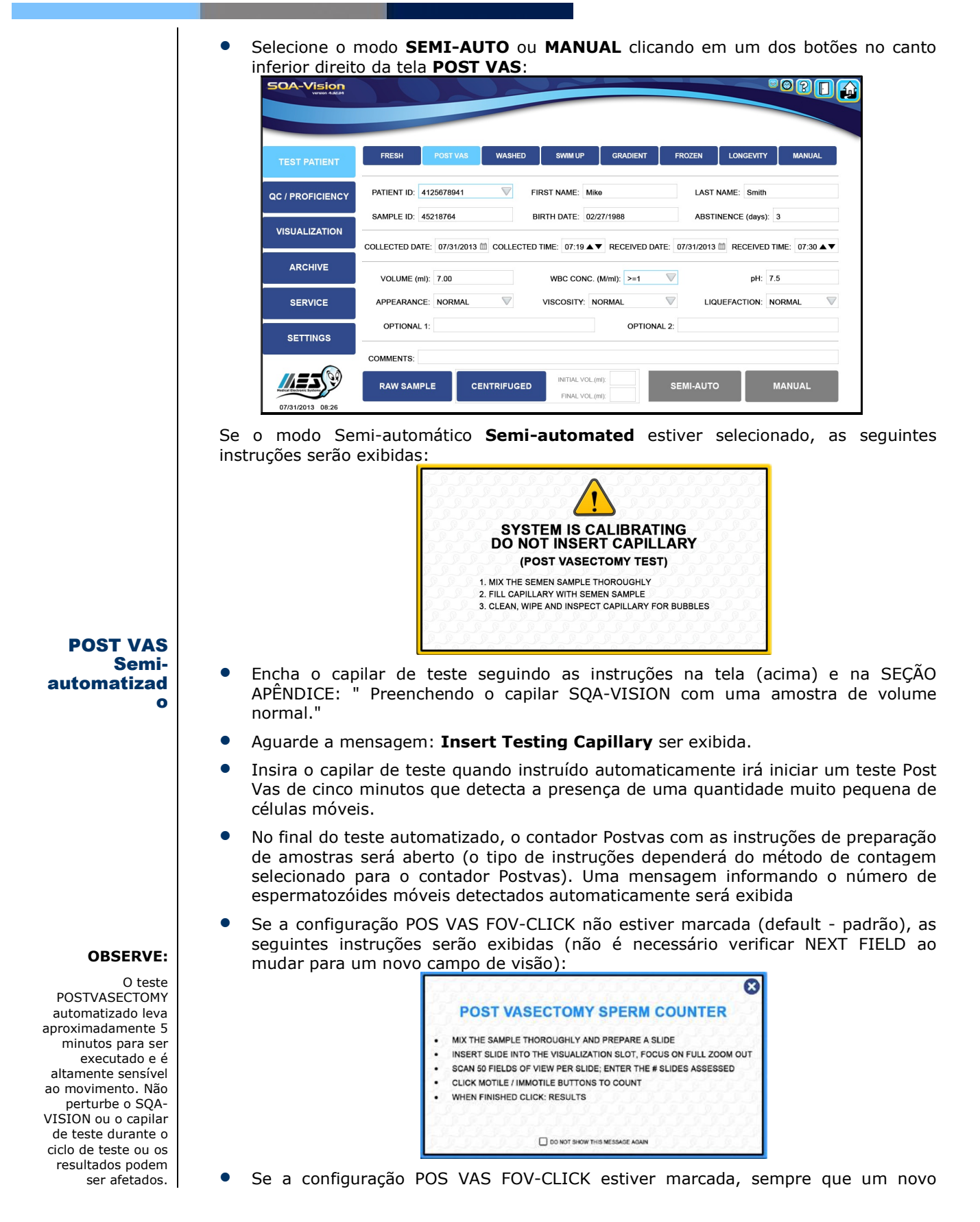

File: SQA-Vision\_User Guide\_06\_August\_2019

35

CE

| campo de visão for visualizado, clique em NEXT FIELD. As instruções a seguir serão exibidas:                                                                                                    |
|----------------------------------------------------------------------------------------------------|
| POST VASECTOMY SPERM COUNTER      MIX THE SEMEN SAMPLE THOROUGHLY      PREPARE SLIDE AND INSERT INTO VISUALIZATION SLOT      PRESS FULL 200M OUT AND ADJUST FOCUS      ENTER THE SPERM COUNTS INTO THE APPROPRIATE FIELDS PROVIDED      CHANGE THE FIELD OF VIEW AND REPEAT      O NOT SHOW THIS MESSAGE AGAIN |
| TEST PATIENT         QC / PROFICIENCY         VISUALIZATION         ARCHIVE         SERVICE         SERVICE         SETTINOS                                                                                                    |
| Para máxima estabilidade da amostra, são recomendados as lâminas Vision                                                                                                    |
| <ul> <li>Coversip Slides.</li> <li>Conte os espermatozóides em todo Lâmina, girando o botão Field of View e clicando<br/>pos botães Motile / Immotile (um clique por cada cálula)</li> </ul>                                                                                                    |
| <ul> <li>Digite o número de lâminas contadas (vários lâminas podem ser contados em uma<br/>rodada de teste).</li> </ul>                                                                                                    |
| <ul> <li>Selecione " No Sperm Seen" se nenhuma célula espermática for encontrada.</li> </ul>                                                                                                    |
| <ul> <li>Clique em FRESH MODE se houver muitas células espermáticas e um teste normal<br/>puder ser executado.</li> </ul>                                                                                                    |
| <ul> <li>Se a configuração POS VAS FOV-CLICK foi marcada, a seguinte tela será aberta:</li> </ul>                                                                                                    |
| TEST PATIENT       POST VASECTOMY COUNTER         QC / PROFICIEINCY       TRUMATE / MRC 100 100 100 100 100 100 100 100 100 10                                                                                                    |
| SETTINGS NO SPERM SEEN:<br>14.07.2016 11:40                                                                                                    |
Conte o número de espermatozóides MOTILE e IMMOTILE vistos em vários campos de visão e insira os resultados nas caixas MOTILE e IMMOTILE do contador pósvasectomia. Clique em NEXT FILED toda vez que for alterado. Capture imagens e / ou videoclipes, se necessário. Se nenhum dado manual for inserido e o botão RESULTS for clicado, a seguinte mensagem será exibida MANUAL RESULTS NOT ENTERED **ONLY AUTOMATED RESULTS** WILL BE REPORTED CONTINUE? YES Selecione: YES ara relatar apenas resultados automatizados /NO para retornar ao contador Post Vas Counter. Selecionar: RESULTS no contador pós-vasectomia Post Vasectomy Counter quando a contagem manual estiver concluída. Os resultados do teste exibidos serão baseados na avaliação automática e manual. Os resultados são salvos automaticamente. SOA-Vision PATIENT ID: 5021678901 | PATIENT NAME: Mike Smith | BIRTH DATE / AGE: 07/31/1970 46 PARAMETER RESULT SAMPLE INFORMATION MOTILE SPERM (M/ml): MOTILE SPERM (M/ml): TOTAL SPERM /VMl): # MOTILE SPERM /VOL (M): # IMOTILE SPERM /VOL (M): # TOTAL SPERM /VOL (M): VOLUME (ml): AGGLUTINATION (1-4, A-E): pH: TEST TYPE: SAMPLE ID: COLLECTED DATE / TIME: 1.45 0.37 2.41 10.14 6.76 16.89 7.00 POST VASECTON QC / PROFICIENCY 054696142 COLLECTED DATE / TIM RECEIVED DATE / TIME: TEST DATE / TIME: CRITERIA: OPTIONS: ABSTINENCE (days): APPEARANCE: 07/31/2013 07:45 07/31/2013 08:06 WHO 5TH MANUAL / CENTRIF VISUALIZATION NORMAL 7.5 VISCOSITY: LIQUEFACTION pH: WBC CONC. (M/ml): ABNOR ARCHIVE OPTIONAL 1: OPTIONAL 2: SERVICE COMMENTS SETTINGS VISUAL ASSESSMENTS 0 MORPH. VITALITY DNA FRAG. CAPTURE GRAPHS ADDITIONAL REPORT 3/30/2017 11:06 Imagens e videoclipes podem ser capturados durante o uso do contador pósvasectomia ou na tela RESULTS após a conclusão do ciclo de testes, selecionando **CAPTURE** (na parte inferior da tela). Selecione Graphs e/ou Additional para inserir mais dados. Para gerar um relatório de teste pós-vasectomia, clique em: **REPORT** (veja abaixo) Se o modo MANUAL estiver selecionado, o contador pós-vasectomia será exibido imediatamente após a entrada de dados do paciente / amostra. O ciclo de teste, os resultados exibidos, as opções de captura / imagem de vídeo e a impressão de relatórios são os mesmos da fase manual do teste pós-vasectomia SEMI-Manual AUTOMATIZADA **POST VAS** 

| M.E.S. Medical Electronic Systems           5757 W. Century Bird. Suite 805         PHONE:         869-557-0064           Los Angeles, CA. 90045         PAX:         869-557-0064           FAX:         Bird: Source Stream Stream Strea |
|----------------------------------------------------------------------------------------------------|
| ST27 W. Contury Bird. Suite 805         PHONE:         886-657-064           Los Angeles, CA. 80045         FAX.         310-672-0609           FAX.         Stin-672-0609         FAX.           FAX.         service@mest-6c.com         Version           PATIENT INFORMATION         FIRST NAME:         Mike         LAST NAME:         Smith           FAX.         service@mest-6c.com         Version         Version         Version         Version           FIRST NAME:         Mike         LAST NAME:         Smith         Smith         SampLe Information           TEST TYPE:         POST VASECTOMY         TEST RUN BY:         Rob Brown         ApreArANCE:         NORMAL           COLLECTED DATE / TIME:         0731/2013 08:30         USIGOSITY:         NORMAL           RESCINED DATE / TIME:         0731/2013 08:30         LIQUEACTION:         NORMAL           CRITERIA:         WHO 3RD         UDEOS CAPTURED:         TOTAL: 4           CRITERIA:         WHO 3RD         OPTIONAL 1:         Optional Input                                                                                                    |
| PATIENT INFORMATION           FIRST INARE:         Mike         LAST NAME:         Smith           PATIENT ID:         4125678941         BIRTH DATE / AGE:         02/27/1988 26           SAMPLE INFORMATION         TEST TWN BY:         Rob Brown           SAMPLE ID:         4521764         APPEARANCE:         NORMAL           COLLECTED DATE / TIME:         07/31/2013 08:20         VISCOBITY:         NORMAL           TEST TWNE:         07/31/2013 08:20         LIQUEFACTION:         NORMAL           TEST TWNE:         07/31/2013 08:20         LIQUEFACTION:         NORMAL           TEST TWNE:         07/31/2013 08:20         LIQUEFACTION:         NORMAL           TEST TARE / TIME:         07/31/2013 08:20         LIQUEFACTION:         NORMAL           CERTERIA:         WHO 3RD         VIDEOS CAPTURED:         TOTAL: 4           CHTORS:         MANUAL / CENTRIF.         OPTIONAL 1:         Optional Indu                                                                                                    |
| FIRST NAME:         Mike         LAST NAME:         Smith           PATIENT ID:         4125678941         BIRTH DATE / AGE:         02/27/1988 26           SAMPLE ID:         TEST RUN BY:         Rob Brown           TEST TYPE:         00ST VASECTOMY         TEST RUN BY:         Rob Brown           COLLECTED DATE / TIME:         07/31/2013 08:00         VISCOSITY:         NORMAL           RECEVED DATE / TIME:         07/31/2013 08:30         LIQUEF ACTION:         NORMAL           TEST TUME:         07/31/2013 08:30         LIQUEF ACTION:         NORMAL           CRITERIA:         WHO 380         VISCOSITY:         TOTAL: 14           CRITERIA:         WHO 380         VIDEOS CAPTURED:         TOTAL: 4           COPTIONS:         MANUAL / CENTRIF.         OPTIONAL 1:         Optional Input                                                                                                    |
| PATENT ID:         4125678941         BIRTH DATE / AGE:         022771988 26           SAMPLE INFORMATION         TEST TYPE:         POST VASECTOMY         TEST TYPE:         Rob Brown           SAMPLE ID:         45218764         APPEARANCE:         NORMAL           COLLECTED DATE / TIME:         0731/2013 08:00         VISCOBITY:         NORMAL           RECEIVED DATE / TIME:         0731/2013 08:30         LIQUEFACTION         NORMAL           TEST DATE / TIME:         071/31/03 08:30         LIQUEFACTION         NORMAL           CRITERIA:         WHO 3RD         VIDEOS CAPTURED:         TOTAL: 14           OPTIONS:         MANUAL / CENTRE'         OPTIONAL: 1:         Optional Incut                                                                                                    |
| SAMPLE INFORMATION           TEST TYPE:         POST VASECTOMY         TEST RUN BY:         Rob Brown           SAMPLE ID:         45218764         APPEARANCE:         NORMAL           COLLECTED DATE / TIME:         0751203108:00         VISCOSITY:         NORMAL           RECIVED DATE / TIME:         0751203108:20         LIQUEFACTION:         NORMAL           TEST DATE / TIME:         0751203108:20         MAAGES CAPTURED:         TOTAL: 14           CHITERIA:         WHO SRD         VIDEOS CAPTURED:         TOTAL: 4           OPTIONS:         MANUAL / CENTRIF.         OPTIONAL 1:         Optional hout                                                                                                    |
| TEST TYPE:         POST VASECTOMY         TEST RUN BY:         Rob Brown           SAMPLE ID:         45218764         APPEARANCE:         NORMAL           COLLECTED DATE / TIME:         07/31/2013 08:00         VISCOSITY:         NORMAL           RECEIVED DATE / TIME:         07/31/2013 08:20         LIQUEFACTION:         NORMAL           TEST DATE / TIME:         07/31/2013 08:30         LIQUEFACTION:         NORMAL           CRITERIA:         WHO 3RD         VIDEOS CAPTURED:         TOTAL: 44           OPTIONS:         MANUAL / CENTRIF.         OPTIONAL 1:         Optional Input                                                                                                    |
| SAMPE ID:         45218764         APPEARANCE:         NORMAL           COLLECTED DATE / TIME:         07512031 08:00         VISCOSITY:         NORMAL           RECEIVED DATE / TIME:         07512031 08:20         LIQUEFACTION:         NORMAL           TEST DATE / TIME:         07512031 08:20         LIQUEFACTION:         NORMAL           CREDIED DATE / TIME:         07512031 08:20         LIQUEFACTION:         NORMAL           CRITENA:         WH0 9RD         VIDEOS CAPTURED:         TOTAL: 4           OPTIONS:         MANUAL / CENTRIF.         OPTIONAL 1:         Optional Input                                                                                                    |
| COLLECTED DATE / TIME:         07/31/2013 08:00         VISCOBITY:         NORMAL           RECEVED DATE / TIME:         07/31/2013 08:20         LIQUEFACTION:         NORMAL           TEST DATE / TIME:         07/31/2013 08:20         LIQUEFACTION:         NORMAL           TEST DATE / TIME:         07/31/2013 08:20         MAGES CAPTURED:         TOTAL: 14           CRITERIA:         WHO 3RD         VIBCOS CAPTURED:         TOTAL: 4           OPTIONS:         MANUAL / CENTREF.         OPTIONAL 1:         Optional Insul                                                                                                    |
| RECEIVED DATE / TIME:         07/31/2013 08:20         LIQUEFACTION:         NORMAL           TEST DATE / TIME:         07/31/2013 08:30         IMAGES CAPTURED:         TOTAL: 4           CRITERIN:         WHO SRD         VIDEOS CAPTURED:         TOTAL: 4           OPTIONS:         MANUAL / CENTRIF.         OPTIONAL 1:         Optional Input                                                                                                    |
| TEST DATE / TIME:         07/31/2013 08:30         IMAGES CAPTURED:         TOTAL: 14           CRITERIA:         VHO 3RD         VIDEOS CAPTURED:         TOTAL: 4           OPTIONS:         MANUAL / CENTRIF.         OPTIONAL 1:         Optional input                                                                                                    |
| CRITERIA:         WHO 3RD         VIDEOS CAPTURED:         TOTAL: 4           OPTIONS:         MANUAL / CENTRIF.         OPTIONAL 1:         Optional Input                                                                                                    |
| OPTIONS: MANUAL / CENTRIF. OPTIONAL 1: Optional Input                                                                                                    |
|                                                                                                    |
| DADAMETED DESULT                                                                                                    |
| MOTILE SPERM (Mml): 1.45                                                                                                    |
| IMMOTILE SPERM (M/ml): 0.97                                                                                                    |
| TOTAL SPERM (M/ml): 2.41                                                                                                    |
| # MOTILE SPERM / VOL. (M): 10.14                                                                                                    |
| # IMMOTILE SPERM / VOL. (M): 6.76                                                                                                    |
| # TOTAL SPERM / VOL. (M): 16.89                                                                                                    |
| VOLUME (ml): 7.00                                                                                                    |
| AGGLUTINATION (1-4, A-E): 1                                                                                                    |
| pH: 7.5                                                                                                    |
| COMMENTS:                                                                                                    |
|                                                                                                    |

# QC e Proficiência

# **SEÇÃO 6: QC / Proficiency**

Selecione: **QC/ PROFICIENCY** para executar amostras de teste de controle de qualidade do sistema e desafio de proficiência que foram configuradas nas Configurações (consulte esta SEÇÃO para obter instruções). Três opções serão exibidas:

- LATEX BEADS
- STAB. SPERM
- PROFICIENCY

**LATEX BEADS** e **STABILIZED SPERM** tem no máximo três níveis predefinidos para teste (todos os campos de configuração devem ser preenchidos com dados de configuração para que o teste seja realizado)

• LEVEL 1 / LEVEL 2 e NEGATIVE CONTROL (NÍVEL 1 / NÍVEL 2 e CONTROLE NEGATIVO

Todos os campos do CONTROLS devem ser preenchidos com dados de configurações para que os controles sejam executados no VISION.

**OBSERVE:** 

# Latex Beads

# **OBSERVE:**

Quando um novo lote de controle é usado, as configurações padrão do controle devem ser alteradas antes do

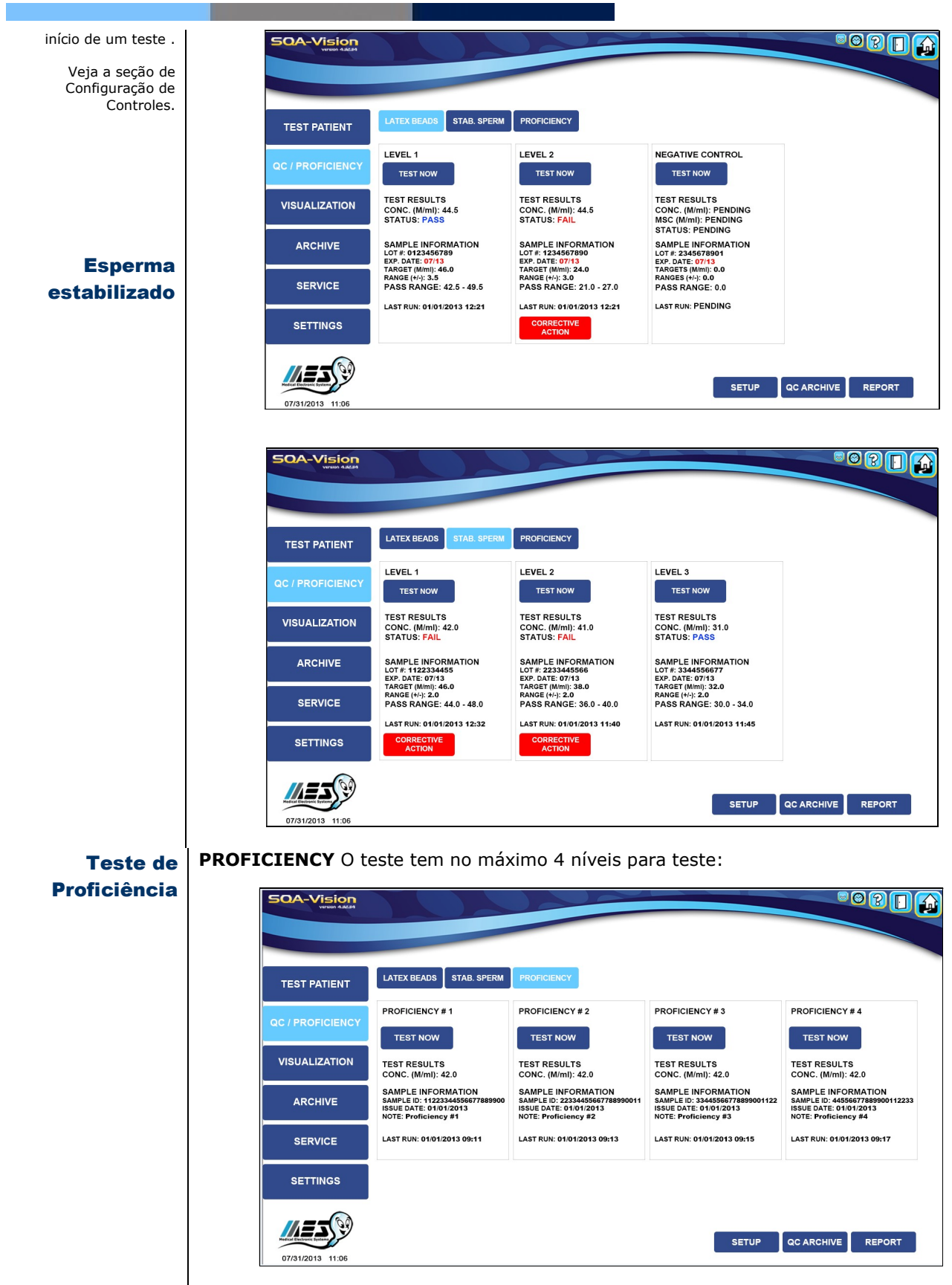

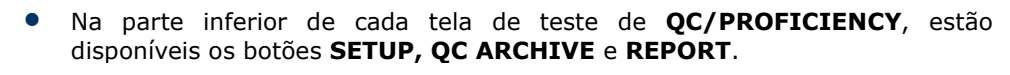

- As esferas QwikCheck™ beads produzidas pela Medical Electronic Systems são testadas para controle de qualidade SQA-VISION e podem ser solicitadas através dos distribuidores MES.
- Grânulos de látex disponíveis comercialmente ou CAP de esperma estabilizado ou NEQAS podem ser executados como controles não analisados non-assayed.
- Recomenda-se o teste de controle diário ou por protocolo de laboratório.
- Os padrões de mídia de controle ou desafio de proficiência devem ser definidos antes do teste (consulte a seção Configurações). Os resultados PENDENTES serão exibidos se o cronograma de testes predefinido não for cumprido ou se um novo lote de esferas de látex estiver configurado, mas ainda não testado. Se o teste for tentado sem configurar os padrões, uma mensagem como a abaixo será exibida.

| TEST PATIENT     | LATEX BEADS STAB. SPERM PROFICIENCY |
|------------------|-------------------------------------|
| QC / PROFICIENCY |                                     |
| VISUALIZATION    |                                     |
| ARCHIVE          | PLEASE SETUP LATEX BEADS DEFAULTS   |
| SERVICE          |                                     |
| SETTINGS         |                                     |
| 07/31/2013 11:06 | SETUP QC ARCHIVE REPORT             |

Teste de Amostra Controle

# Teste de CONTROLE

- Clique: **TEST NOW** no nível desejado de LATEX BEADS ou ESTABILIZED SPERM a ser testado para abrir a tela de instruções de preparação de amostras exibida abaixo.
- Siga as instruções exatamente, preenchendo o capilar de teste de acordo com as instruções na tela e na SEÇÃO APÊNDICE deste guia: "Preenchendo o capilar SQA-VISION com uma amostra de volume normal".

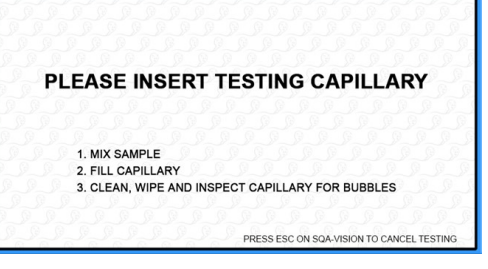

- Insira o capilar de teste no VISION e o teste começará automaticamente.
- A tela de resultados do teste abaixo será exibida quando o teste for concluído.

| TEST PATIENT    | LATEX BEADS STAB. SPERM                                                            | PROFICIENCY                                                                        |                                                                                 |  |
|-----------------|------------------------------------------------------------------------------------|------------------------------------------------------------------------------------|---------------------------------------------------------------------------------|--|
| C / PROFICIENCY | LEVEL 1<br>TEST NOW                                                                | LEVEL 2<br>TEST NOW                                                                | NEGATIVE CONTROL<br>TEST NOW                                                    |  |
| VISUALIZATION   | TEST RESULTS<br>CONC. (M/ml): 44.5<br>STATUS: PASS                                 | TEST RESULTS<br>CONC. (M/ml): 44.5<br>STATUS: FAIL                                 | TEST RESULTS<br>CONC. (M/ml): PENDING<br>MSC (M/ml): PENDING<br>STATUS: BENDINC |  |
| ARCHIVE         | SAMPLE INFORMATION<br>LOT #: 0123456789<br>EXP. DATE: 07/13<br>TARCET (MIRP): 45 0 | SAMPLE INFORMATION<br>LOT #: 1234567890<br>EXP. DATE: 07/13<br>TARCET (Minu): 24 D | SAMPLE INFORMATION<br>LOT #: 2345678901<br>EXP. DATE: 07/13                     |  |
| SERVICE         | RANGE (+/-): 3.5<br>PASS RANGE: 42.5 - 49.5                                        | RANGE (#/-): 3.0<br>PASS RANGE: 21.0 - 27.0                                        | RANGES (+/-): 0.0<br>PASS RANGE: 0.0                                            |  |
| SETTINGS        | LAST KON. OT/OT/2013 12:21                                                         | CORRECTIVE                                                                         | ENDTHON! I ENDING                                                               |  |

- O resultado PASS/FAIL será exibido com base nos resultados do teste versus o valor-alvo e o intervalo +/- (desconsidere isso para controles não analisados cujo intervalo-alvo esteja definido como "0").
- O botão CORRECTIVE ACTION é exibido para todos os resultados FAILED. Clique para abrir a tabela vista abaixo, que fornece uma lista de ações corretivas:

| TEST PATIENT     | LATEX BEADS STAB. SPERM PROFICIENCY |                                |  |  |
|------------------|-------------------------------------|--------------------------------|--|--|
|                  | PROBLEM DESCRIPTION                 | CORRECTIVE ACTION              |  |  |
| RC / PROFICIENCY | SYSTEM REQUIRES CLEANING            | CLEAN SYSTEM - RE-TEST         |  |  |
|                  | CONTROL MATERIAL EXPIRED            | RUN NEW BATCH OF CONTROLS      |  |  |
| VISUALIZATION    | SAMPLE HANDLING / MIXING            | HOMOGENEOUSLY MIX - RE-TEST    |  |  |
|                  | TARGET VALUE / RANGE SETUP          | CORRECT SETUP AND RE-TEST      |  |  |
| ARCHIVE          | CONTROL IMPROPERLY STORED           | RUN NEW BATCH                  |  |  |
|                  | WRONG LEVEL TESTED                  | RUN CORRECT LEVEL              |  |  |
| SERVICE          | NON-ASSAYED RUN AS ASSAYED CONTROL  | RE-TEST AS NON-ASSAYED CONTROL |  |  |
| SERVICE          | USER DEFINED                        |                                |  |  |
|                  |                                     |                                |  |  |

- Selecione o problema associado à falha no teste e pressione **SAVE**. Ele será registrado no **QC ARCHIVE** com a ação corretiva observada.
- Para adicionar novos motivos / ações corretivas, use o campo USER DEFINED.
- Implemente a ação corretiva e execute novamente o teste.
- Clique em: **REPORT** para visualizar e imprimir o gráfico / relatório dos resultados do teste visto abaixo:

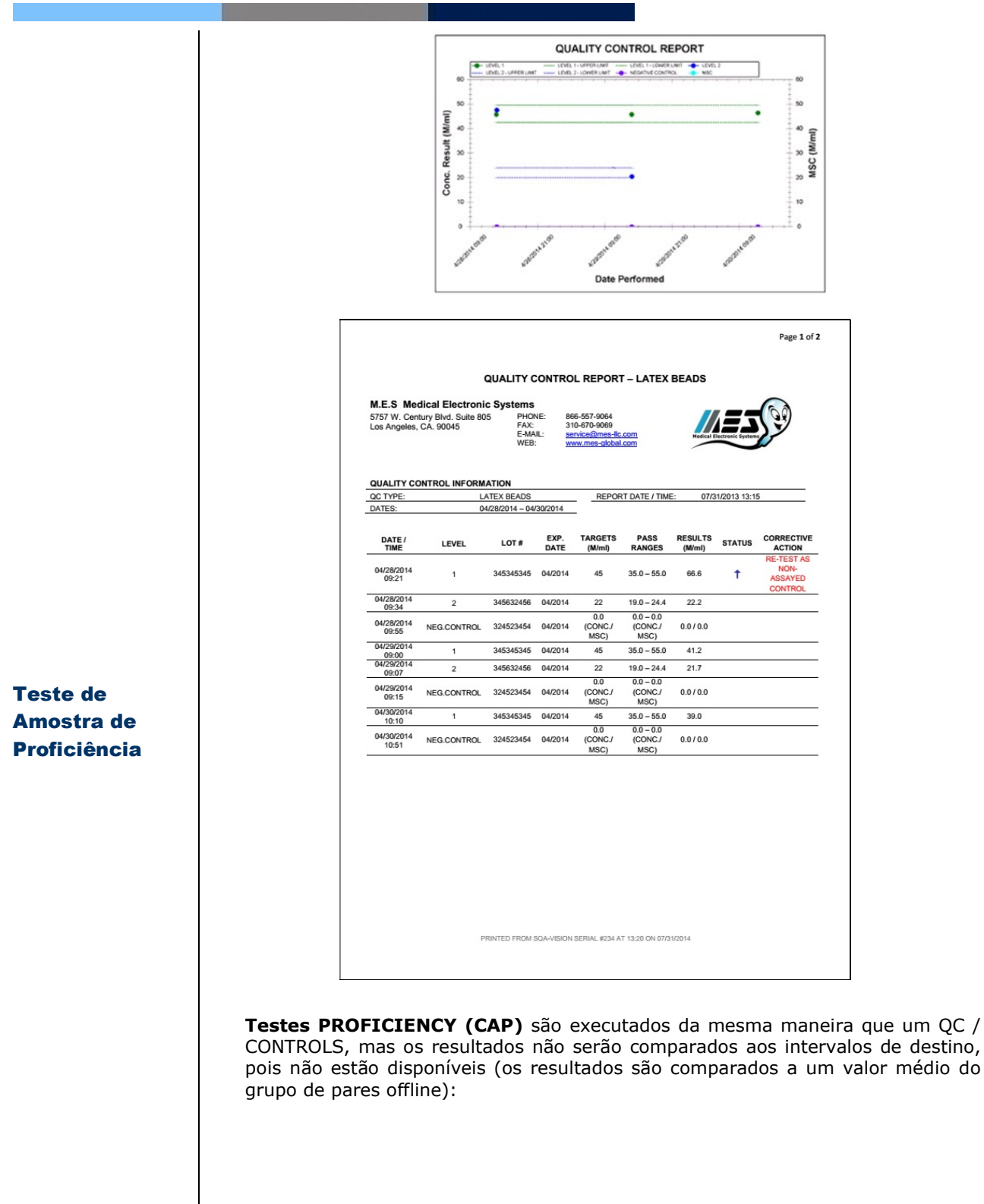

| TEST PATIENT  | LATEX BEADS STAB. SPERN                                                                       | PROFICIENCY                                                                                   |                                                                                               |                                                                                               |
|---------------|-----------------------------------------------------------------------------------------------|-----------------------------------------------------------------------------------------------|-----------------------------------------------------------------------------------------------|-----------------------------------------------------------------------------------------------|
|               | PROFICIENCY # 1                                                                               | PROFICIENCY # 2                                                                               | PROFICIENCY # 3                                                                               | PROFICIENCY # 4                                                                               |
|               | TEST NOW                                                                                      | TEST NOW                                                                                      | TEST NOW                                                                                      | TEST NOW                                                                                      |
| VISUALIZATION | TEST RESULTS<br>CONC. (M/ml): 42.0                                                            | TEST RESULTS<br>CONC. (M/ml): 42.0                                                            | TEST RESULTS<br>CONC. (M/ml): 42.0                                                            | TEST RESULTS<br>CONC. (M/ml): 42.0                                                            |
| ARCHIVE       | SAMPLE INFORMATION<br>SAMPLE ID: 1122334455<br>ISSUE DATE: 01/01/2013<br>NOTE: Proficiency #1 | SAMPLE INFORMATION<br>SAMPLE ID: 2233445566<br>ISSUE DATE: 01/01/2013<br>NOTE: Proficiency #2 | SAMPLE INFORMATION<br>SAMPLE ID: 3344556677<br>ISSUE DATE: 01/01/2013<br>NOTE: Proficiency #3 | SAMPLE INFORMATION<br>SAMPLE ID: 4455667788<br>ISSUE DATE: 01/01/2013<br>NOTE: Proficiency #4 |
| SERVICE       | LAST RUN: 01/01/2013 09:11                                                                    | LAST RUN: 01/01/2013 09:13                                                                    | LAST RUN: 01/01/2013 09:15                                                                    | LAST RUN: 01/01/2013 09:17                                                                    |
| SETTINGS      |                                                                                               |                                                                                               |                                                                                               |                                                                                               |

- Solicite protocolos ao seu distribuidor para executar todos os esquemas de proficiência, exceto o CAP.
- Todos os resultados de CQ e PROFICIENCY são salvos automaticamente no QC ARCHIVE.

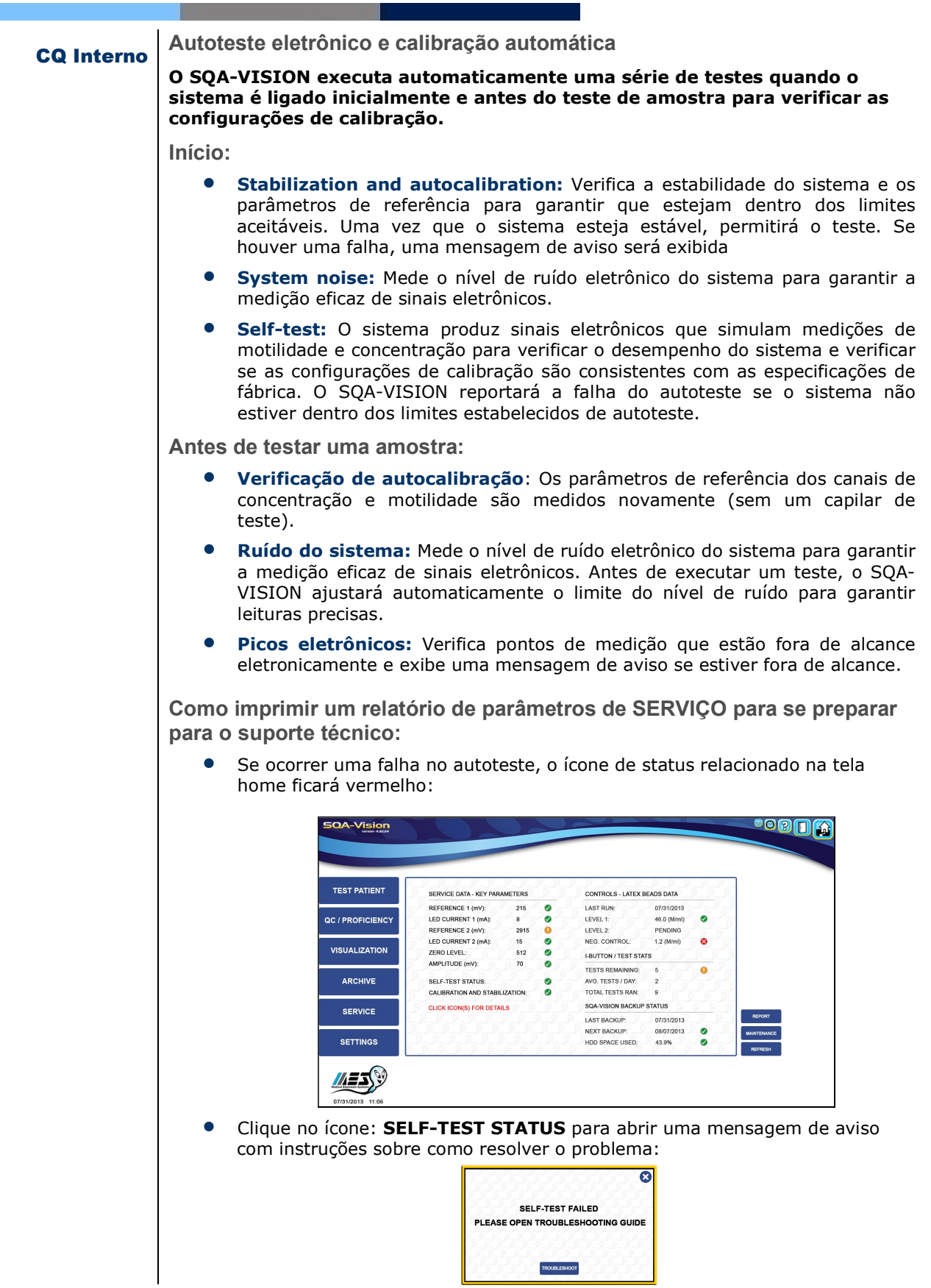

| Sistema de<br>Visualização | <ul> <li>Clique em: REPORT na tela INÍCIO HOME ou SERVICE para gerar um<br/>RELATÓRIO DE SERVIÇO SERVICE REPORT. Isso pode ser necessário para<br/>solução de problemas e suporte técnico (consulte a SEÇÃO SERVIÇO DE<br/>DADOS).</li> <li>SECÃO 7: Visualização</li> </ul>                                            |
|----------------------------|----------------------------------------------------------------------------------------------------|
|                            | O Sistema de Visualização SQA-VISION é usado para visualizar e contar células espermáticas, capturar imagens estáticas e dinâmicas, procurar detritos e células redondas e executar morfologia manual e avaliação de vitalidade. O sistema exibe vídeos ou fotos em tempo real da amostra de sêmen em um monitor de PC. |
|                            | O sistema de visualização:                                                                                                    |
|                            | <ul> <li>Acomoda a lâmina QwikCheck Coverslip Slide para SQA-Vision ou uma lâmina<br/>padrão (ambas com 20-micron de profundidade)</li> </ul>                                                                                                    |
| Instruções de<br>operação  | <ul> <li>Fornece as configurações de visualização e o controle de vídeo no software<br/>SQA-VISION PC (consulte este guia do usuário para obter instruções<br/>detalhadas)</li> </ul>                                                                                                    |
| Fixed Coverslip            | <ul> <li>Permite uma transição suave de ampliação de x1188 para x1725 (use Zoom<br/>In/Out).</li> </ul>                                                                                                    |
|                            | Preparação das Lâminas                                                                                                    |
|                            | <ul> <li>Misture bem a amostra de sêmen e pipete ~ 3 µl de sêmen.</li> </ul>                                                                                                    |
|                            | <ul> <li>Insira a amostra na lâmina onde as setas indicam (existem dois poços em<br/>cada lâmina para contagens duplicadas). Após o preenchimento, 'solte' o<br/>slide no suporte, como mostrado abaixo:</li> </ul>                                                                                                    |
|                            |                                                                                                    |
|                            | • Insira o suporte para lâminas no compartimento de visualização do VISION:                                                                                                    |
| Preparação de              | Preparação de Lâminas Padrão                                                                                                    |
| lâminas padrão             | <ul> <li>Coloque 10 µl de semen na parte distal de uma lâmina e cubra com uma<br/>lamínula de 22 mm x 22 mm (para assegurar 20-micron de profundidade).</li> </ul>                                                                                                    |
| Visualizando a<br>amostra  | <ul> <li>Insira a lâmina padrão preparada no suporte SQA-VISION e insira no compartimento de visualização do VISION, como mostrado acima.</li> <li>Processo de Visualização</li> </ul>                                                                                                    |
|                            | <ul> <li>A tela de vídeo é aberta automaticamente durante o processo de teste<br/>quando:</li> </ul>                                                                                                    |
|                            | <ul> <li>LOW QUALITY os resultados da amostra ficam abaixo da faixa<br/>dinâmica do SQA-VISION. Nestes casos, os resultados da contagem</li> </ul>                                                                                                    |

manual serão usado para relatar os resultados finais dos testes (requer um lâmina).

- **DEBRIS/ROUND CELL** é iniciada a contagem de Debris/Células Redondas (uma lâmina pode ser usada)
- A tela de vídeo também é usada para avaliar MORFOLOGIA, VITALIDADE, FRAGMENTAÇÃO DE DNA e PARA CAPTURAR imagens / vídeos de tela de um registro de teste aberto ou arquivado.
- Para avaliar a MORFOLOGIA e VITALIDADE, use esfregaços ou preparações úmidas; A fragmentação do DNA é avaliada usando um kit BASO especial. As imagens / vídeos da tela podem ser capturados usando lâminas.
- Quando usado a opção MARK COUNTING (marcando cada célula contada), as imagens de MORFOLOGIA, VITALIDADE e Fragmentação de DNA serão salvas no arquivo junto com o registro de teste do paciente associado (aberto).
- Os resultados finais do manual MORFOLOGIA, VITALIDADE e Fragmentação do DNA serão exibidos no relatório de análise do sêmen. As imagens CAPTURED serão salvas com o registro do paciente associado (aberto).
- Imagens / vídeos salvos offline não serão anexados a nenhum registro do paciente.
- Selecione **VISUALIZATION** V no menu principal para abrir a tela de vídeo e exibir uma amostra que não está conectada a nenhum registro de teste salvo no arquivo.
- Para VER células: Pressione ZOOM IN para a ampliação máxima (x1725).
- **Para COUNTAR células:** Pressione **ZOOM OUT** para a ampliação mínima (x 1188).Insert the prepared slide into the visualization chamber.
- Cique no botão **SETTINGS** na parte inferior da tela de vídeo para ajustar **CONTRASTE e BRILHO** (veja abaixo).

| VIDEO SETTINGS |           |
|----------------|-----------|
| BRIGHTNESS     | 92 9 9 9  |
|                |           |
| 0 0 0 0 0      |           |
| CONTRAST       | 490       |
|                |           |
| 0 0 0 0 0 0    | 0 0 0 0 0 |
|                | 9999      |
| SETTINGS SETTI | NGS D D   |

 Coloque a imagem no foco ideal usando o botão de FOCO do dispositivo (para obter mais detalhes, consulte a SEÇÃO DE CONFIGURAÇÕES DE VISUALIZAÇÃO neste manual).

Contando espermatozóides usando a tela de visualização

- Espermatozóides podem ser contados manualmente em amostras de baixa qualidade quando os resultados caem abaixo da faixa dinâmica automatizada do SQA-VISION e para QUALQUER amostra, se o modo MANUAL for selecionado conforme descrito acima.
- Configure previamente os padrões do compartimento de visualização (consulte a SEÇÃO DE CONFIGURAÇÕES DE VISUALIZAÇÃO deste manual). Os padrões das Configurações avançadas são predefinidos pelo fabricante para obter a melhor resolução.
- Selecione Teste **MANUAL** no Menu Principal e insira os dados do paciente / amostra.

File: SQA-Vision\_User Guide\_06\_August\_2019

Contando

S

espermatozóide

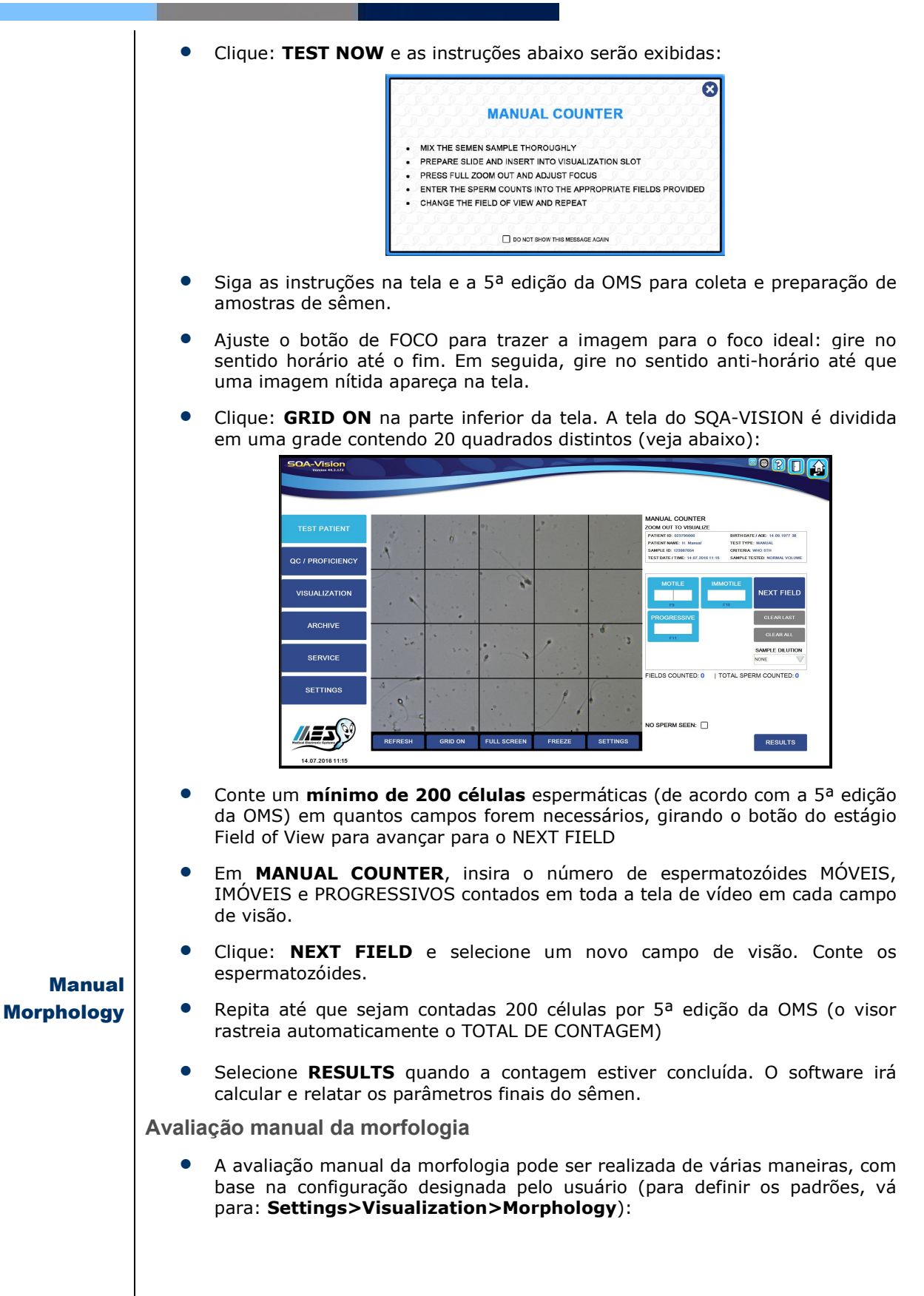

CE

| CRITERIA: WHO 5TH                                                                                                    | 103                                                                                  | MORPHOL      | OGY SETTING                                 | s                                                                                                    |          |
|----------------------------------------------------------------------------------------------------|--------------------------------------------------------------------------------------|--------------|---------------------------------------------|----------------------------------------------------------------------------------------------------|----------|
|                                                                                                    |                                                                                      | CRITERIA: WI | HO 5TH                                      |                                                                                                    |          |
| TEST TYPE                                                                                                    | COUNT TYPE                                                                           | TEST TYPE    | -                                           | COUNT TYPE                                                                                           | _        |
| NORMAL / ABNORMAL                                                                                                    | CLICK COUNT (KEY)                                                                    | NORMAL / AB  |                                             | CLICK COUNT (KEY)                                                                                    | O        |
|                                                                                                    | MARK COUNT (CIRCLE)                                                                  | FULL DIFFER  | ential 💽                                    | MARK COUNT (CIRCLE)                                                                                  | •        |
| MORPHOLOGY SETTIN                                                                                                    | IGS                                                                                  | MORPHOL      | OGY SETTING                                 | s                                                                                                    |          |
| CRITERIA: WHO 5TH                                                                                                    |                                                                                      | CRITERIA: W  | /HO 5TH                                     |                                                                                                    |          |
| TEST TYPE                                                                                                    | COUNT TYPE                                                                           | TEST TYPE    |                                             | COUNT TYPE                                                                                           |          |
| NORMAL / ABNORMAL                                                                                                    | CLICK COUNT (KEY)                                                                    | NORMAL / AE  |                                             | CLICK COUNT (KEY)                                                                                    | $\odot$  |
|                                                                                                    | MARK COUNT (CIRCLE)                                                                  | FULL DIFFER  | RENTIAL 🗿                                   | MARK COUNT (CIRCLE)                                                                                  | 0        |
| tabelas na págin<br>Cique Count (Tecla)                                                                                                    | Normal / Anorr                                                                       | nal          | Difere                                      | encial Complete                                                                                      | <b>o</b> |
| . Selecione: Normal /                                                                                                    | MORPHOLOGY COUNTER                                                                   |              | MORPHOLOG                                   | Y COUNTER                                                                                            |          |
| bnormal ou Full                                                                                                    | PATIENT ID: 2345678901 BIRTH DATE / AGE: 0                                           | 7/31/1970 43 | PATIENT ID: 23456789                        | 01 BIRTH DATE / AGE: 07/31/1970                                                                      | 43       |
| ifferential contar e<br>assificar os                                                                                                    | PATIENT NAME: J. Johnson TEST TYPE: FRESH<br>SAMPLE ID: 1234567890 CRITERIA: WHO 3RD |              | PATIENT NAME: J. Joh<br>SAMPLE ID: 12345678 | Inson TEST TYPE: FRESH<br>90 CRITERIA: WHO 5TH                                                       |          |
| spermatozóides nas                                                                                                    | TOTAL SPERM COUNTED: 5                                                               | JAMAL VOLUME | TOTAL SPERM (                               | COUNTED: 19                                                                                          | DLUME    |
| onfigurações <b>Settings</b> .                                                                                                    |                                                                                      | OVE LAST     | NORMAL                                      | REMOVE LAST                                                                                          |          |
| . Cada clique no botão                                                                                                    | 4 (80.0%) 1 (20.0%)<br>F1 F2 REM                                                     | IOVE ALL     | 15 (79%)<br>⊧                               | REMOVE ALL                                                                                           |          |
| dicionará outra célula à                                                                                                    |                                                                                      |              | ABNORMAL                                    | RMAL ABNORMAL EXCESS                                                                                 | AD       |
| otulagem do botão                                                                                                    |                                                                                      |              | HEADS HIDP<br>0 (0.0%) 1 (5<br>F2 F         | PIECES         CYTOPLASM         2 (11.0           13%)         1 (5.3%)         0 (0.0%)         F1 | 9%)      |
| s teclas E (função) do                                                                                                    |                                                                                      |              |                                             |                                                                                                    |          |
| eclado do PC também                                                                                                    |                                                                                      |              |                                             |                                                                                                    |          |
| odem ser usadas para                                                                                                    |                                                                                      |              |                                             |                                                                                                    |          |
| Infadem (consulte a fecia E                                                                                                    |                                                                                      |              |                                             |                                                                                                    |          |
| oservada nos botões).                                                                                                    | 1                                                                                    |              |                                             |                                                                                                    |          |
| bservada nos botões).                                                                                                    |                                                                                      |              |                                             |                                                                                                    |          |
| bservada nos botões).<br>. Continue a avaliar a<br>mostra movendo-se para                                                                                                    | CANCEL CO                                                                            | NTINUE       |                                             | CANCEL CONTINU                                                                                       | JE       |
| oservada nos botões).<br>. Continue a avaliar a<br>mostra movendo-se para<br>pvos campos de visão,                                                                                                    | CANCEL CO                                                                            | NTINUE       |                                             |                                                                                                    | JΕ       |
| Continue a avaliar a<br>nostra movendo-se para<br>posta campos de visão,<br>rando o botão Field of View<br>o dispositivo                                                                                                    | CANCEL CO                                                                            | NTINUE       |                                             | CANCEL                                                                                               | JE       |
| . Continue a avaliar a<br>mostra movendo-se para<br>ovos campos de visão,<br>irando o botão Field of View<br>o dispositivo.                                                                                                    | CANCEL CO                                                                            | NTINUE       |                                             |                                                                                                    | JE       |
| <ul> <li>Continue a avaliar a<br/>mostra movendo-se para<br/>povos campos de visão,<br/>rando o botão Field of View<br/>o dispositivo.</li> <li>Clique: <b>Continue</b> quando<br/>púmero apropriado do</li> </ul>                                                                    | CANCEL CO                                                                            | NTINUE       |                                             | CANCEL CONTINU                                                                                       | JE       |
| <ul> <li>Continue a avaliar a<br/>mostra movendo-se para<br/>ovos campos de visão,<br/>irando o botão Field of View<br/>o dispositivo.</li> <li>Clique: <b>Continue</b> quando<br/>número apropriado de<br/>sperma tiver sido avaliado.</li> </ul>                                    | CANCEL CO                                                                            | NTINUE       |                                             | CANCEL CONTINU                                                                                       | JE       |
| <ul> <li>Continue a avaliar a<br/>mostra movendo-se para<br/>ovos campos de visão,<br/>irando o botão Field of View<br/>o dispositivo.</li> <li>Clique: <b>Continue</b> quando<br/>número apropriado de<br/>sperma tiver sido avaliado.</li> <li>O <b>TOTAL de ESPERMA</b></li> </ul> | CANCEL CO                                                                            | NTINUE       |                                             | CANCEL CONTINU                                                                                       | JE       |

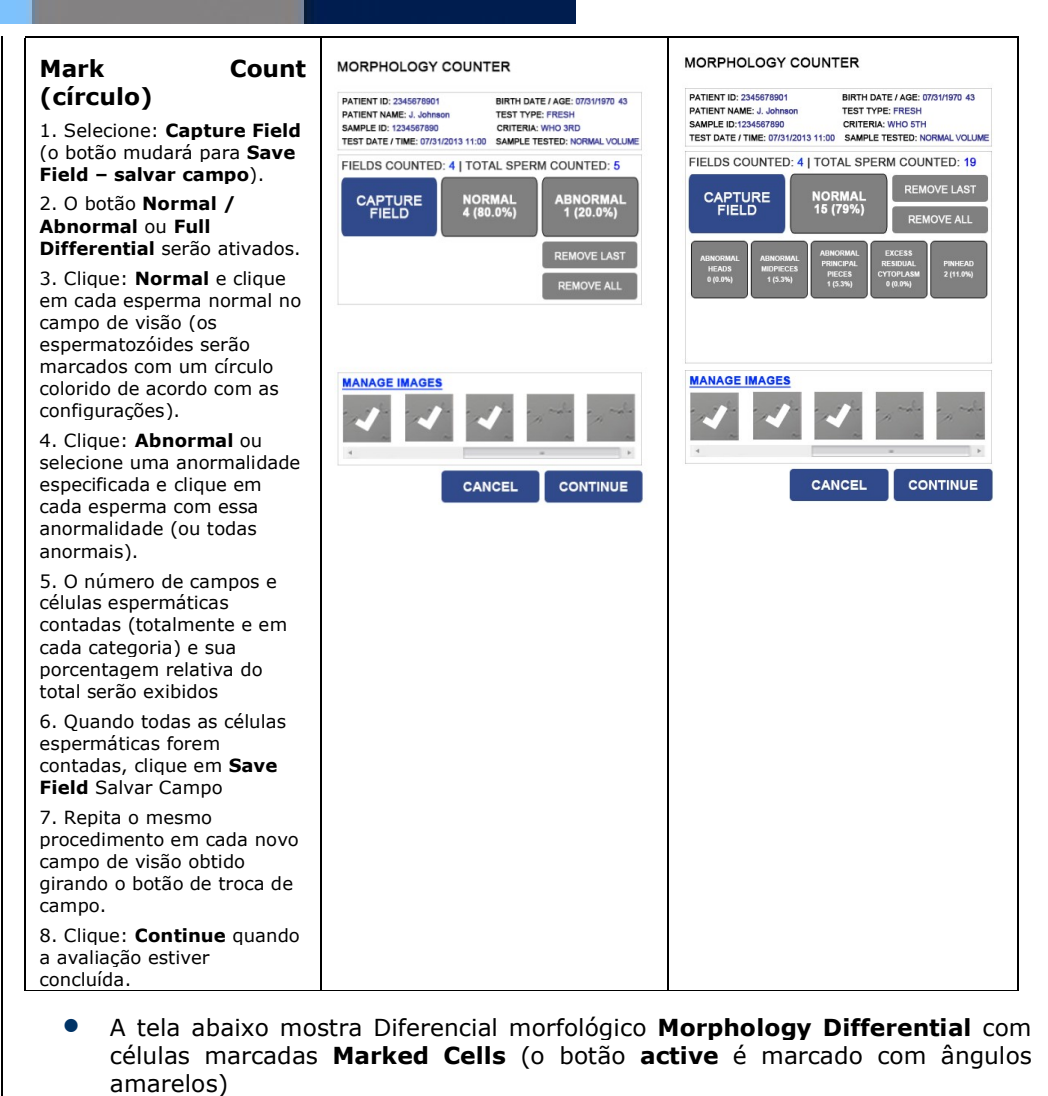

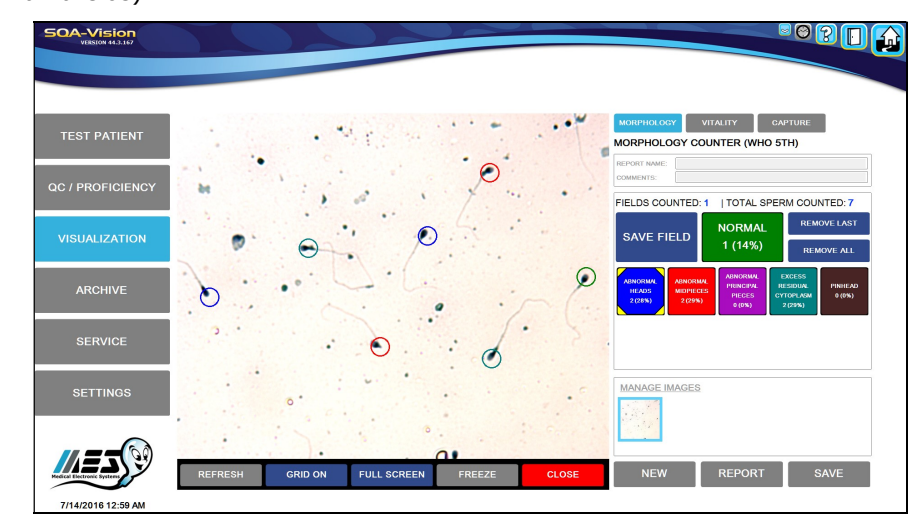

 Todas as imagens que foram salvas pressionando SAVE FIELD são mostradas como pequenos ícones e podem ser gerenciadas clicando no link MANAGE IMAGES.

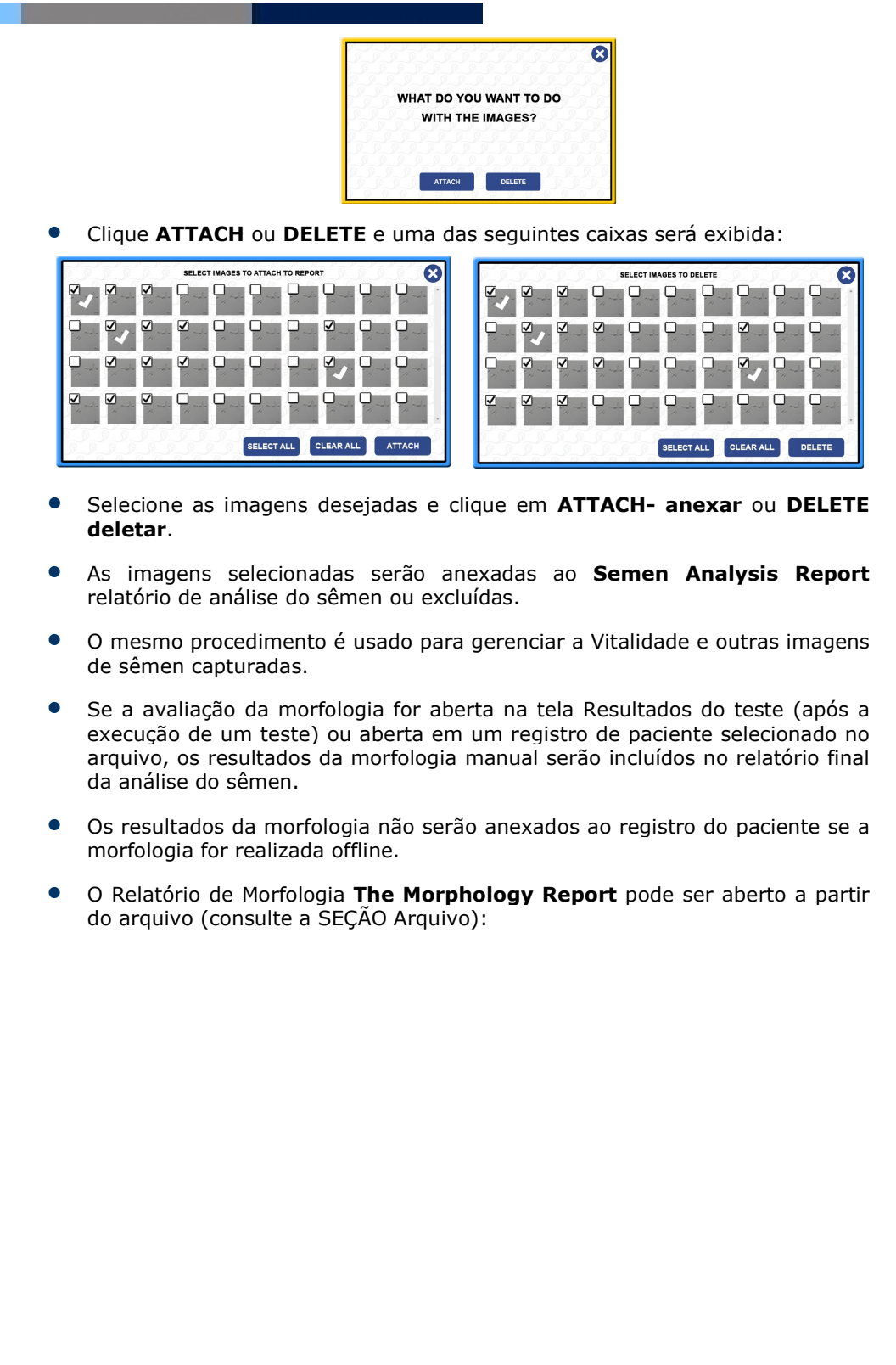

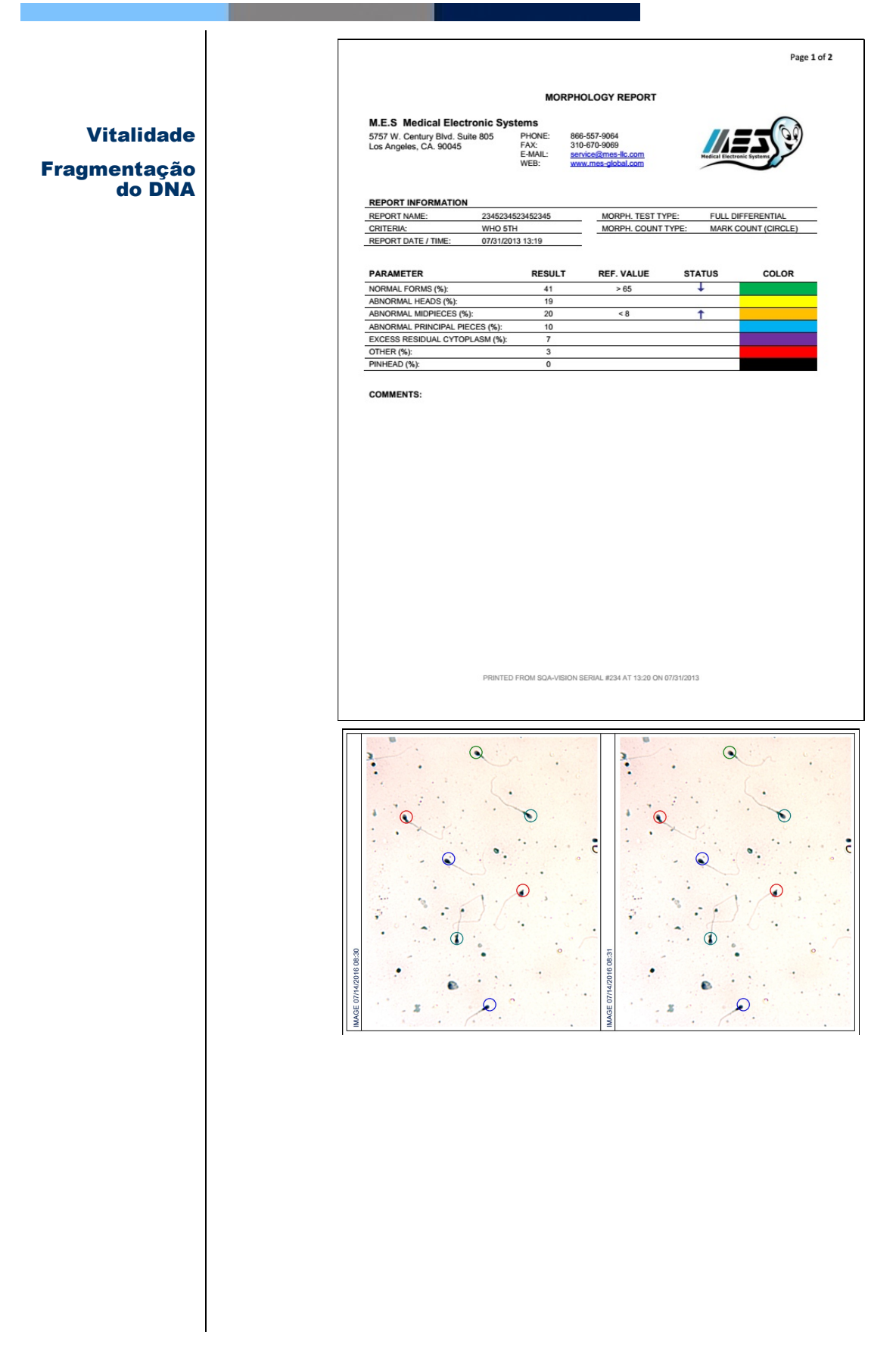

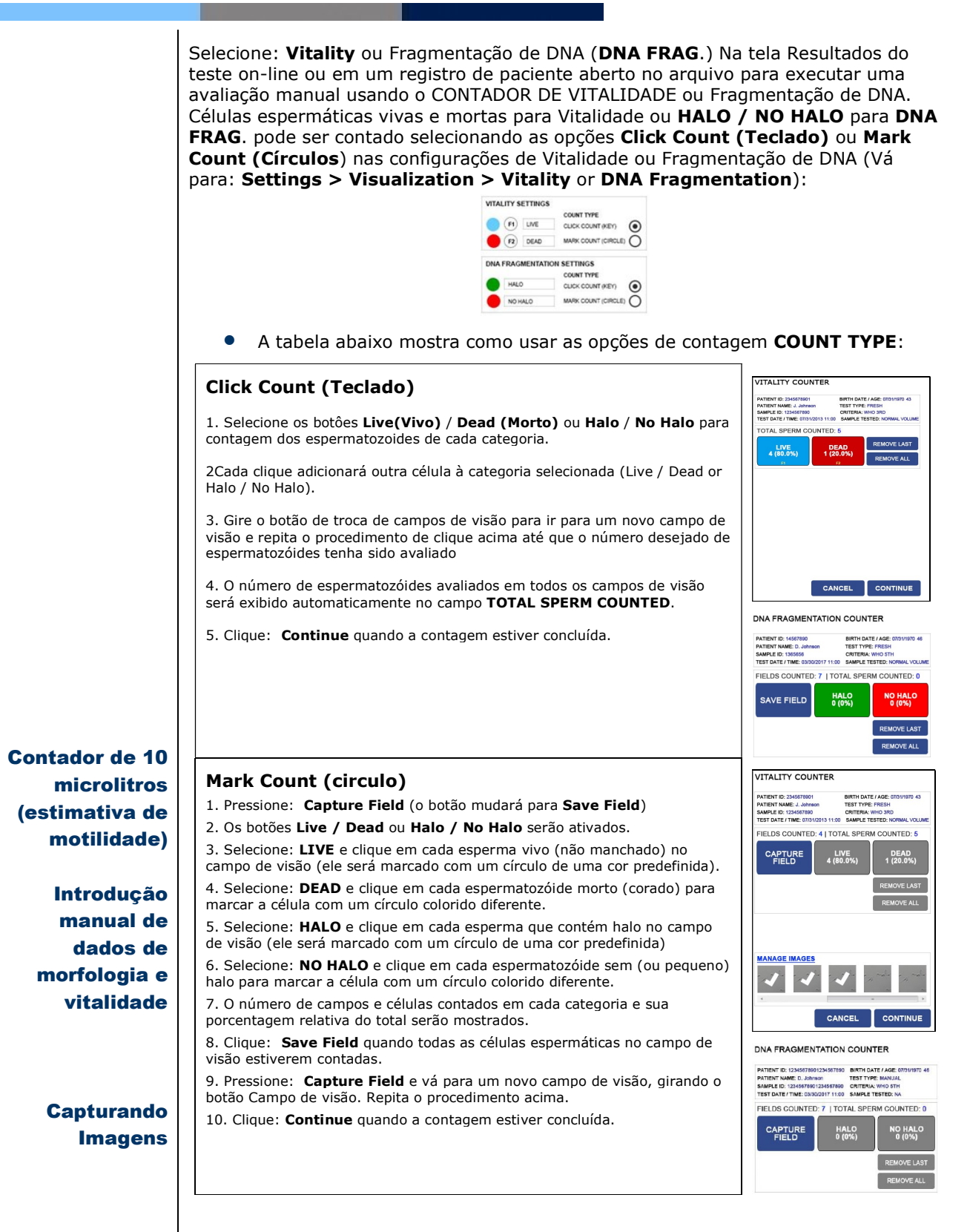

File: SQA-Vision\_User Guide\_06\_August\_2019

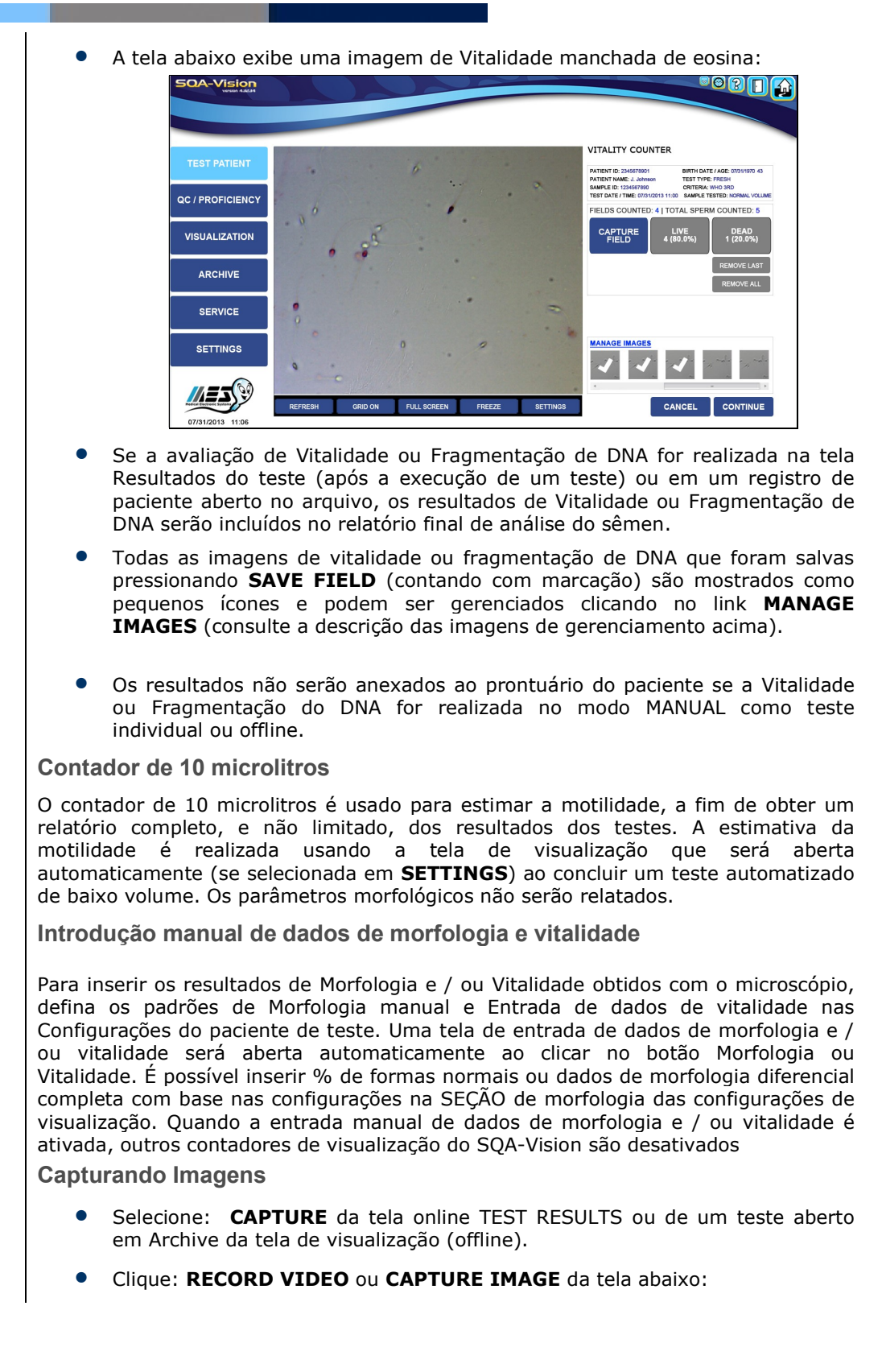

| SOA-V                                               | Vision<br>Version 44.3.172                         |                                                              |                                                       |                                              |                                                   | •09D                              | Ð                     |
|-----------------------------------------------------|----------------------------------------------------|--------------------------------------------------------------|-------------------------------------------------------|----------------------------------------------|---------------------------------------------------|-----------------------------------|-----------------------|
|                                                     |                                                    |                                                              |                                                       |                                              |                                                   |                                   |                       |
| TEST                                                | PATIENT                                            | · · · · · · · · · · · · · · · · · · ·                        | · • • · · · · · ·                                     |                                              | MORPHOLOGY VITALITY                               | CAPTURE                           |                       |
| QC / PR                                             | ROFICIENCY                                         | .)                                                           | ·                                                     |                                              | REPORT NAME: Report                               |                                   |                       |
| VISUA                                               | ALIZATION                                          |                                                              |                                                       |                                              | RECORD CAPTURE<br>VIDEO IMAGE                     |                                   |                       |
| AR                                                  | RCHIVE                                             | )                                                            |                                                       |                                              | MANAGE VIDEOS                                     |                                   |                       |
| SE                                                  | ERVICE                                             |                                                              | ·····                                                 |                                              |                                                   |                                   |                       |
| SET                                                 | TTINGS                                             | 4                                                            |                                                       | 1. 6                                         | MANAGE IMAGES                                     |                                   |                       |
|                                                     |                                                    | e                                                            |                                                       |                                              |                                                   |                                   |                       |
| Hedical Electron<br>14.07                           | 7.2016 11:11                                       | REFRESH GRID                                                 | ON FULL SCREEN                                        | FREEZE SETTINGS                              | NEW REPORT                                        | SAVE                              |                       |
| • C                                                 | Clique: <b>S</b>                                   | top Captur                                                   | <b>ing</b> para fina                                  | ılizer a gravaç                              | ;ão.                                              |                                   |                       |
| • C<br>c                                            | Os vídeos<br>como peq                              | s e imagens<br>quenos ícone                                  | capturados s<br>es nas seções                         | serão salvos n<br>s corresponde              | no banco de dao<br>ntes acima.                    | los e most                        | rados                 |
| • S<br>re<br>p                                      | Se vídeos<br>egistros<br>baciente.                 | s / imagens<br>no arquivo                                    | s forem capt<br>o, os vídeos                          | urados na te<br>e imagens s                  | la Resultados (<br>erão anexados                  | do teste o<br>ao registi          | u en<br>ro do         |
| • T<br>M                                            | odas as                                            | imagens of <b>IMAGES</b> (                                   | que foram s<br>consulte a de                          | salvas podem<br>escrição acima               | ser gerenciac<br>a).                              | las clicand                       | lo no                 |
| • I                                                 | magens                                             | salvas pode                                                  | em ser visuali                                        | zadas pressio                                | nando <b>REPOR</b>                                | т.                                |                       |
| • S<br>ir                                           | Se os ví<br>magens i                               | deos forem<br>não serão a                                    | n capturados<br>nexados a ne                          | offline na t<br>enhum registro               | ela Visualizaçã<br>o do paciente.                 | o, os víde                        | 905 e                 |
| SEÇÃO                                               | 0 8: Aı                                            | rquivo                                                       |                                                       |                                              |                                                   |                                   |                       |
| O <b>SQA-V</b><br>paciente)<br>PROFICIE<br>(Manuter | / <b>ISION</b><br>), result<br>ENCY (<br>nção) e S | <b>ARCHIVE</b> a<br>tados dos<br>proeficiênci<br>SERVICE (se | armazena reg<br>controles (<br>ia), VISUAI<br>erviço) | gistros e dado<br>LATEX BEAD:<br>LIZATION (\ | os de PATIENT I<br>S and STABII<br>Visualização), | DATA (dad<br>LIZED SPE<br>MAINTEN | os do<br>ERM)<br>ANCE |
| O arquivo                                           | o de paci                                          | iente <b>PATIE</b>                                           | ENT DATA ex                                           | xibido abaixo:                               |                                                   |                                   |                       |
|                                                     | SOA-Visio<br>Veren 424                             | PATIENT DATA LAT                                             | TEX BEADS STAB. SPERM                                 | PROFICIENCY MAINTENANCE                      | SERVICE DATA VISUALIZATION                        | 3 🗋 🔁                             |                       |

Arquivo

John Johnson

Mike Snow

 FILTER BY PATIENT NAME
 FILTER BY DATE

 Image: Constraint of the state of the state of

07/22/2013 09:20

07/21/2013 11:09

07/21/2013 08:25

07/20/2013 12:31

07/16/2013 09:10

07/15/2013 09:23

07/15/2013 12:24

FRESH

LONGEVITY

WASHED

SWIM UP

GRADIENT

POST VASECTOMY

FRESH

PATIENT NAME TEST DATE / TIME TEST TYPE

FILTER BY PATIENT ID

PATIENT ID

12345678900987654321

22305767294856948374

68496804768530480244

5848944414165988945

78746444465656565558

35464646444464643314

15565658989832211574

OPEN TEST REPORT

QC / PROFICIENCY

VISUALIZATION

SERVICE

SETTINGS

VISUAL ASSESSMENT

M V D 💿

V 10

D

M V D

SHOW ALL DELETE EXPORT

- **PATIENT DATA** registros podem ser selecionados pesquisando por: Patient NAME (nome do paciente), ID (identificação) or DATE RANGE (faixa de datas).
- Clique nos botões na parte inferior da tela:
  - **OPEN TEST** Exibe os resultados do teste para o registro selecionado
  - **REPORT** Abre o relatório de análise do sêmen do registro selecionado
  - SHOW ALL Todos os registros serão exibidos
  - DELETE Os registros selecionados serão excluídos
  - EXPORT Os registros podem ser enviados para o PC no formato CSV

**Note**: Se o arquivo CSV diferente estiver aberto (o arquivo deve ser fechado), a exportação falhará e a mensagem correspondente será exibida:

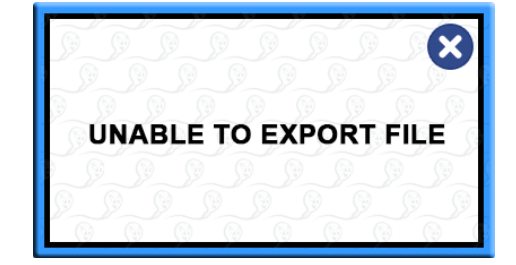

- **Test Date/Time** A coluna exibe a data e a hora em que os testes foram executados para o paciente selecionado.
- Os registros dos resultados do teste podem ser classificados por PATIENT ID, NAME, TEST DATE/TIME and TEST TYPE clicando na classificação desejada no cabeçalho dos registros do paciente..
- Os grupos de arquivos de testes de Controle LATEX BEADS e STABILIZED SPERM são exibidos por data. Os dados de Nível, Lote, Data de vencimento, Alvo, Faixa, Concentração, MSC, Status (Aprovado / Reprovado) e Ação corretiva fornecem informações abrangentes de Controles.

| TEST PATIENT  |       |                  | EX BEADS | STAB. SPER   | RM PR        | OFICIENCY         | MAINTENA                |                   | RVICE D       | ATA VIS |                                   |
|---------------|-------|------------------|----------|--------------|--------------|-------------------|-------------------------|-------------------|---------------|---------|-----------------------------------|
| / PROFICIENCY | FILTE | ER BY LEVEL      | 7        | FILTER BY S  | TATUS        |                   | FILTER BY<br>07/15/2013 | <b>DATE</b><br>то | 07/22/20      | 13 🗰    | FILTER                            |
|               |       | DATE / TIME      | LEVEL    | LOT #        | EXP.<br>DATE | TARGETS<br>(M/ml) | PASS<br>RANGES          | CONC.<br>(M/ml)   | MSC<br>(M/ml) | STATUS  | CORRECTIVE ACTION                 |
| ISUALIZATION  |       | 07/22/2013 08:21 | 1        | 987654321012 | 09/2013      | 46.0              | 42.5 - 49.5             | 44.0              |               | PASS    |                                   |
| ARCHIVE       |       | 07/18/2013 08:43 | 2        | 123456789011 | 09/2013      | 23.0              | 20.5 - 25.5             | 20.0              |               | FAIL    | RE-TEST AS NON-ASSAYED<br>CONTROL |
|               |       | 07/17/2013 08:17 | 1        | 987654321012 | 09/2013      | 46.0              | 42.5 - 49.5             | 43.0              |               | PASS    |                                   |
| SERVICE       |       | 07/17/2013 08:30 | NEG.     | 123456789012 | 09/2013      | 0.0               | 0.0                     | 0.0               | 0.0           | PASS    |                                   |
|               |       | 07/16/2013 10:10 | 2        | 123456789011 | 09/2013      | 23.0              | 20.5 - 25.5             | 21.0              |               | PASS    |                                   |
| SETTINGS      |       | 07/15/2013 08:45 | 1        | 987654321012 | 09/2013      | 46.0              | 42.5 - 49.5             | 44.0              |               | PASS    |                                   |

- Os registros são exibidos no arquivo **QC** por **DATE RANGE**.
- A coluna de status é exibida quando os testes de CQ foram aprovados ou reprovados (vermelho).

• Use os botões na parte inferior da tela para gerenciar os dados no arquivo morto ou abrir um relatório.

O Arquivo **PROFICIENCY** agrupa os resultados dos testes por data. O número PROFICIENCY, ID DE AMOSTRA, DATA DE EMISSÃO, CONCENTRAÇÃO e NOTAS fornece informações abrangentes:

| TEST PATIENT    | PAT   | IENT DATA LAT    | EX BEADS STA      | B. SPERM                   | OFICIENCY    | MAINTENANCE  | SERVICE DATA | VISUALIZATION |  |
|-----------------|-------|------------------|-------------------|----------------------------|--------------|--------------|--------------|---------------|--|
| C / PROFICIENCY | FILTE | ER BY PROFICIENC | Y# FILTE<br>07/15 | R BY DATE<br>/2013 11 TO ( | 07/22/2013 🛗 | FILTER       | l            |               |  |
|                 |       | DATE / TIME      | PROFICIENCY #     | SAMPLE ID                  | ISSUE DATE   | CONC. (M/mi) |              | NOTE          |  |
| VISUALIZATION   |       | 07/22/2013 10:07 | 1                 | 987654321012               | 03/01/2013   | 44.0         |              | Proficiency   |  |
|                 |       | 07/22/2013 10:10 | 2                 | 987654321012               | 03/01/2013   | 44.0         |              |               |  |
| ARCHIVE         |       | 07/22/2013 10:15 | 3                 | 987654321012               | 03/01/2013   | 44.0         |              |               |  |
| 050//05         |       | 07/22/2013 10:28 | 4                 | 987654321012               | 03/01/2013   | 44.0         |              |               |  |
| SERVICE         |       | 07/15/2013 09:07 | 1                 | 112233445566               | 03/01/2013   | 22.0         |              |               |  |
| SETTINGS        |       | 07/15/2013 09:16 | 2                 | 112233445566               | 03/10/2013   | 22.0         |              |               |  |
| 01111100        |       | 07/15/2013 19:24 | 3                 | 112233445566               | 03/01/2013   | 22.0         |              |               |  |

- Os registros são exibidos no arquivo PROFICIENCY por DATE RANGE.
- A coluna DATE/TIME exibe as datas em que os testes de PROFICIENCY foram realizados.Use the buttons at the bottom of the screen to manage the data in the archive or open a report.

O arquivo **MAINTENANCE** rastreia e exibe pelo nome do operador que todas as etapas foram concluídas.

| TEST PATIENT  | PATIENT DATA   | LATEX BEADS STAB. SPERM | PROFICIENCY MAINTENANCE SERVICE DA |                      |
|---------------|----------------|-------------------------|------------------------------------|----------------------|
|               | FILTER BY PERF | ORMED BY FILTER BY DATE | 07/22/2013 🛗 FILTER                |                      |
|               |                | PERFORMED BY            | DATE / TIME                        | ALL STEPS PERFORMED? |
| VISUALIZATION |                | Lab technician 154      | 07/22/2014 09:03                   | YES                  |
|               |                | Lab technician 547      | 07/21/2014 12:30                   | YES                  |
| ARCHIVE       |                | Lab technician 547      | 07/19/2014 10:24                   | YES                  |
|               |                | Lab technician 154      | 07/18/2014 08:55                   | YES                  |
| SERVICE       |                | Lab technician 547      | 07/17/2014 10:13                   | YES                  |
| SETTINCS      |                | Lab technician 547      | 07/16/2014 15:18                   | YES                  |
| SETTINGS      |                | Lab technician 154      | 07/15/2014 10:08                   | NO                   |

- Os registros são exibidos no arquivo MAINTENANCE pelo DATE RANGE.
- A coluna DATE / TIME mostra as datas em que a manutenção foi realizada. Use os botões na parte inferior da tela para gerenciar os dados no arquivo morto ou abrir um relatório.

O arquivo de SERVICE DATA exibe informações por TEST DATE/TIME - DATA / HORA DE TESTE e confirmação de STATUS (PASS/FAIL) se TODOS OS PARÂMETROS ESTÃO NA ESCALA correta: 0000 SOA-Vision PATIENT DATA LATEX BEADS STAB. SPERM PROFICIENCY MAINTENANCE TEST PATIENT FILTER BY DATE FILTER BY STATUS QC / PROFICIENCY SERVICE DATA DATE / TIME TYPE STATUS VISUALIZATION 07/22/2013 09:12 SELF-TEST PASS 07/21/2013 09:28 INTERNAL FAIL 07/20/2013 11:15 INTERNAL PASS 07/19/2013 10:00 SELF-TEST PASS SERVICE SELF-TEST 07/17/2013 08:34 PASS 07/16/2013 10:10 SELF-TEST PASS SETTINGS 07/15/2013 09:01 SELF-TEST PASS REPORT SHOW ALL DELETE EXPORT

- Os registros são exibidos no arquivo SERVICE DATA pelo DATE RANGE (faixa de datas).
- A coluna SELF-TEST DATE/TIME DATA DO AUTO-TESTE / HORA exibe as datas em que os parâmetros SERVICE DATA foram coletados.
- A coluna STATUS mostra quando o autoteste passou ou falhou.
- Use os botões na parte inferior da tela para gerenciar os dados no arquivo morto ou abrir um relatório.

O arquivo **VISUALIZATION** exibe informações por NOME DO ARQUIVO DE MÍDIA -MEDIA FILE NAME, DATA / HORA - DATE/TIME e o TIPO DE MÍDIA- MEDIA TYPE da imagem armazenada:

| TEST PATIENT    | PATIENT D   | ATA LATEX BEADS | STAB. SPERM                  | PROFICIENCY      | MAINTENANCE | SERVICE DATA | VISUALIZATION |  |
|-----------------|-------------|-----------------|------------------------------|------------------|-------------|--------------|---------------|--|
| C / PROFICIENCY | FILTER BY I | MEDIA TYPE      | FILTER BY DATE<br>07/15/2013 | TO 07/22/2013 📋  | FILTER      |              |               |  |
|                 |             | REPORT NAME     |                              | DAT              | E/TIME      |              | TYPE          |  |
| VISUALIZATION   |             | MORPH. SCAN     |                              | 07/22/2          | 013 09:12   |              | MORPHOLOGY    |  |
| ARCHIVE         |             | VITALITY        |                              | 07/22/2          | 013 10:45   |              | VITALITY      |  |
|                 |             | MORPH. SCAN     |                              | 07/22/2          | 013 12:20   |              | MORPHOLOGY    |  |
|                 | IMAGES      |                 | 07/18/2013 12:20             |                  |             | CAPTURE      |               |  |
| SERVICE         |             | MORPH. SCAN     |                              | 07/18/2          | 2013 14:44  |              | MORPHOLOGY    |  |
| SETTINGS        |             | VITALITY        |                              | 07/15/2013 09:05 |             |              | VITALITY      |  |
|                 |             | VIDEO           |                              | 07/15/2          | 013 11.08   |              | CAPTURE       |  |

- Os registros são exibidos no VISUALIZATION ARQUIVO DE VISUALIZAÇÃO por DATE RANGE.
- A coluna DATA / TIME exibe informações pela data em que as informações foram armazenadas.
- Use os botões na parte inferior da tela para gerenciar os dados no arquivo morto ou abrir um relatório.

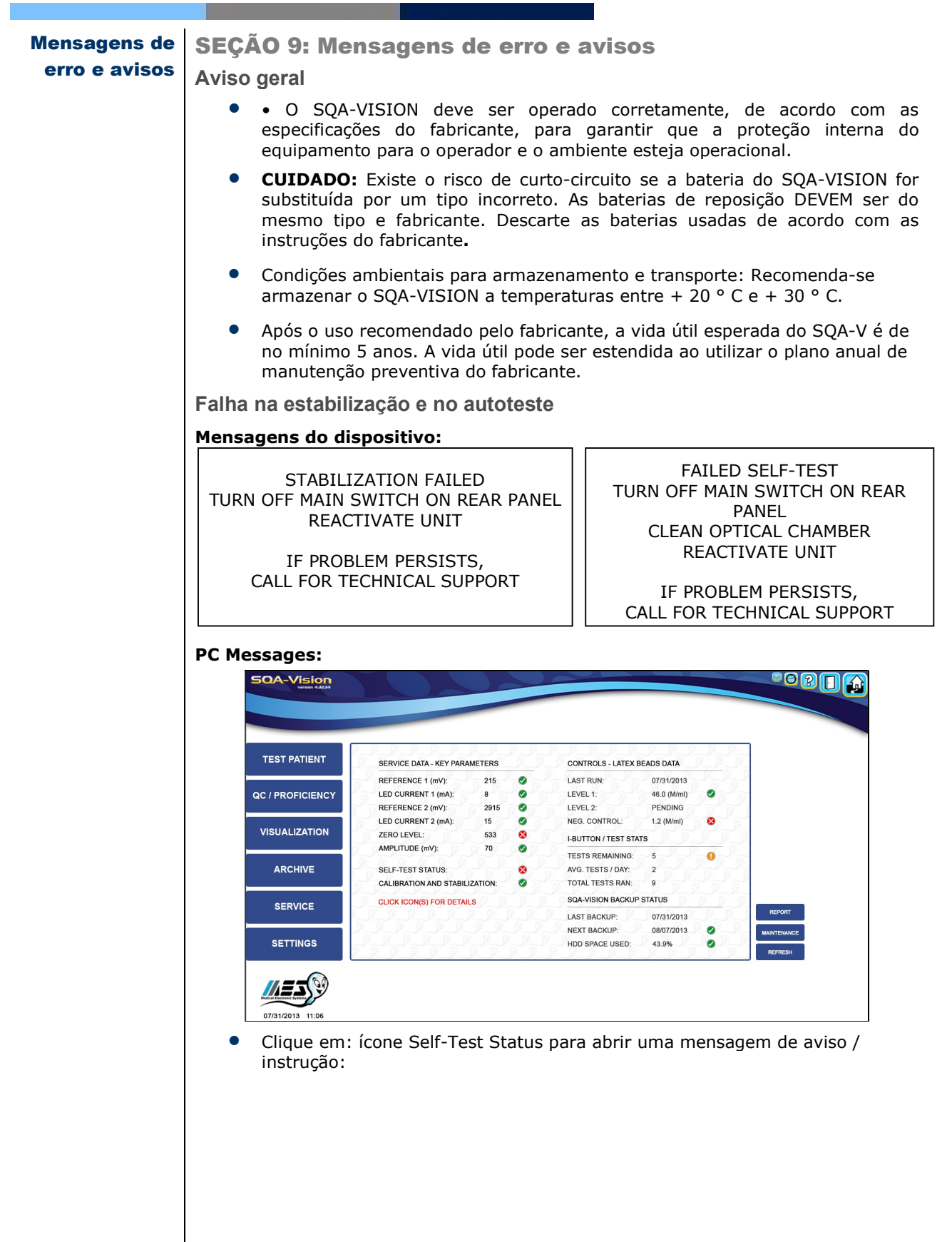

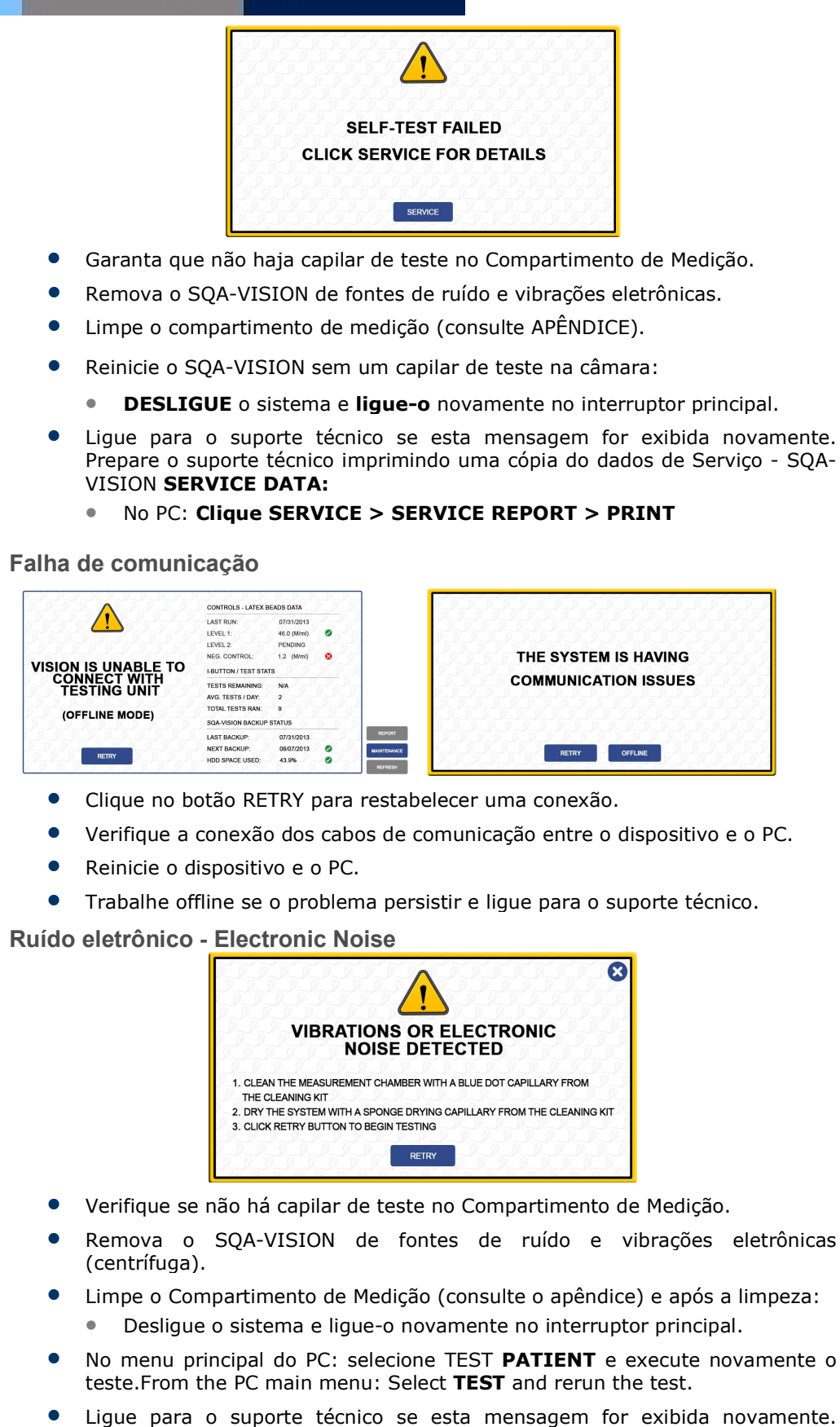

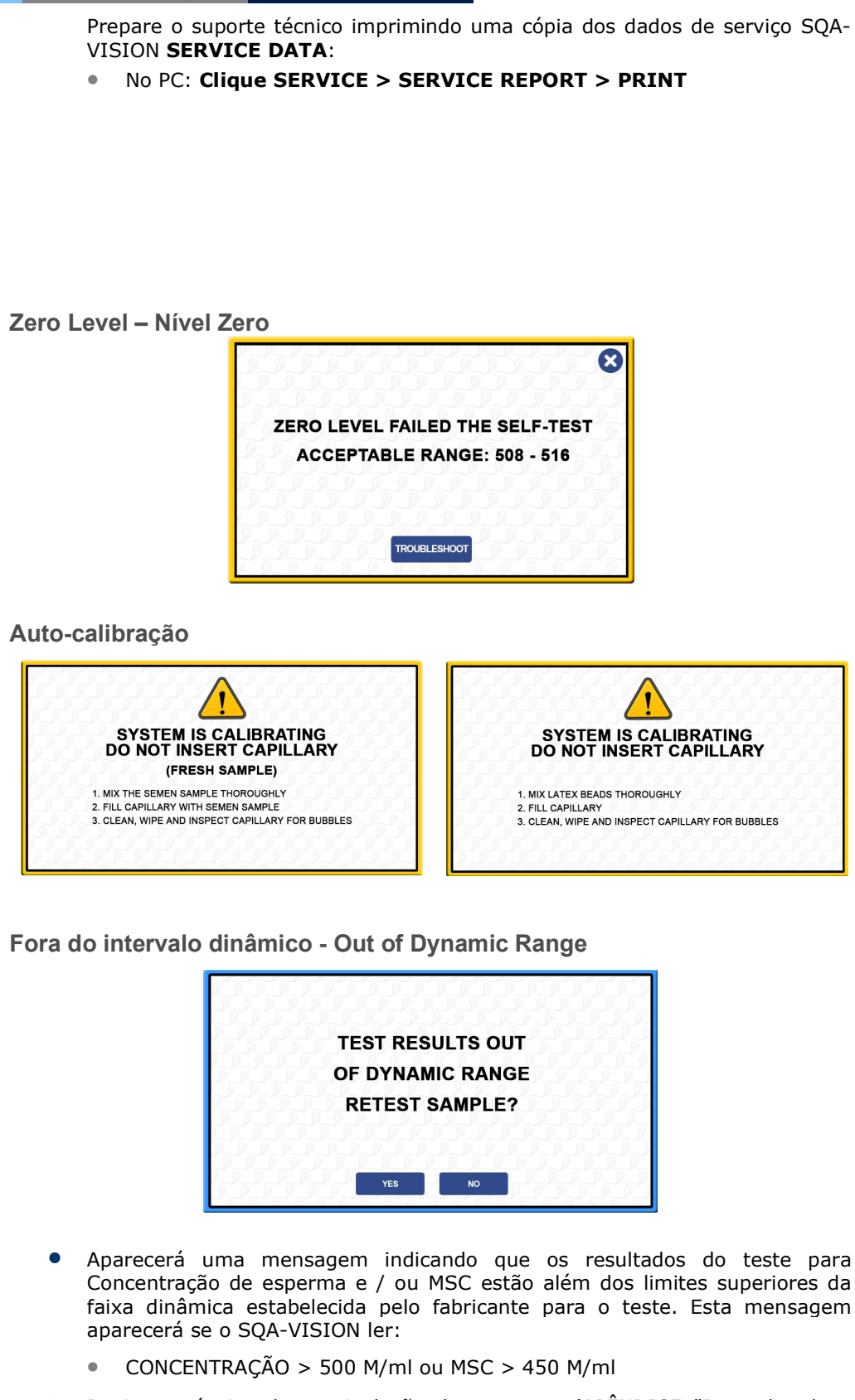

• Revise a técnica de manipulação de amostras (APÊNDICE "Preenchendo o

60

capilar SQA-VISION").

- Teste novamente a amostra usando um novo capilar SQA-VISION. Se a mensagem aparecer novamente, reinicie o sistema.
- Ligue para a assistência técnica se o problema persistir.

APÊNDICE 1: Preenchendo o Capilar SQA-VISION com Amostra de Volume Normal

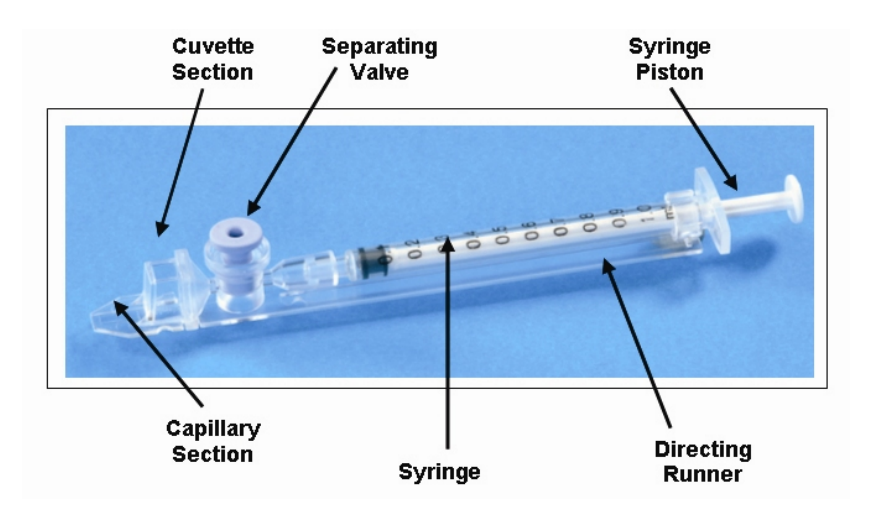

Tamanho da amostra, recipiente de coleta e preparação:

- 1. Volume da amostra deve ter **no mínimo 0.5 ml.** Se o volume for menor que 0.5 ml, consulte Apêndice 2.
- 2. Recipiente da amostra deve ser **longo e fundo o suficiente** para facilitar a inserção do capilar na amostra presente no fundo do recipiente.
- 3. A amostra de sêmen deve estar **completamente liquefeita e bem homogeneizada anteriormente à aspiração**. Gentilmente gire o recipiente para homogeneizar completamente a amostra liquefeita.

**AVISO:** Não agite ou use uma pipeta para aspirar e dispensar amostra a fim de homogeneizar, senão bolhas de ar se formarão.

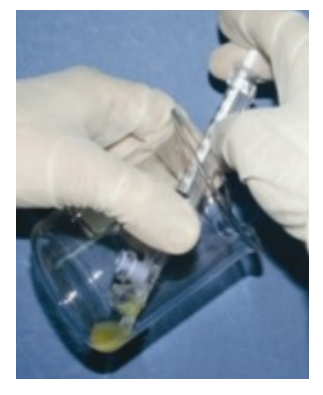

Figure 1

4. **Verifique cuidadosamente se a amostra homogeneizada e liquefeita está livre de bolhas de ar** (ou se há quantidade adequada de amostra abaixo das bolhas de ar) antes de imergir o capilar na amostra, assegurando assim que nenhuma bolha de ar será aspirada para o capilar.

### Preenchendo o capilar:

- 1. **Empurre o êmbolo da seringa por completo.** Coloque apenas a parte fina do capilar no fundo da amostra. Enquanto isso incline o recipiente da amostra em um ângulo de 45 graus (Figura 1).
- Coloque dois dedos abaixo da cabeça do êmbolo, puxe o êmbolo devagar enquanto mantem a ponta do capilar bem abaixo do nível da amostra e abaixo de qualquer bolha da superfície (Figura 1). Continue aspirando a amostra até que esta apareça no adaptador Luer.

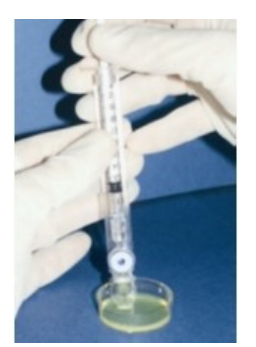

Figure 2

**OBSERVAÇÃO:** Transferir a amostra para uma placa de cultura de tecidos padrão (3 cm de diâmetro/1 cm de profundidade) permitirá melhor controle visual quando preencher o capilar conforme um passo intermediário (veja Figura 2).

- 3. Segure o capilar numa posição vertical (Figura 3), confirme visualmente que a amostra preencheu completamente a fina seção (sem um menisco) e a seção da cubeta e apareceu no adaptador de Luer. Bata levemente na seringa para se assegurar de que não haja bolhas de ar na amostra. Se, após isso, alguma bolha de ar aparecer abaixo do adaptador Luer, mergulhe o capilar na amostra de sêmen novamente e aspire uma pequena quantidade de sêmen para extrair as bolhas de ar da seringa.
- 4. Limpe completa e rapidamente (para evitar absorção) a superfície externa do capilar tanto superior como inferior (Figura 4) com um lenço delicado (Kimwipes, etc.). É importante remover todo sêmen do exterior do capilar a fim de prevenir que a câmara óptica do SQA-VISION fique entupida. Confirme visualmente se as câmaras do capilar estão cheias após o processo de limpeza. Se uma das amostras estiver incompleta (se o menisco estiver na parte fina do capilar) preencha a parte capilar da seção cubeta empurrando devagar o êmbolo.

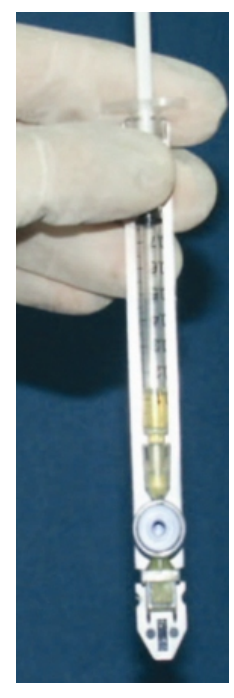

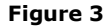

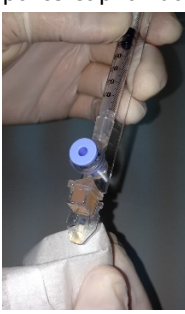

Figure 4

 Lentamente e com cuidado empurre a válvula de separação até nivelar com a de plástico (Figura 5). O capilar está agora pronto para ser inserido no compartimentos do SQA-VISION para análise.

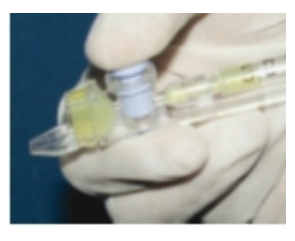

Figure 5

Insira o capilar de teste no compartimento inferior de medição com a tampa azul abaixada. Empurre-o o máximo possível para garantir que o capilar esteja corretamente encaixado no compartimento.

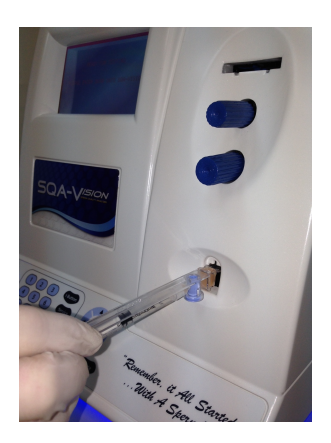

**APÊNDICE 2: Preenchendo o Capilar SQA-VISION com Amostra de Baixo Volume** 

Tamanho da amostra, recipiente de coleta e preparação:

 Uma amostra tão pequena quanto 20 microlitros pode ser testada para os parâmetros de motilidade, preenchendo APENAS a seção fina do capilar (Figura 1).

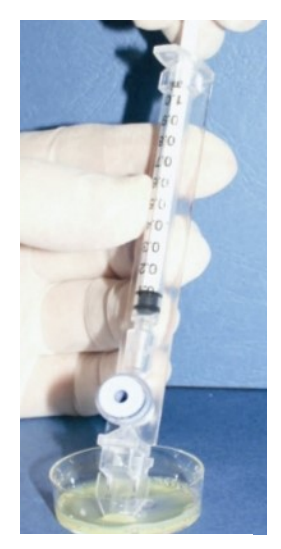

Figure 1

- A amostra de sêmen deve estar completamente liquefeita e bem homogeneizada anteriormente à aspiração. Gentilmente gire o recipiente para homogeneizar completamente a amostra liquefeita.
   AVISO: Não agite ou use uma pipeta para aspirar e dispensar amostra a fim de homogeneizar, senão bolhas de ar se formarão.
- 3. Verifique cuidadosamente se a amostra homogeneizada e liquefeita está livre de bolhas de ar (ou se há quantidade adequada de amostra abaixo das bolhas de ar) antes de imergir o capilar na amostra, assegurando assim que nenhuma bolha de ar será aspirada para o capilar.
- 4. É recomendado que a amostra seja retirada de uma placa de cultura de tecidos padrão (3 cm de diâmetro/1 cm de profundidade) para permitir melhor controle visual quando preencher o capilar.

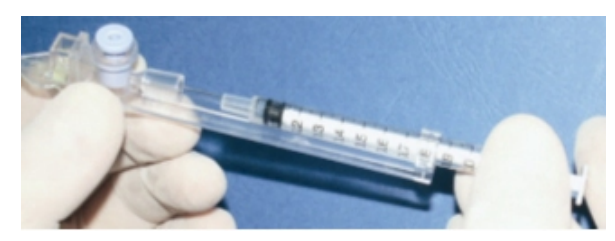

Figure 2

Preenchendo o capilar:

- 1. **Empurre o êmbolo da seringa por completo.** Coloque apenas a parte fina do capilar no fundo da amostra (Figura 1).
- 2. Puxe o êmbolo para trás lentamente sem retirar o capilar da amostra. Preencha apenas a câmara (fina) do capilar com 20 microlitros de sêmen (Figura 1). A quantidade exata aspirada pode ser determinada através da graduação da seringa de 1 ml. Aspire à amostra até que ela apareça na cubeta mantendo a ponta do capilar bem abaixo do nível da amostra e do nível de quaisquer bolhas que cobrem o líquido. Retire a ponta do capilar da amostra de sêmen e avalie visualmente o capilar para garantir que a amostra preencheu completamente a parte fina (no menisco).
- 3. Limpe completa e rapidamente (para evitar absorção) a superfície externa do capilar tanto

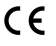

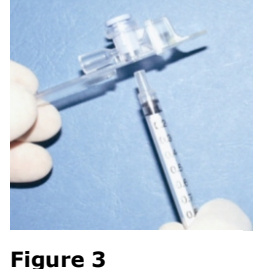

Figure 4

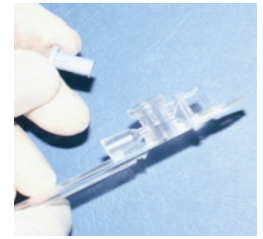

superior como inferior (Figura 4) com um lenço delicado (Kimwipes, etc.). É importante remover todo sêmen do exterior do capilar a fim de prevenir que a câmara óptica do SQA-V fique entupida. Confirme visualmente se a câmara fina do capilar ainda está cheia de sêmen após completar o processo de limpeza. Se uma das amostras estiver incompleta, empurre o êmbolo levemente até que a primeira gota apareça na ponta do capilar e depois preencha o capilar novamente a partir do recipiente da amostra.

# APÊNDICE 3: Preparando slides para o sistema de visualização SQA-Vision

O Sistema de Visualização SQA-VISION é usado para visualizar e contar células espermáticas, capturar imagens estáticas e dinâmicas, procurar detritos e células redondas e executar morfologia manual e avaliação de vitalidade.

O sistema de visualização:

- Acomoda uma lâmina QwikCheck Fixed Coversipip para o SQA-Vision ou uma lâmina padrão (ambos com profundidade de 20 mícrons)
- Fornece as configurações de visualização e o ajuste do controle de vídeo no software SQA-VISION PC (consulte este guia do usuário para obter instruções detalhadas).
- Permite uma transição suave de ampliação de x1188 para x1725 (use Zoom In/Out).

# Instruções para o Usuário:

- O Campos de visão foram projetados para Lâmina SQA-VISION e lâminas de laboratório padrão com 76 mm de comprimento e 25,6 mm de largura.
- A Lâmina QwikCheck é feita para o SQA-Vision e está disponível no distribuidor. As lâminas são de câmara dupla, 20 µm de profundidade, com poços posicionados para melhor visualização no SQA-Vision.

Preparação da lâmina QwikCheck Fixed Coverslip Slide para SQA-V VISION™

- Misture bem a amostra de sêmen e pipete ~ 3 µl de sêmen.
- Coloque a amostra na lamela fixa, onde as instruções são indicadas pelas setas (existem dois poços em cada lâmina para contagens duplicadas). Após o preenchimento, 'solte' o slide no suporte, como mostrado abaixo

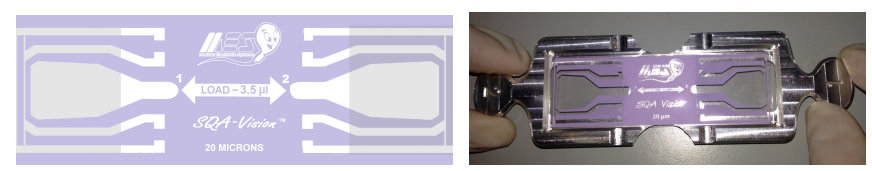

- Insira o suporte para lâminas no compartimento de visualização VISION, como mostrado abaixo. Inverta a direção de inserção da lâmina para visualizar o segundo poço (a lâmina e o suporte e lâmina estão marcados com os nºs 1 e 2.
- Otimize a imagem de vídeo usando o botão de foco. Altere os campos girando o botão de trocas de campos de visão

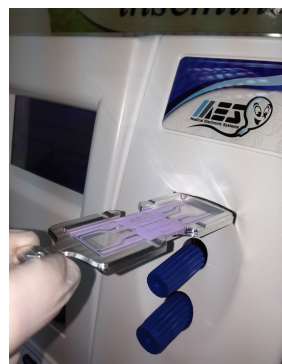

# Preparação de lâminas padrão

- Coloque 10 µl de sêmen na extremidade distal de uma lâmina padrão a aproximadamente 12 mm da borda da lâmina e cubra com uma lamínula de 22 mm x 22 mm (para garantir uma profundidade de 20 mícrons).
- As gotículas de sêmen devem ser distribuídas uniformemente por toda a área da superfície da lamínula automaticamente, sem nenhuma pressão adicional aplicada a lamínula.

- Coloque a lâmina padrão preparado no suporte do slide SQA-VISION e insira no compartimento de visualização do VISION, como mostrado acima.
- Otimize a imagem de vídeo usando o botão de foco. Altere os campos girando o botão de trocas de campos de visão.

APÊNDICE 4: Usando o sistema de visualização SQA-VISION

- 1. Siga as instruções no manual OMS 5th ed de laboratório para o exame e processamento do sêmen humano. Misture bem a amostra antes do passo 2.
- 2. Coloque uma lamela fixa com  $\sim$  3 µl de amostra de sêmen (recomendado). Prepare um novo slide se ocorrer bolhas de ar ou derramamento de líquido.
- 3. Insira o slide no estágio Visualização do campo de visão (consulte o Guia do usuário do SQA-VISION APÊNDICE 3: Uso de lâminas no sistema de visualização para obter detalhes).
- 4. Pressione o botão ZOOM-OUT no teclado SQA-VISION até o fim.
- 5. Ajuste o botão **FOCUS** para obter a melhor focagem da imagem: gire no sentido horário até o fim. Em seguida, gire no sentido anti-horário até que uma imagem nítida apareça na tela.
- 6. Clique no botão **GRID ON** na parte inferior da tela. A tela do SQA-VISION é dividida em uma grade contendo 20 quadrados distintos (veja abaixo):

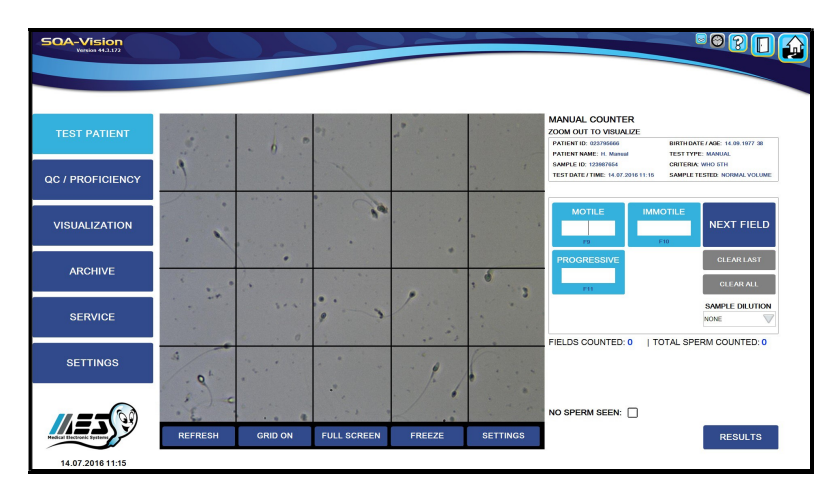

- 7. Para contar um mínimo de 200 células espermáticas (de acordo com o quinto manual da OMS), gire o botão de troca de campo de Visão e um novo campo de visão será exibido na grade.
- Digite o número de espermatozoides MÓVEIS, IMÓVEIS e PROGRESSIVOS (Rápido e Lento se o sistema SQA-VISION estiver definido como 3º ou 4º critérios da OMS) contados em toda a tela de vídeo de cada campo de visão no CONTADOR MANUAL.
- 9. Clique no botão NEXT FIELD no lado direito da tela e conte os espermatozóides novamente.
- 10. Clique no botão **RESULT**S após a conclusão da contagem e o software calculará os parâmetros finais do sêmen.
- 11. Consulte as seções do **Test Patient** e **Visualization** deste manual para obter informações sobre morfologia, vitalidade, captura de imagens e escaneamento de detritos.

APÊNDICE 5: Limpando o Compartimento Capilar/Lamina

# Quando limpar: DIARIAMENTE (passo 1), SEMANALMENTE (passo 2)

- Ou se o sistema falhar o SELF-TEST
- Ou se o sistema estiver contaminado com sêmen

# Componentes do kit de limpeza:

Escova de limpeza longa

Pás de limpeza de material fibroso (uso único)

Pás de secagem com ponta de esponja (uso único)

Líquido de limpeza (dispensador de gota única)

# OBSERVE: As pás de limpeza e secagem são apenas para uso UMA VEZ!

# LIMPANDO: PASSO 1 (DIARIAMENTE)

- Insira a escova longa (lado da cerda para baixo) na parte superior da câmara inferior do SQA da mesma maneira que um capilar de teste (Fig. 1 e 2).
- Puxe a escova para fora, aplicando pressão para baixo para varrer ou tirar o pó da câmara ótica (você sentirá um 'degrau' na câmara) - (Fig 2 e 3)
- Monitore o "REF. Do sistema" Parâmetro de 2 ". Deve estar entre 2800 e 3200 mV, se possível.

# LIMPANDO: PASSO 2 (SEMANALMENTE)

- Use a pá de limpeza com Material Fibroso (fig 4)
  - Umedeça com apenas UMA gota de líquido de limpeza.
  - Sacuda o excesso de líquido.
  - Insira no material fibroso do Compartimento de Medição SOMENTE voltado para BAIXO (fig. 5
  - Mova o capilar de limpeza para dentro e para fora três vezes

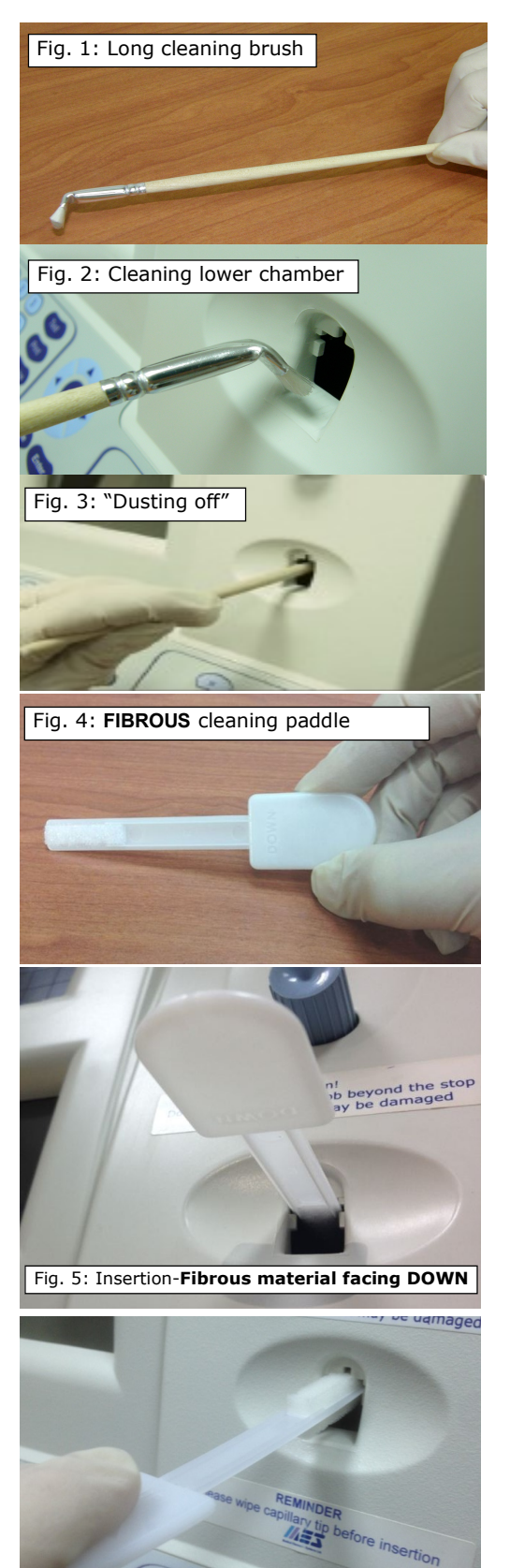

Fig. 6: Insertion of drying Paddle

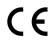

- Use uma pá de secagem com ponta de esponja na câmara de teste e deixe-a por 10 a 15 segundos (fig 6)
- NOTA: Não mova esta pá de secagem para dentro e para fora

# **APÊNDICE 6: Valores de referência de variáveis seminais**

| PAMETROS DO SEMEN                                                                                        | VALORES DE<br>REFERÊNCIA* | FONTE                          |  |
|----------------------------------------------------------------------------------------------------|---------------------------|--------------------------------|--|
| Concentração Concentration (Count)                                                                       | ≥15 M/ml                  | manual OMS 5 <sup>A.</sup> Ed. |  |
| Motilidade Total - Total Motile (PR+NP)                                                                  | ≥40 %                     | manual OMS 5 <sup>A.</sup> Ed. |  |
| Progressivos - Progressive (PR)                                                                          | ≥32 %                     | manual OMS 5 <sup>A.</sup> Ed. |  |
| Não Progressivos - Non-progressive (NP)                                                                  | -                         | -                              |  |
| Imóveis - Immotile (IM)                                                                                  | -                         | -                              |  |
| Formas Normais (morfologia) - Normal Forms<br>(morphology)                                               | ≥4%                       | manual OMS 5 <sup>A.</sup> Ed. |  |
| Concentração de Espermas Móveis - Motile<br>Sperm Concentration (MSC)                                    | ≥6 M/ml                   | MES                            |  |
| Concentração de Espermas Progressivamente<br>Móveis - Progressively Motile Sperm<br>Concentration (PMSC) | ≥5 M/ml                   | MES                            |  |
| Concentração de Esperma Funcional -<br>Functional Sperm Concentration (FSC)                              | -                         | -                              |  |
| Velocidade - Velocity (Curvilinear velocity –<br>VCL)                                                    | ≥5 mic./sec.              | MES                            |  |
| Indice de Motilidade Espermática - Sperm<br>Motility Index (SMI)                                         | ≥80                       | MES                            |  |
| Esperma - Sperm #                                                                                        | ≥39 M                     | manual OMS 5 <sup>A.</sup> Ed. |  |
| Esperma móvel - Motile Sperm                                                                             | ≥16 M                     | MES                            |  |
| Esperma progressivamente móvel -<br>Progressively Motile Sperm                                           | ≥12 M MES                 |                                |  |
| Esperma Funcional - Functional Sperm                                                                     | -                         | -                              |  |
| Esperma Morfologicamente Normal -<br>Morphologically Normal Sperm                                        | ≥2 M                      | MES                            |  |

\* Os valores de referência estabelecidos acima são baseados nos dados manuais da 5ª edição da OMS ou MES (para parâmetros de sêmen proprietários).

# APÊNDICE 7: Medindo Leucócitos no Sêmen

# Sistema de Visualização SQA-VISION

Prepare uma lâmina SQA-VISON com 3 µl ou uma lâmina padrão com 10 µl de sêmen e consulte a SEÇÃO "Usando o sistema de visualização" deste guia. No ZOOM OUT, avalie até 10 campos girando o botão de troca de campos de visão. Conte leucócitos (WBC) em todos os campos de visão. Divida o número total de leucócitos por # campos de visão contados para obter a concentração de leucócitos em M / ml. Se WBC> = 1M / ml forem encontrados, selecione WBC> = 1M / ml na tela de entrada PATIENT / SAMPLE DATA. Como alternativa, selecione WBC <1M / ml

### QwikCheck™Test Strips for Semen (recomendado)

Coloque uma gota de sêmen no adesivo de teste para leucócitos (WBC) e siga as instruções no rótulo. Compare o resultado com a escala de cores do leucócito no recipiente para determinar se o leucograma é <1m / ml ou> = 1m / ml. NOTA: As tiras de teste também são suportadas para testes de pH de sêmen.

#### Ensaio Clínico

O adesivo WBC da tira de teste muda de cor devido a uma reação química causada pela presença de esterase nos granulócitos. A esterase se apega ao éster indoxil, liberando o indoxil, que reage com o sal diasonium para produzir um corante violeta. Esta reação química não é afetada por bactérias, tricomonadas ou eritrócitos presentes na amostra.

A tira QwikCheck™ test strips foram avaliados pela Medical Electronic Systems (MES) para uso como um indicador qualitativo (leucócitos> = 1M / ml) de leucócitos no sêmen humano. Para testar esta aplicação, os leucócitos foram isolados do sangue e ressuspensos no plasma seminal. Concentrações variáveis de leucócitos no plasma seminal foram testadas usando as tiras de teste. Os resultados dos testes foram analisados visualmente e por leituras espectrofotométricas.

### Resultados e Conclusões

Quando a concentração de leucócitos no sêmen é> = 1 milhão / ml, o local de leucócitos das tiras de teste QwikCheck® reage e atinge ou excede a cor mais escura da cartela de cores. Isso é considerado anormal de acordo com a OMS 2010, 5ª edição, pág. 107) Qualquer cor MAIS LEVE que os padrões de Leucócitos> = 1M no rótulo é considerada Leucócitos <1 milhão / ml, o que é considerado normal

#### Referencias

WHO laboratory manual for the examination and processing of human semen, 5th edition, 2010, Pg. 16 (pH) and 107 (Leukocytes), WHO Press.

| Qwik Check <sup>T</sup><br>TEST STRIPS                                                           | <1M/ml ≥1M/ml<br>Leukocytes<br>60 sec                                                                                                    |  |  |  |  |  |
|--------------------------------------------------------------------------------------------------|----------------------------------------------------------------------------------------------------|--|--|--|--|--|
| Reagent Strips<br>for Semen Analysis<br>Contents: 100 strips<br>for In Vitro Diagnostic Use Only | 60 sec     5.0     6.0     6.5     7.0     7.5     8.0       Important:     Store at 15-30°C(60-86°F) and<br>humidity <30%, away from direct sunlight.       Keep the bottle tightly capped.     Avoid touching<br>test pads.       IRISpec QC - color chart below:       IRISpec CA:     IRISpec CB: |  |  |  |  |  |
| Leukocytes     pH     CE                                                                         | KOVA Liqua-Trol <sup>IM</sup> QC - color chart below:<br>Level 1: Level 2:<br>Lot #65794_020516<br>Expires: 11/2017 (closed bottle)<br>90 days (open bottle)<br>Item #0700                                                                                                    |  |  |  |  |  |

**APÊNDICE 8: Dilution Media** 

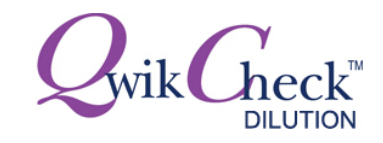

# **INSTRUÇÕES DO PRODUTO**

# INTRODUÇÃO E USO PRETENDIDO:

O Kit QwikCheck<sup>™</sup> Dilution é usado para diluir o sêmen antes dos testes automáticos ou manuais, quando indicado. Também é usado para a preparação de amostras. O meio de diluição é a solução salina equilibrada de Earle, que contém ingredientes conhecidos por apoiar a motilidade e viabilidade do esperma. É recomendado pela OMS para a preparação de amostras de sêmen (WHO 2010, manual da 5ª edição, página 163). O produto é destinado apenas para uso in vitro.

# **CONTEÚDO DO KIT:**

• 50 ml de solução estéril de sal equilibrado de Earle / Instuções de uso.

# **ESTABILIDADE E CONDIÇÕES DE ARMAZENAMENTO:**

- O produto tem prazo de validade de um ano. Anote a data de validade na caixa e no frasco.
- Armazene o frasco fechado a 15-30 ° C (60-86 ° F). Refrigerar a 2-8 ° C (36-46 ° F) após a abertura.
- Deixe atingir 22-26 ° C (72-79 ° F) antes do uso para evitar choque frio.
- Não use se a solução se contiver precipitado ou estiver turva.
- O produto é estável e não mostra perda das características de desempenho esperadas após o transporte / armazenamento durante um período de 72 horas na faixa de temperatura de -20 ° C a + 37 ° C (-4 ° F a + 99 ° F).

# **INSTRUÇÕES DE USO:**

### AUTOMAÇÃO:

- 1. Meça o volume da amostra pura de sêmen.
- 2. Se o volume for menor que 0,5 ml, dilua 1: 2 (1 + 1).
- 3. Abra o frasco do kit de diluição e pipete a quantidade de solução igual ao volume da amostra medido na etapa 1.
- 4. Adicione a solução ao sêmen puro e misture bem com um movimento circular suave, sem introduzir bolhas de ar.
- Preencha o capilar de teste do SQA-V imediatamente de acordo com as instruções no manual do usuário do SQA-V

### MANUAL:

Siga os protocolos de laboratório para diluir amostras de sêmen para teste.

# DESEMPENHO CLÍNICO DE AMOSTRAS DE SÊMEN DILUÍDO COM TAMPÃO DE EARLE (CONTEÚDO DO KIT DE DILUIÇÃO):

|                        | Coeficiente de                                | Conclusões                                    |  |  |  |
|------------------------|-----------------------------------------------|-----------------------------------------------|--|--|--|
| Parâmetro:             | Correlação:<br>Comparação<br>Puro vs. Diluído | Os resultados dos testes demonstraram altas   |  |  |  |
| Concentração           | R = 0.99                                      | Motilidade Progressiva e Morfologia entre     |  |  |  |
| Motilidade             | R = 0.84                                      | amostras de sêmen puro e as mesmas amostras   |  |  |  |
| Motilidade Progressiva | R = 0.96                                      | Dilution) quando executadas na automação MES. |  |  |  |
| Morfologia             | R = 0.96                                      |                                               |  |  |  |

# PRECAUÇÕES E AVISOS:

Tome as devidas precauções para minimizar o contato direto com a pele ou os olhos e evitar a inalação.

**<u>REFERÊNCIAS</u>**:WHO laboratory manual for the examination and processing of human semen - 5th ed., WHO Press, 2010.
**APÊNDICE 9: Tratando Amostras Viscosas** 

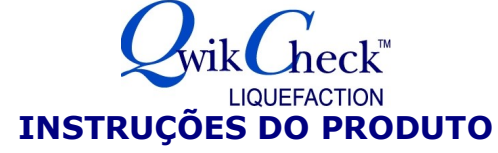

#### **INTRODUÇÃO E UTILIZAÇÃO PRETENDIDA**

O kit de Liquefação QwikCheckTM pode ser utilizado para promover e acelerar a liquefação da amostra viscosa de sêmen que permanece viscosa trinta minutos após a coleta. Alta viscosidade pode afetar uma medição precisa de motilidade e concentração e revestimento de anticorpos. O kit de Liquefação QwikCheckTM é utilizado para preparar amostras viscosas de sêmen para análise automatizada ou manual de sêmen e é para uso in vitro apenas.

### <u>O KIT CONTÉM</u>

• 20 doses simples, 5 mg frascos de a-Quimotripsina liofilizada e as Instruções do Produto.

### ESTABILIDADE E CONDIÇÕES DE ARMAZENAMENTO

- O produto tem um ano de vida útil. Observe a data de expiração na caixa e nos frascos.
- Os frascos podem ser armazenados à temperatura ambiente 15-30°C (60-86°F).
- O produto é estável e não mostra perda das características de desempenho esperadas após o transporte / armazenamento durante um período de 72 horas na faixa de temperatura de -20 ° C a + 37 ° C (-4 ° F a + 99 ° F).

### **INSTRUÇÕES DE USO**

- 1. Selecione um frasco de a-Quimotripsina.
- 2. Toque no frasco para mover o conteúdo para a parte inferior do frasco antes da abertura.
- 3. Adicione todo o conteúdo de um frasco em uma amostra viscosa de sêmen.
- 4. Agite suavemente a amostra para dissolver o pó.
- 5. Uma vez que a amostra esteja liquefeita (5-10 minutos), realize a análise automatizada imediatamente ou neutralize a atividade enzimática (opcional) adicionando Albumina do Soro Humano (Human Serum Albumin / HSA) (não fornecido neste kit).
- Se o volume da amostra for> 5 ml e não se liquefazer após adicionar um frasco, adicione outro frasco de a-Quimotripsina seguindo as etapas de 1 a 5

| <u>PERFORMANCE CLINICA Amostras de semen tratadas com quimotripsina (OwikCheck Liquefaction</u> |                                                   |                                                                                                    |  |  |  |  |
|-------------------------------------------------------------------------------------------------|---------------------------------------------------|----------------------------------------------------------------------------------------------------|--|--|--|--|
| Parâmetro                                                                                       | Coeficiente de Correlação:                        | Conclusões                                                                                                    |  |  |  |  |
|                                                                                                 | Amostras tratadas com<br>Quimotripsina x amostras | O resultado do teste demonstrou uma alta correlação para Concentração, Motilidade, Motilidade Progressiva e Morfologia ent |  |  |  |  |
|                                                                                                 | não tratadas                                      | amostra tratada com Quimotripsina (kit de liquefação QwikCh<br>as não tratadas guando ensajados no SQA-V                   |  |  |  |  |
| Concentração                                                                                    | R = 0.98                                          |                                                                                                    |  |  |  |  |
|                                                                                                 |                                                   | • Nenhum efeito prejudicial foi observado quando tratada as amost                                                          |  |  |  |  |
| Motilidade                                                                                      | R = 0.99                                          | com kit de liquefação QwikCheck contendo 5 mg de Quimotripsina                                                             |  |  |  |  |
| Motilidade<br>Progressiva                                                                       | R = 0.99                                          |                                                                                                    |  |  |  |  |
| Morfologia                                                                                      | R = 0.95                                          |                                                                                                    |  |  |  |  |

### PRECAUÇÕES E AVISOS

Cada frasco contém a-Quimotripsina, uma protease. Esta protease pode causar irritação nos olhos, sistema respiratório ou pele. Em caso de contato com os olhos, enxague imediatamente com muita água e procure atendimento médico. Observe as seguintes precauções ao manipular o produto:

• Use padrões laboratoriais de proteção (Máscara, luvas e avental)

#### **REFERÊNCIAS:**

WHO laboratory manual for the examination and processing of human semen, 5<sup>th</sup> edition, World Health Organization 2010.

#### APÊNDICE 10: QwikCheck™ Beads

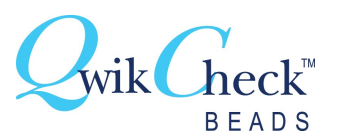

### UM MATERIAL DE CONTROLE DE QUALIDADE PARA SISTEMAS AUTOMÁTICOS E MANUAIS DE CONTAGEM DE ESPERMATOZÓIDES

#### Introdução e uso pretendido:

QWikCHeck™ Beads é um uso in vitro apenas material de controle de qualidade externa para sistemas de contagem de espermatozóides automatizados e manuais. Ele foi desenvolvido como uma ferramenta para avaliar a precisão e precisão dos métodos de contagem de espermatozóides do laboratório, fornecendo um valor-alvo conhecido e +/-intervalo. Os grânulos foram desenvolvidos para o uso no analisador do sémen de SQA entretanto, são etiquetados igualmente para o teste e a calibração manuais da proficiência em hemacytometers tais como câmaras de contagem de Neubauer, câmaras de Makler e câmaras fixas convencionais do lamela .

As esferas QWikCHeck™ são fornecidas em um kit contendo concentrações conhecidas de grânulos de látex de 4 mícron suspensos em um solvente aquoso e controle negativo de concentração/motilidade. Os grânulos devem ser executados de acordo com as instruções abaixo para o tipo de sistema usado no laboratório. De acordo com a CLIA ' 88 regulamentos, "... para testes mais moderadamente complexos, a exigência geral é analisar dois níveis de materiais QC em cada dia de testes. " É recomendável que as contas QwikCheck sejam executadas nos sistemas SQA automatizados e de visualização antes de cada dia de testes de análise de sêmen.

Apenas para utilização in vitro: Cada kit contém duas concentrações conhecidas de contas QWikCHeck™ em duas alíquotas de 5 ml e uma concentração negativa de 5 ml e controle de motilidade. Armazene os grânulos @ 15-30 ° c (60-86 ° f). A prateleira-vida do frasco aberto é 90 dias @ 2-8 ° c (36-46 ° f). A data de expiração assume que QWikCHeck™ contas são armazenadas em seus recipientes originais e firmemente tampado para evitar a evaporação. Os grânulos de qwikcheck™ são estáveis e não mostram nenhuma perda de características de desempenho esperadas após o transporte/armazenamento durante um período de 72 horas na escala de temperatura de-20° c a + 37° c(-4 ° f a + 99 ° f).

#### Valor-alvo e +/-intervalos

Valores-alvo e +/-intervalos exclusivos para o lote estabeleceram para cada lote de contas QwikCheck. Cada caixa e cada garrafa de controle é rotulada com esses valores e intervalos de destino. Além disso, o site do MES: www.mes-global.com fornece formulários de liberação de lote por lote # com detalhes.

#### Aviso:

Contém 0,1% de azida sódica como conservante. Outros ingredientes não são prejudiciais devido à baixa concentração nos grânulos. Para obter informações adicionais, consulte a folha de dados de segurança QwikCheck-Beads # QCB 001

#### Instruções básicas para usar QWikCHeck™ Beads

- 1. ANTES de abrir inicialmente novas contas, vire a garrafa de cabeça para baixo e agitar suavemente. Durante a expedição alguns gênulos podem aderir ao topo da garrafa. 2.
  - Misture os grânulos no recipiente fechado girando delicadamente à mão. Isto distribuirá uniformemente os grânulos na suspensão e assegurará resultados de teste exatos. Não use um Vortex à exceção da câmara de Neubauer que exige o vortex porque os grânulos são diluídos com água.
  - Abra o recipiente e retire imediatamente uma amostra do material de controle. Feche firmemente o recipiente depois de retirar a amostra. 3.
  - Siga as instruções detalhadas abaixo para o tipo de sistema/câmara usada.

#### Instruções para execução do QwikCheck<sup>™</sup> beads material para QC em sistemas automatizados ou contagem manual de espermatozóides

#### Sistema automatizado SQA:

- Refer to the SQA User Guide "CONTROLS" SEÇÃO for an explanation of how to set-up the SQA to test automated Level 1/Level 2 1. and Negative Control QwikCheck™ beads. Follow the SQA onscreen instructions in the "Controls" SEÇÃO of the SQA User Guide:
- 2. Before opening new beads, gently rotate the closed container of beads upside down to remove any beads that may have adhered to the top liner.
- 3. Mix opened beads by gently rotating the close container (do not use a vortex).
- Aspirate a sample of the beads or negative control into the SQA capillary in the same manner you would fill the capillary for a 4. normal volume specimen. Make sure that the cuvette SEÇÃO of the SQA capillary is completely full of liquid and free of bubbles.
- Insert the testing capillary into the SQA measurement chamber when prompted. 5.
- 6. Use a new capillary for running each level of beads.

#### SQA Visualization System using a standard slide:

- 1. Refer to the SQA / VISION User Guide for instructions how to use slide in the SQA visualization.
- 2. Gently rotate the closed container of beads by hand (do not use a vortex).
- Pipette 10 µL of QwikCheck<sup>™</sup> beads onto a standard slide, cover with a 22x22 mm coverslip to provide a 20-micron sample depth. 3.
- 4. If liquid spills onto the slide or air bubbles are seen, prepare a new slide to ensure accurate results.
- 5. Insert the slide into the slide adaptor and then into the visualization chamber of the SQA. Press Zoom-Out all the way to set the magnification at x300 and FREEZE the image.
- Count the beads manually per WHO guidelines: Duplicate counts of at least 200 beads are required (turn the slide adaptor knob to 6. view multiple fields). Divide the final number of beads counted in the multiple fields by the number of screens viewed. Each bead on the SQA / VISION screen represents 1 M/ml.
- Refer to the WHO Manual 5<sup>th</sup> Edition Manual, table 2.4 to determine if the duplicate counts are acceptable. 7.

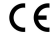

APÊNDICE 11: QwikCheck™ Vitality Kit

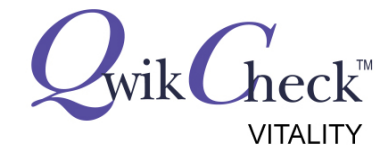

## **PRODUCT INSERT**

### **INTRODUÇÃO E UTILIZAÇÃO PRETENDIDA:**

O kit QwikCheck<sup>™</sup> vitality é usado para avaliar a porcentagem de espermatozóides vivos em uma amostra de sêmen. Ele faz isso identificando as células de espermatozóides com uma membrana celular intacta (que não absorvem corante – "método de exclusão de corante"). O método da exclusão da tintura é baseado no princípio que as membranas de plasma danificadas, tais como aquelas encontradas em pilhas não vitais (inoperantes), permitem a entrada de manchas membrana-impersignificadas. Vitalidade do esperma pode ser executado rotineiramente em todas as amostras, mas é especialmente importante para executar em amostras de sêmen com menos de ~ 40% espermatozóides progressivamente móvel. A vitalidade do esperma deve ser avaliada o mais rapidamente possível após a liquefação da amostra de sêmen e dentro de 1 hora de ejaculação (manual da 5ª edição da OMS, p. 26). O produto destina-se apenas a utilização in vitro.

### CONTEÚDO DO KIT:

• Cinco frascos 1,5 ml de 0,5% de eosina em 0,9% NaCl/Protocolo

### CONDIÇÕES DE ESTABILIDADE E ARMAZENAMENTO:

- O produto tem um frasco fechado de um ano e uma vida útil aberta do frasco de 3 meses. Veja a data de expiração na caixa e no frasco.
- Armazene à temperatura ambiente.
- O produto é estável e não mostra nenhuma perda de características de desempenho esperadas após o transporte/armazenamento durante um período de 72 horas na escala de temperatura de -20°C a + 37°C.

### **INSTRUÇÕES DE UTILIZAÇÃO:**

#### Procedimento

- 1. Misture bem a amostra de sêmen.
- 2. Retire uma alíquota de 5 μL de sémen e misture com 5 μL de solução de eosina numa lâmina de microscópio. Misture com uma ponta de pipeta girando a amostra na lâmina.
- 3. Cubra com uma lamínula de 22 mm x 22 mm e deixe descansar por 30 segundos.
- 4. Insira a lâmina no adaptador de slide SQA-Vision. Insira o adaptador carregado no slot de vídeo SQA-Vision.
- 5. Ative a opção vitalidade do SQA-Vision. Ajuste as configurações de foco e vídeo de acordo com as instruções do guia do usuário SQA-Vision.
- 6. Examine a lâmina no ZOOM OUT (de preferência, mas não obrigatório) do SQA-Vision.
- 7. Espermatozóides vivos têm cabeças brancas ou claras e espermatozóides mortos têm cabeças que são manchadas de rosa, vermelho ou escura.
- 8. Se a mancha é limitada a apenas uma parte da região do pescoço, e o resto da área da cabeça é desmanchada, isso é considerado uma "membrana do pescoço gotejante" e não é um sinal de morte celular e desintegração total da membrana. Estas células devem ser avaliadas como LIVE.
- 9. Calcule o número de células manchadas (mortas) e não manchadas (vivas) em cada campo de visão.
- 10. O SQA-Vision reportará% vitalidade automaticamente.

### Limite de referência inferior

O limite de referência mais baixo para vitalidade (espermatozóides membrana-intactos) é 58% (5º centil, 95% IC 55 – 63). (Com base no manual da 5ª edição da OMS, p. 29-30).

### PRECAUÇÕES E ADVERTÊNCIAS:

Exercite precauções laboratoriais apropriadas para minimizar o contato direto com a pele ou os olhos.

### Referências:

Manual de laboratório da OMS para o exame e processamento de sêmen humano, 5ª edição, 2010, WHO Press.

CE

### **APÊNDICE 12: VISION Fixed Coverslip Slides – Lâminas Vision**

# **INSTRUÇÕES DE USO**

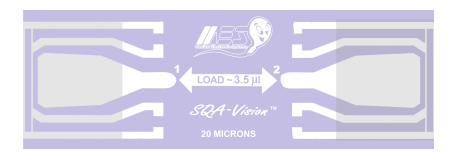

### **INTRODUÇÃO E UTILIZAÇÃO PRETENDIDA:**

VISION Fixed Coverslip Slides – Lâminas Vision são usadas para a avaliação automatizada e manual do sémen. Nos compartimentos de visualização do sistema automatizado SQA Vision and SQA-V a lâminas é recomendada para o exame de pós-vasectomia, amostras oligozoospermicas e para avaliar a concentração de esperma abaixo do intervalo reportável do sistema. A lâmina contém duas câmaras com uma profundidade precisa de 20 mícrons. A vantagem de usar o slide QwikCheck <sup>™</sup> Coverslip no SQA é que a calibração do slide não é necessária e, com as câmaras precisas de profundidade de 20 mícrons, os erros de preenchimento são eliminados. O produto não é estéril e destina-se apenas ao uso in vitro. OBSERVE: Não há grade de contagem. Os sistemas SQA-Vision e SQA-V (V-Sperm) possuem grades para contagem de células.

### CONTEÚDO DO KIT:

• 24 lâminas com dupla câmara por Caixa e Instruções de uso

### CONDIÇÕES DE ARMAZENAGEM, UTILIZAÇÃO E ELIMINAÇÃO:

- Armazene à temperatura ambiente.
- Não reutilize, descarte após o uso como um material de resíduos biologicamente perigosos com base em protocolos laboratoriais.
- Recomendado APENAS para avaliação de sêmen. Não recomendado para Beads de Látex.

### **INSTRUÇÕES DE UTILIZAÇÃO:**

- Misture a amostra de sêmen completamente e pipetar ~ 3,5 µL de sêmen.
- Carregue a amostra onde instruído pela (s) seta (ões).
- Após o preenchimento, coloque a lâmina no suporte (SQA-Vision) ou no adaptador (SQA-V) ou coloque-o o microscópio e avalie a amostra de acordo com as instruções nos manuais do usuário (SQA-Vision e SQA-V) ou por protocolo laboratorial.

### APÊNDICE 13: Padrão de Concentração –Câmaras de Contagem

Várias câmaras de contagem disponíveis comercialmente são utilizadas nos laboratórios para contagem manual de espermatozóides. Estas câmaras variam de acordo com a profundidade e um tipo requer uma amostra diluída. Tem sido estabelecido clinicamente que a contagem varia aproximadamente 30% dependendo da câmara utilizada.

O SQA-VISION permite que o usuário escolha o tipo de câmara que o laboratório programou como padrão para análise de sêmen manual. Uma vez que a concentração padrão (CONC. STANDARD) tenha sido selecionada, o SQA-V executará automaticamente amostras de sêmen, baseado nesse padrão.

Configuração do SQA-VISION:

- Selecione SETTINGS > TEST PATIENT
- Selecione uma **CONC. (concentração) STANDARD** (PADRÃO)
  - CONC. STANDARD #1
  - CONC. STANDARD #2
- Câmaras de contagem comercialmente disponíveis são divididas em dois grupos únicos
- **Padrão #1:** 10-20 microns de profundidade e não requerem diluição da amostra.
- Padrão #2: 100 microns de profundidade (hemocitômetros) que requerem diluição da amostra.

#### A tabela abaixo classifica algumas câmaras comercialmente disponíveis:

| PADRÃO #1 CÂMARAS                                             | PADRÃO #2 CÂMARAS            |
|---------------------------------------------------------------|------------------------------|
| Makler                                                        | Beurker-Tuek                 |
| Micro-Cell                                                    | Buerker                      |
| Câmaras descartáveis de lamínulas fixas (ou seja, Microcell®) | Fuchs-Rosenthal              |
|                                                               | Fuchs-Rosenthal (modificada) |
|                                                               | Improved Neubauer            |
|                                                               | Neubauer                     |
|                                                               | Malassez                     |
|                                                               | Thoma                        |
|                                                               | Thoma Modified               |

APÊNDICE 14: Avaliação de Amostras Globozoospermica

### ANALISANDO AMOSTRAS GLOBOZOOESPÉRMICAS NO SQA-VISION

**INTRODUÇÃO:** A ausência de um acrossomo na cabeça da célula espermática (globozoospermia) não pode ser analisada automaticamente pelo teste de morfologia do SQA-VISION. Este boletim técnico descreve a incidência desta disfunção e demonstra como identificar estas amostras antes de ensaiar o teste automatizado no SQA-VISION.

**QUAL A INCIDÊNCIA DA GLOBOZOOESPERMIA?** Um artigo em Reprodução Humana (Janeiro / Fevereiro 2007) 13 (1): 63-75 GLOBOZOOESPERMIA REVISITADA descreve melhor esta condição e incidência:

#### Resumo

Globozooespermia é rara (incidência <0.1%) mas uma condição severa na infertilidade masculina. A globozooespermia total é diagnosticada pela presença de 100% de células espermáticas arredondadas sem o acrossomo. Não é ainda claro sobre pacientes cujo ejaculado contém ambas as células, normal e globozooespérmica, (globozooespermia total) sofrem de uma variação da mesma síndrome. Não obstante do fato de que homens afetados sofrem com a fertilizade reduzida ou até a infertilidade, nenhuma outra característica física pode ser associada à esta síndrome, 'ICSI' é uma opção de tratamento para estes pacientes, no entatanto a taxas baixas de infertilidade após o 'ICSI' mostra uma redução na habilidade de ativação do oóscito. Em células globozooespermáticas, o uso de marcadores acrossômicos tem demonstrado uma ausência ou um acrossomo severamente malformado.... A patogênese da globozooespermia humana provavelmente é originada na espermogênese, mais especificamente na formação do acrossomo e alongamento da cabeça... Mais pesquisas são necessárias para elucidar a patogênese da globozooespermia humana para compreensão melhos da globozooespermia assim como as (anormalidades) na espermiogênese e espermatogênese no geral. Globozooespermia é diagnosticada normalmente pela detecção da cabeça arredondada durante exame em microscópio de uma amostra de sêmen.

Artigo na íntegra acesse: http://humupd.oxfordjournals.org/content/13/1/63.full

### TRIAGEM PARA GLOBOZOOESPERMIA quando utilizado o SQA-VISION:

"Globozooespermia é diagnosticada normalmente pela detecção da cabeça arredondada durante exame em microscópio de uma amostra de sêmen." Antes de analisar as amostras no SQA-V, prepare uma lâmina padrão e veja no sistema de visualização do SQA-V para triar a globozooespermia. Alguns exemplos de globozooespermia são demontrados abaixo:

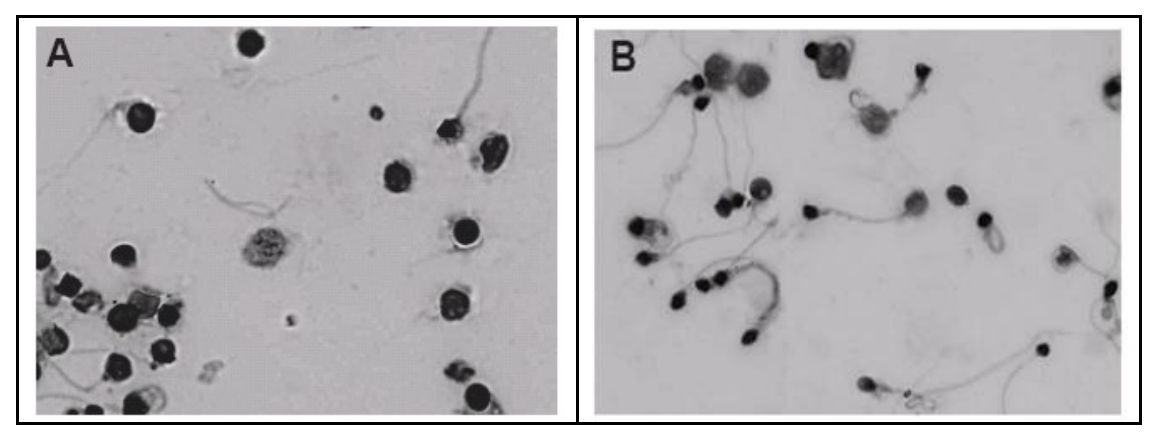

### **APÊNDICE 15: Kit DNA Fragmentado Instruções de Uso** Mérito Clínico

O Índice de Fragmentação de DNA (DFI) é um parâmetro útil para identificar um homem sub-fértil como o fator etiológico para abortos repetidos e anormalidades embrionárias. Um valor de DFI que excede um limite de 30% sugere qualidade espermática abaixo do normal (Evenson et al., 2002).

### Conteúdo do Kit

| Conteúdo                           | # Testes | Componentes           |
|------------------------------------|----------|-----------------------|
| Lâmina de vidro revestida          | 10       | Gel de alta fusão     |
| tubo com gel de baixa fusão        | 10       | Gel de baixa fusão    |
| Diluente                           | 10       | Fosfato               |
| Solução de desnaturação            | 10       | Ácido acético         |
| Solução dissolução                 | 10       | Tris                  |
| Wright-Giemsa solução de coloração | 10       | Corante Wright-Giemsa |
| Wright-Giemsa tampão               | 10       | Fosfato               |

#### Preparação da amostra

- Colete sêmen fresco de acordo com as instruções manuais da 5ª edição da OMS e deixe liquefazer.
- Armazene a amostra a -20 °C, se necessário.
- Descongele o sêmen congelado (-20 ° C) e leve a 37 ° C antes de realizar um teste.
- Misture a amostra antes do teste.

### Equipamento e materiais necessários, mas não fornecidos no kit

- SQA Vision
- Dois banhos de incubação: banho de incubação a 37 ° C e banho de incubação a 80 ° C
- Geladeira
- Bandeja de coloração
- cronômetro
- Centrífuga
- Pipetas com pontas
- lamínulas de 22 mm x 22 mm
- 75% de etanol
- etanol a 95%

#### **Procedimento do teste**

- Rotule a amostra com uma identificação exclusiva (ID do paciente e número da amostra)
- Determinar a concentração espermática usando o SQA-Vision ou contando manualmente.
- Processe uma amostra com uma concentração final de esperma de ~ 15M / ml, diluindo com PBS / meio de lavagem de esperma ou concentrando a amostra usando uma centrífuga.
- Incube o tubo de gel de baixo ponto de fusão a 80 ° C por 10 minutos até derreter completamente.
- Mantenha o tubo de gel de baixo ponto de fusão a 37 ° C para uso posterior.
- Adicione 60  $\mu$ l da suspensão de esperma  $\sim 15M$  / ml ao tubo de gel de baixo ponto de fusão, misture bem e incube a 37 ° C por 5 minutos.
- Preparação da lâmina SQA Vision: Coloque 20 µl da mistura de sêmen da fase gel em uma lâmina revestida (do kit) a 10 mm do lado da lâmina, conforme mostrado na figura abaixo.

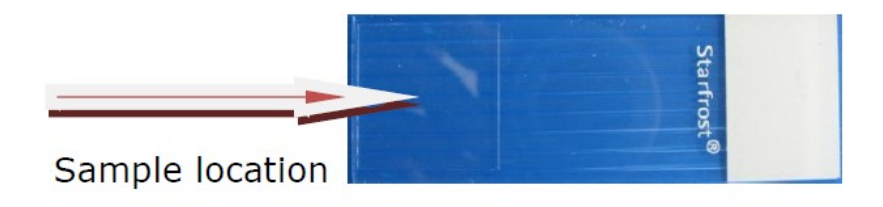

### Preparação de lâminas de microscópio:

File: SQA-Vision\_User Guide\_06\_August\_2019

### SQA-VISION User Guide Version 104.13.15

- Coloque 20µl da mistura de sêmen da fase de gel em uma lâmina revestida (do kit) no centro da lâmina.
- Cubra a lâmina imediatamente com uma lamínula de vidro e leve à geladeira a 2-8 ° C por 5 minutos.
- Retire a lâmina refrigerada da geladeira após 5 minutos e remova cuidadosamente a lamínula de vidro, empurrando na horizontal. Verifique se a superfície do gel está lisa e plana.
- Coloque algumas gotas da solução de desnaturação apenas na superfície do gel.
- Aguarde 6 minutos pela desnaturação e remova a solução de desnaturação. Limpe a parte traseira e as laterais da lâmina com papel de filtro para absorver o líquido restante.
- Coloque algumas gotas da solução dissolvente apenas na superfície do gel.
- Aguarde 10 minutos para que a solução dissolvente funcione e remova o líquido. Mergulhe a lâmina em água purificada por 5 minutos.
- Desidrate a preparação da lâmina por 2 minutos em solução de etanol a 75%. Deixe secar naturalmente.
- Desidrate a preparação da lâmina uma segunda vez por 2 minutos em solução de etanol a 95%. Deixe secar naturalmente.
- Adicione 5 gotas da solução de coloração Wright-Giemsa a toda a superfície do gel. Espere 1 minuto.
- Adicione 10 gotas de tampão Wright-Giemsa a toda a superfície do gel por 3 minutos.
- Enxágue cuidadosamente a lâmina com água corrente suave por 2 minutos.
- Limpe a parte traseira da lâmina com papel de filtro.
- Enxágue novamente com cuidado com água corrente suavemente e deixe a lâmina secar naturalmente.

#### Exame

- Examine o esfregaço colorido contando ~ 200 espermatozóides usando o modo SQA-Vision MANUAL> DNA FRAGMENTATION ou sob um microscópio com lente objetiva 40x e classifique-os da seguinte forma:
  - HALO: DNA NÃO FRAGMENTADO (HALO grande / médio: > 1/3 do diâmetro menor do núcleo)
  - NO HALO: DNA FRAGMENTADO (pequeno / SEM HALO / SEM HALO e degradado: <= 1/3 do diâmetro menor do núcleo)

### Relatórios / Cálculo dos Resultados

- SQA-Vision: Os resultados são calculados e relatados automaticamente.
- Microscópio: Calcule os resultados usando a seguinte fórmula: DFI% = # de espermatozóides com DNA fragmentado / número total de espermatozóides x 100%

### Limitação do Método:

Limitado: Apenas para a avaliação da fragmentação do DNA.

### Precauções:

- 1. Manuseie as amostras de sêmen como um risco biológico potencial.
- 2. O gel de baixo ponto de fusão deve estar completamente derretido.
- 3. Deslize cuidadosamente a laminula de vidro para remover Evite puxá-la para cima, pois isso danificará o gel.
- 4. Leia todas as instruções cuidadosamente antes de executar o teste.
- 5. Não use kits expirados.
- 6. Descarte os materiais de acordo com as políticas de proteção ambiental e os procedimentos regulatórios do laboratório.

80

7. Feche bem o frasco de reagentes imediatamente após o uso para evitar a evaporação.

### Referência

Manual de Laboratório da OMS para o Exame e Processamento de Sêmen Humano, 5ª Edição, OMS, 2010.

### Validade & Armazenamento

- Data de vencimento fechada do kit original: conforme especificado na etiqueta do kit.
- Armazene o kit / conteúdo a 2 ~ 8 °C.

#### APÊNDICE 16: Dados de desempenho do produto

#### Abreviaturas:

| TSC:  | Concentração Esperma (Countagem)       | MSC:              | С |
|-------|----------------------------------------|-------------------|---|
| PMSC: | Concentração Esperma Progressivo Móvel | Morph Norm Forms: | F |
| OD:   | Densidade Optica                       | MV:               | Μ |

Concentração Esperma Móvel ormas Morfológicas Normais lillivolt

#### Resumo dos dados de desempenho

O desempenho do SQA-Vision é resumido no texto, tabelas e gráficos abaixo. Todos os valores relativos às medições de concentração de espermatozóides são expressos em células espermáticas x106 por mililitro (M/ml). Os valores da motilidade e da morfologia M são expressos em porcentagem (%). Um teste de II foi realizado usando amostras de sêmen de pacientes e doadores humanos usando o SQA-V para a comparação equivalente ao sistema SQA-Vision.

#### Calibração:

Cada SQA-Vision é biologicamente calibrado contra dois sistemas de referência no laboratório do Medical Electronic System.

Intervalo Reportável:

| Reportable range of the SQA-Vision automated results |                   |                 |            |             |              |                                             |
|------------------------------------------------------|-------------------|-----------------|------------|-------------|--------------|---------------------------------------------|
| Tipo                                                 | Conc.Esp.<br>M/ml | Motilidade<br>% | Morf.<br>% | MSC<br>M/ml | PMSC<br>M/ml | Móveis / Imóveis /<br>Esperma Total<br>M/ml |
| Fresco                                               | <2 - 400          | 0 - 100         | 2 - 30     | <0.2 - 400  | 0 - 400      | -                                           |
| Lavado                                               | <2 - 200+         | 0 - 100         | 2 - 30     | <0.2 - 200+ | 0 - 200+     | -                                           |
| Swim-up, Densidade<br>Gradiente, Congelado           | -                 | -               | -          | <0.2 - 200+ | 0 - 200+     | -                                           |
| Pos-Vasectomia                                       | -                 | -               | -          | -           | -            | 0 - 400                                     |

#### Precisão e exatidão estabelecidas de encontro a um alvo conhecido (grânulos do látex)

Prática: a precisão e a exatidão do SQA-V foram comparadas a um valor conhecido do alvo usando grânulos do látex(Accubeads®).

Grânulos de látex são usados como um produto de controle de qualidade para validar a precisão dos métodos de contagem de espermatozóides para dois níveis conhecidos de concentração. De acordo com os regulamentos CLIA tal controle é usado para demonstrar a proficiência do operador usando o microscópio e para a validação de métodos automatizados da contagem do esperma. Os grânulos de látex foram executados no SQA-V da mesma forma que as amostras de sêmen são executadas no sistema.

#### Limitações do método:

Os grânulos do látex não podem:

- Medir motilidade espermática ou morfologia
- Corrijir para profundidades de câmara incorretas ou erros de técnico

#### Método de Comparação:

Um total de 320 amostras de grânulos de látex foram testados em dez sistemas SQA-v (32 amostras/SQA-v).SQA-V as leituras de concentração foram comparadas com os valoresalvo estabelecidos +/-intervalo aceitável.

### Contas de látex estabeleceram valores-alvo +/-

intervalos (hemacytometer):

frasco #1: 47 +/-7,0 M/ml frasco #2: 24 +/-3,4 M/ml

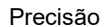

| SQA-V       | Accu-beads®       | CV, %     |
|-------------|-------------------|-----------|
| Variação    | High 47± 7.0 M/ml | ≤<br>0.01 |
| dispositivo | Low 24 ± 3.4 M/ml | ≤<br>0.01 |
| Variação    | High 47± 7.0 M/ml | ≤<br>2.00 |
| dispositivo | Low 24 ± 3.4 M/ml | ≤<br>2.50 |

#### Acurácia: Controle Nível Alto

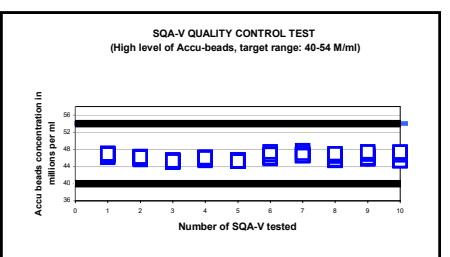

#### Acurácia: Controle Nível Baixo

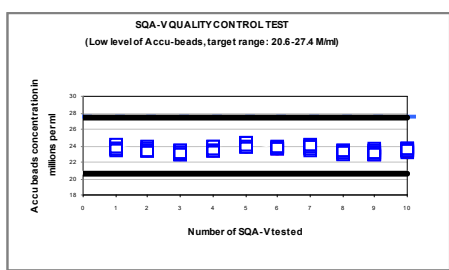

#### Precisão e exatidão estabelecidas em ensaios clínicos utilizando amostras de sêmen humano

#### Alegações clínicas:

- Especificidade
- Concentração: 85%
- Motilidade: 80%
- Progressiva Motilidade: 80%
- Formas Normais (WHO 3rd): 65% Formas Normais (WHO 4<sup>th</sup>): 60%
- Formas Normais (WHO 5th): 90%
- Postvasectomy: 90% of motile cells detected

#### Sensibilidade

- Concentração: 90%
- Motilidade: 85%
- Progressiva Motilidade: 85%
- Vitalidade: 90%
- Formas Normais (WHO 3rd): 85%
- Formas Normais (WHO 4th): 65%
- Formas Normais (WHO 5th): 80%

Correlação ao Método Manual

- Concentração: 0.9
- Motilidade: 0.8
- Progressiva Motilidade: 0.8
- Vitalidade: 0.9
- Formas Normais (WHO 3<sup>rd</sup>): 0.65 Formas Normais (WHO 4<sup>th</sup>): 0.45
- SQA-Vision Visualização: 0.9

#### Linearidade

concentração de esperma linear em toda a gama reportável SQA-V de 0 m/ml a 400 m/ml

- Coeficiente de regressão quadrado da curva de diluição R<sup>2</sup> ≥ 0.9.
- Averaged coefficient of variation CV of measured vs. expected sperm Concentração  $\leq 20\%$ .

Nota: as reivindicações são menos do que as correlações reais anotadas (veja tabelas 1 e 2).

Pática: As leituras automatizadasde concentração, motilidade e morfologia foram comparadas COM OS resultados microscópicos padrão com base na OMS 3, 4ª e 5º normas e protocolos mes. Quatro clínicos independentes TriALS foram conduzidos no laboratório de mes, no departamento da Andrologia de Tel Hashomer e no laboratório de Ramat Marpe (Israel) e no laboratório de arte, hospital universitário de Nantes (France).Um total de > 750 amostras de sêmen humano foram analisados como descrito abaixo, com aproximadamente 350 amostras de baixa qualidade e testadas no modo Postvasectomia.

| #Amostras | Fresh | Washed | Frozen | High<br>Sensibilidad<br>e |
|-----------|-------|--------|--------|---------------------------|
| >750      | >300  | 42     | 30     | >350                      |

#### Especificidade Analítica:

- Para atingir a Especificidade analítica, é utilizado um comprimento específico de onda que é absorvido ao máximo pelos espermatozóides e minimamente absorvido por outras células e plasma seminal.
- Componentes de hardware de baixo nível de ruído e alta resolução eletrônica e circuitos de compensação garantem que a Especificidade analítica seja otimizada.

#### Limitações da especificidade clínica:

- Amostras altamente viscosas só podem ser lidas com precisão
- com liquefação (kit de liquefação QwikCheck ™ usado).
- O tamanho da amostra deve ser> 0,5 ml para testes
- totalmente automatizados (> 0,25 ml no modo de diluição). % Morfologia Normal é um parâmetro derivado dos sinais eletrônicos do sistema por um algoritmo proprietário. Esta não
- é uma avaliação direta dos esfregaços manchados Resultados obtidos com o uso da visualização SQA-Vision

| SQA-V vs. Microscópio                                                                    | Sensibilida<br>de | Especificid<br>ade |  |  |  |  |
|------------------------------------------------------------------------------------------|-------------------|--------------------|--|--|--|--|
| Teste #1: 3a. ed. OMS                                                                    |                   |                    |  |  |  |  |
| Concentração                                                                             | 100%              | 95%                |  |  |  |  |
| Motilidade                                                                               | 97%               | 85%                |  |  |  |  |
| Formas Normais                                                                           | 94%               | 75%                |  |  |  |  |
| Teste #2: 4 a.                                                                           | ed. OMS           |                    |  |  |  |  |
| Concentração                                                                             | 94%               | 90%                |  |  |  |  |
| Motilidade                                                                               | 87%               | 90%                |  |  |  |  |
| Formas Normais                                                                           | 69%               | 70%                |  |  |  |  |
| Trial #3: High Sensibilidade/Postvasectomy                                               |                   |                    |  |  |  |  |
| Motile Sperm Cells                                                                       | 95%               | 95%                |  |  |  |  |
| Immotile Sperm Cells                                                                     | 99%               | 100%               |  |  |  |  |
| Teste#4: 5 a. ed. OMS (ART laboratory, University Hospital<br>of Nantes, France and MES) |                   |                    |  |  |  |  |
| Concentração                                                                             | 98%               | 100%               |  |  |  |  |
| Motilidade                                                                               | 92%               | 91%                |  |  |  |  |
| Progressiva Motilidade                                                                   | 93%               | 94%                |  |  |  |  |
| Formas Normais                                                                           | 82%               | 94%                |  |  |  |  |
|                                                                                          |                   |                    |  |  |  |  |

#### Tabela #2: correlação com o método manual

#### **Correlation Coefficients** Parametros Trial #4: Trial #1: Trial #2: (5a. OMS) (3a.OMS (4a. OMS Concentração 0.93 0.94 0.97 Motilidade 0.86 0.87 0.88 Formas Normais 0.66 0.49\* NA\* \* A correlação é baixa ou NA devido à faixa dinâmica estreita deste parâmetro por critérios rigorosos e subjetividade de análise manual

#### 1st clinical trial - TSC correlation

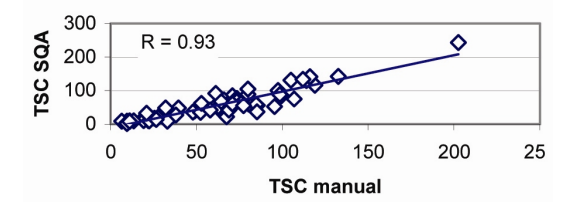

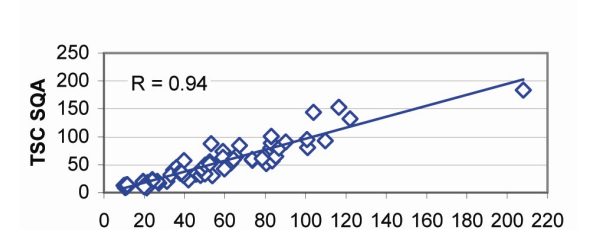

2nd clinical trial- TSC correlation

#### Tabela 1: sensibilidade/especificidade

podem ser afetado pela subjetividade do operador.

• Limitação da faixa dinâmica, como indicado acima.

#### Comparação de métodos:

O SOA-V e o SOA-Vision foram comparados com o microscópio com base nas diretrizes da OMS 3 (Experimento nº 1), 4º (Experimento nº 2) e 5º da OMS (Experimento nº 4).

Sensibilidade e Especificidade foram calculados usando curvas ROC com os pontos de corte com base nos valores de referência das diretrizes 3, 4 e 5 da OMS (consulte a Tabela 1).

- Correlação os coeficientes dos resultados do SQA-V para o método manual são apresentados na Tabela 2.
- Precisão: As variações entre dispositivos (Tabelas nº 3) e intra-dispositivos (Tabela nº 4) foram comparadas com a variabilidade intra e intra-operadores usando Coeficientes de Variação (CV,%). Amostras duplicadas foram avaliadas por dois métodos. Os CVs que caracterizam a precisão foram calculados para vários parâmetros do sêmen. O teste POSVASECTOMIA (Teste #3) compararam dois métodos de avaliação:
  - Microscopio (lâmina padrão: X400; 10 campos) Visualização SQA-V (tabela #5).
- Os espermatozóides móveis e imóveis são analisados pelo sistema de visualização SQA-V e pelo microscópio.
- 218 semen specimens contained motile cells and were used as a base para a comparação do método de visualização Post Vas (Tabela 5).

| Tabela #3: Precisão: Teste #1 e #2 (n=154)         |              |         |       |           |       |                    |  |
|----------------------------------------------------|--------------|---------|-------|-----------|-------|--------------------|--|
| Davamatva                                          | Faixa        |         |       | Metodo    |       |                    |  |
| Parametro                                          |              |         | SQA-V | SQA-V CV% |       | Microscopia<br>CV% |  |
|                                                    | Gama inteira |         | 3.1   | 3.1       |       | 6.1                |  |
| Concentração                                       | 5.           | -40     | 5.2   |           |       | 5.9                |  |
| Espermática                                        | 41-80        |         | 2.1   |           |       | 5.5                |  |
|                                                    | >            | 80      | 2.5   |           |       | 3.2                |  |
|                                                    | Gama         | inteira | 5.1   |           | 7.2   |                    |  |
| Motilidado                                         | 10-50        |         | 7.6   | 7.6       |       | 10.3               |  |
| Motiliuaue                                         | 51-55        |         | 1.5   | 1.5       |       | 3.4                |  |
|                                                    | >55          |         | 6.0   | 6.0       |       | 4.1                |  |
| Tabela#4:Media Valores e Precisão: Teste#4 (n=246) |              |         |       |           |       |                    |  |
| Prâmetro                                           | Mean         |         | n     |           | CV, % |                    |  |
|                                                    | Op1          | Op2     | SQA-V | Manu      | al    | SQA-V              |  |
| Concentração<br>Espermática                        | 41.0         | 40.2    | 41.4  | 11.5      | 5     | 3.4                |  |
| Motilidade<br>Total                                | 54.7         | 56.9    | 54.9  | 10.7      | ,     | 5.0                |  |
| Motilidade Pr                                      | 37.9         | 39.0    | 36.6  | 13.3      | 3     | 7.5                |  |
| Motilidade NP                                      | 16.8         | 17.9    | 18.4  | 27.3      | 3     | 6.8                |  |
| Morfologia                                         | 7.6          | 7.6     | 11.5  | 27.4      | ŀ     | 6.5                |  |

Note: Op1 - operator 1; Op2 - operator 2

| Table #5: Células móveis em porcentagem detectadas:<br>Teste nº 3 Modo pós-vasectomia |                                             |                                             |  |  |  |
|---------------------------------------------------------------------------------------|---------------------------------------------|---------------------------------------------|--|--|--|
| Comparação de métodos<br>de 218 amostras com<br>células móveis                        | # Amostras<br>Esperma<br>móvel<br>detectado | % De amostras<br>Esperma móvel<br>detectado |  |  |  |
| Apenas Sistema de<br>Visualização                                                     | 193                                         | 89%                                         |  |  |  |
| Somente microscópio                                                                   | 161                                         | 74%                                         |  |  |  |

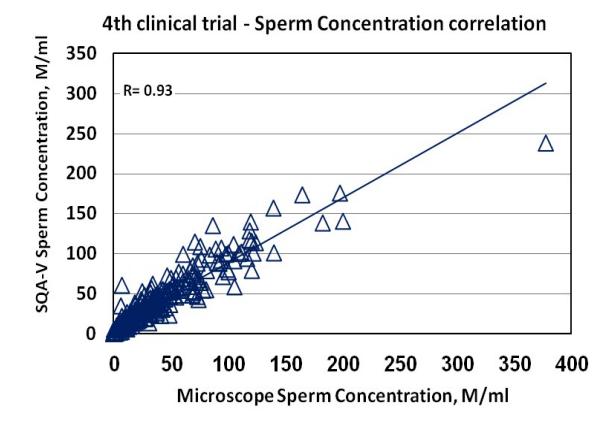

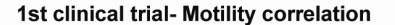

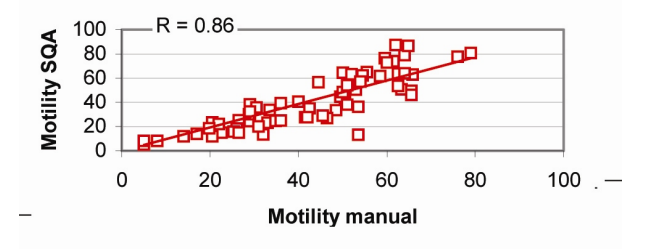

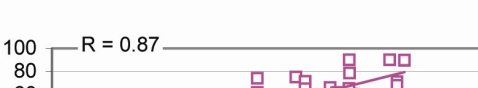

2nd clinical trial - Motility correlation

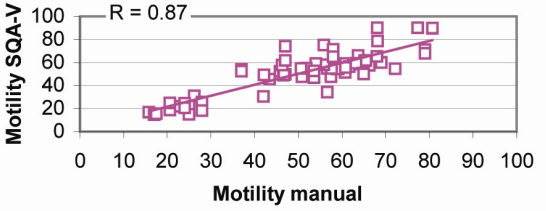

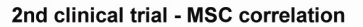

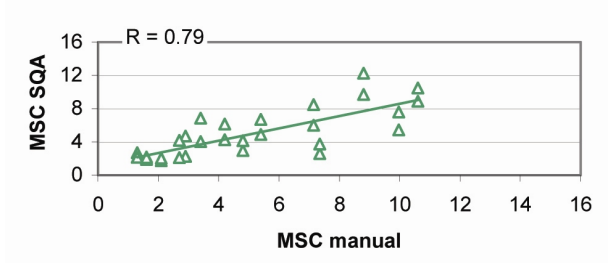

#### Limitações do método:

As amostras foram avaliadas por diferentes operadores usando um microscópio e o SQA-V. A subjetividade entre operadores pode ter afetado os resultados do estudo.

# File: SQA-Vision\_User Guide\_06\_August\_2019

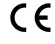

#### SQA-V Linearidade

#### Reivindicações clínicas:

- Concentração linear de espermatozóides em toda a faixa dinâmica SQA-V de 2M / ml a 400M / ml:
- Coeficiente de regressão ao quadrado da curva de diluição R2 ≥0,9.
- Coeficiente de variação médio CV da concentração esperada medida versus esperada ≤ 20%

Objetivo: Demonstrar a capacidade do SQA-V de relatar com precisão a concentração de espermatozóides ao longo da faixa dinâmica do sistema usando amostras de sêmen humano diluídas sequencialmente.

**Methodologia:** Reuniram-se 4 amostras de sêmen humano fresco, divididas em duas alíquotas e centrifugaram-se a 600g por 15 minutos. O plasma seminal foi decantado e os sedimentos foram ressuspensos em meio de lavagem: DPBS & HepesHTF. As diluições sequenciais foram realizadas em 4 sistemas SQA-V.

#### Limitações do método:

- Erros de diluição contribuem para a precisão dos resultados do teste de linearidade.
- Erros no manuseio de amostras, como a introdução de bolhas no capilar de teste, podem causar leituras imprecisas.

#### SQA-V DILUTION CURVE USING SEMEN DILUTED WITH DPBS & HEPES SOLUTION

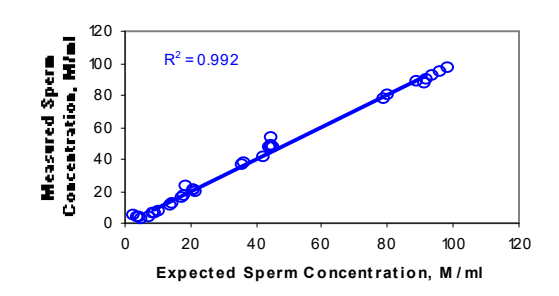

#### **Resultados:**

- O coeficiente de regressão ao quadrado R2 da curva de diluição (linha de tendência) foi de 0,992 (nota: gráfico exibindo resultados de quatro meios de diluição SQA-V's e DPBS e Hepes).
- 2. O coeficiente de variação médio do CV da concentração esperada medida versus esperada foi de 10%.

**APÊNDICE 17- Informações Regulatórias** 

### **Representante Autorizado no Brasil:**

Hhub Comercio e Serviços Ltda-ME Rua Arcipreste Andrade 727, cj101/141 04268-020 SP

### **European Authorized Representative:**

Medes Ltd., 5 Beaumont Gate, Shenley Hill, Radlett WD7 7AR, United Kingdom Tel/Fax: +44 1923859810 E-mail: medes@arazygroup.com

### Australian Sponsor:

Acrapack Pty Ltd, Anne Jones 7/ 84 Poinciana Avenue, Tewantin QLD Australia 4565 Email: anne@acrapack.onmicrosoft.com

#### Japanese MAH:

Jaffco LTD, Hirofumi Morita Email: hiro0205@xd5.so-net.ne.jp 17-15 Komazawa 1-chome Setagaya-ku Tokyo 1540012 JAPAN

### Manufacturer:

Medical Electronic Systems, Ltd. 20 Alon Hatavor St., Zone 6, P.O. Box 3017, Caesarea Ind. Park 3088900, Israel

SQA-VISION User Guide Version 104.13.15

Catalog # VS-ML-01051-00 SQA-Vision